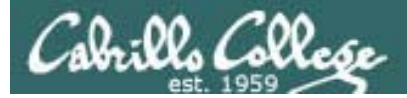

1

## Lesson Module Status

- Slides draft
- Properties done
- Flashcards not done
- 1<sup>st</sup> minute quiz –
- Web Calendar summary –
- Web book pages -
- Commands done
- Howtos -
- Skills pacing -
- Lab done
- Depot (VMs) na

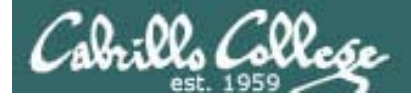

## Course history and credits

#### Jim Griffin

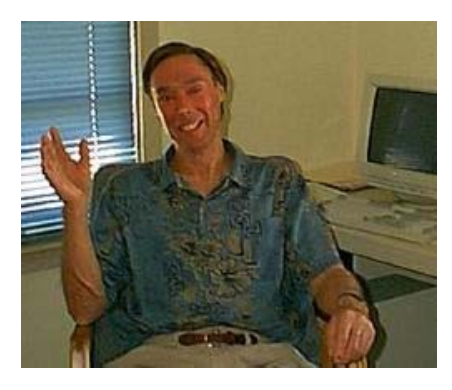

- Jim created the original version of this course
- Jim's site: http://cabrillo.edu/~jgriffin/

#### Rick Graziani

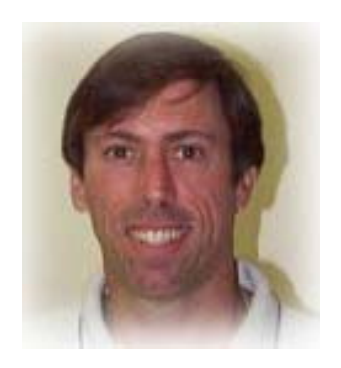

- Thanks to Rick Graziani for the use of some of his great network slides
- Rick's site: http://cabrillo.edu/~rgraziani/

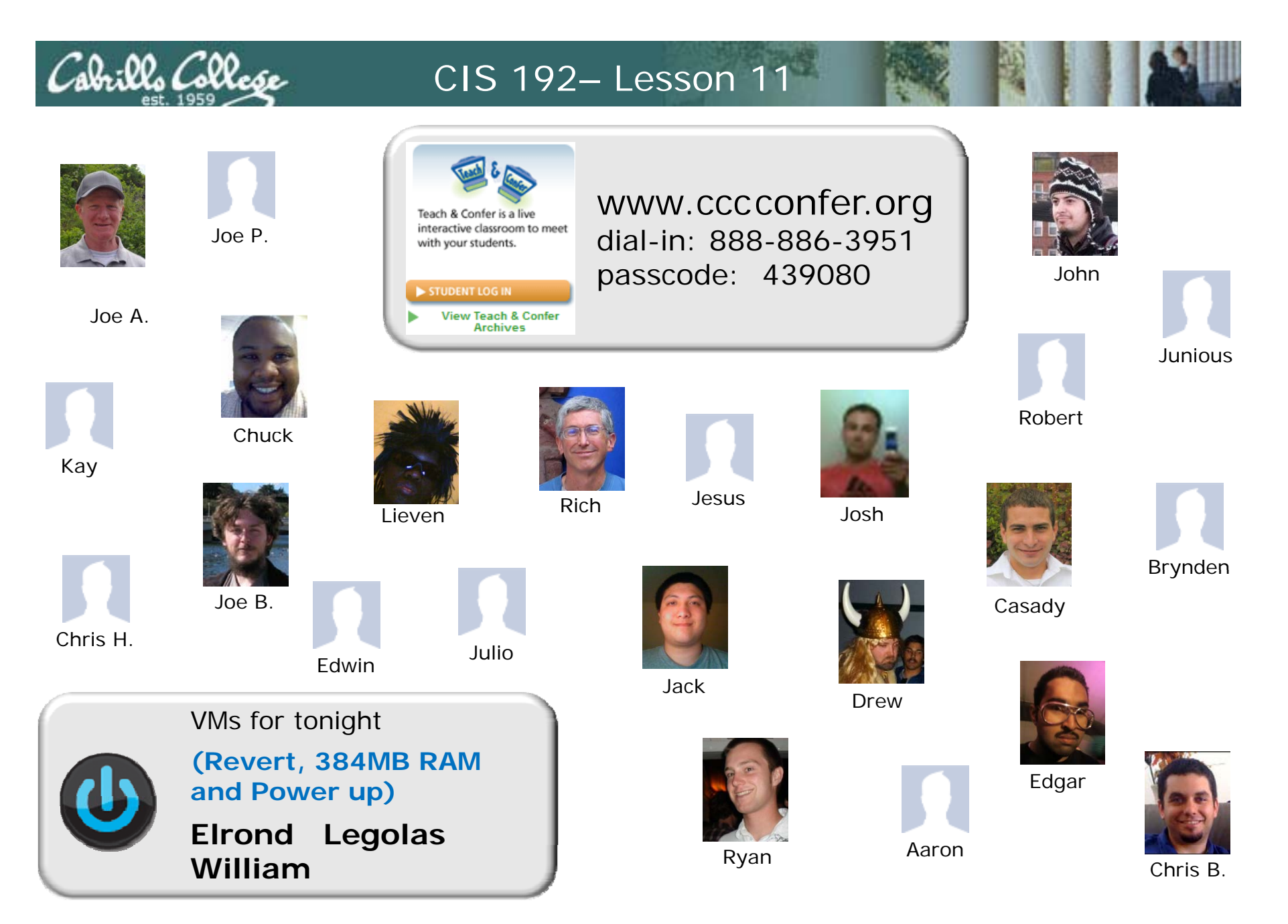

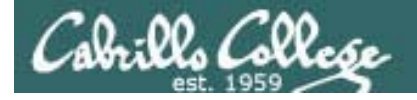

## Quiz

Please take out a blank piece of paper, switch off your monitor, close your books, put away your notes and answer these questions:

- To configure an NFS server, what file must be edited to specify the directories to be shared ?
- What is one way you might fix a "Stale NFS file handle" error?
- What URL would be used to browse to the local CUPS web-based configuration utility?

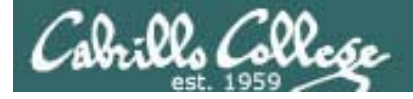

## Samba

| Objectives                                                                      | Agenda                                                                                                    |
|---------------------------------------------------------------------------------|----------------------------------------------------------------------------------------------------|
| Use SAMBA to browse directories on the<br>Linux servers from a Windows machine. | <ul> <li>Quiz</li> <li>Questions on previous material</li> <li>Housekeeping</li> <li>Basic Windows Skills - IPs, /etc/hosts</li> <li>Warmup - William and Elrond configuration</li> <li>Samba</li> <li>Windows Shares (viewing, monitoring, browsing)</li> <li>Share browsing and access - from Windows</li> <li>Share browsing and access - from Linux</li> <li>Installing Samba</li> <li>SWAT</li> <li>Lab 8</li> <li>Wrap</li> </ul> |

## Questions on previous material

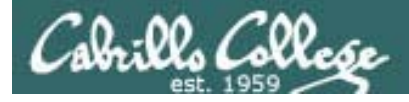

## Questions?

- Previous lesson material
- Lab assignment
- Tests

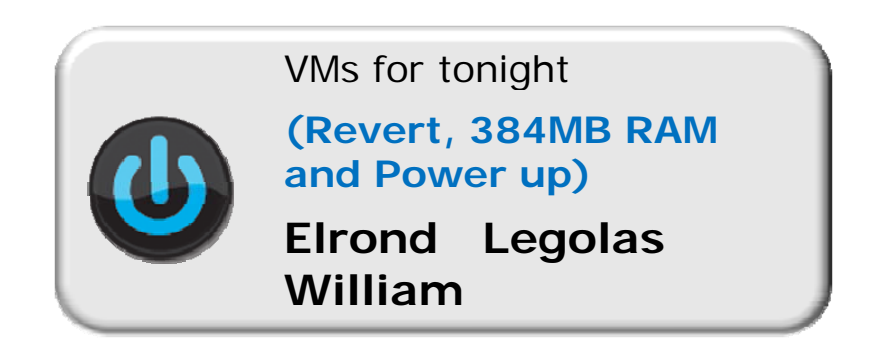

# Housekeeping

## Cabrillo College

- No labs due today
- Fall schedule is available online http://cabrillo.edu/publications/schedule/fall2010schedule.pdf
- Preparing for the final exam
  - Organization and troubleshooting skills are essential
  - Know where to locate information quickly
  - *Tip:* Make you own personal crib sheet/web page
  - "Muscle memory" for basic commands
  - Practice makes perfect

# Windows Skills IP addresses

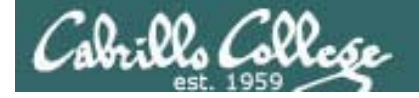

#### Windows - Show the IP Address

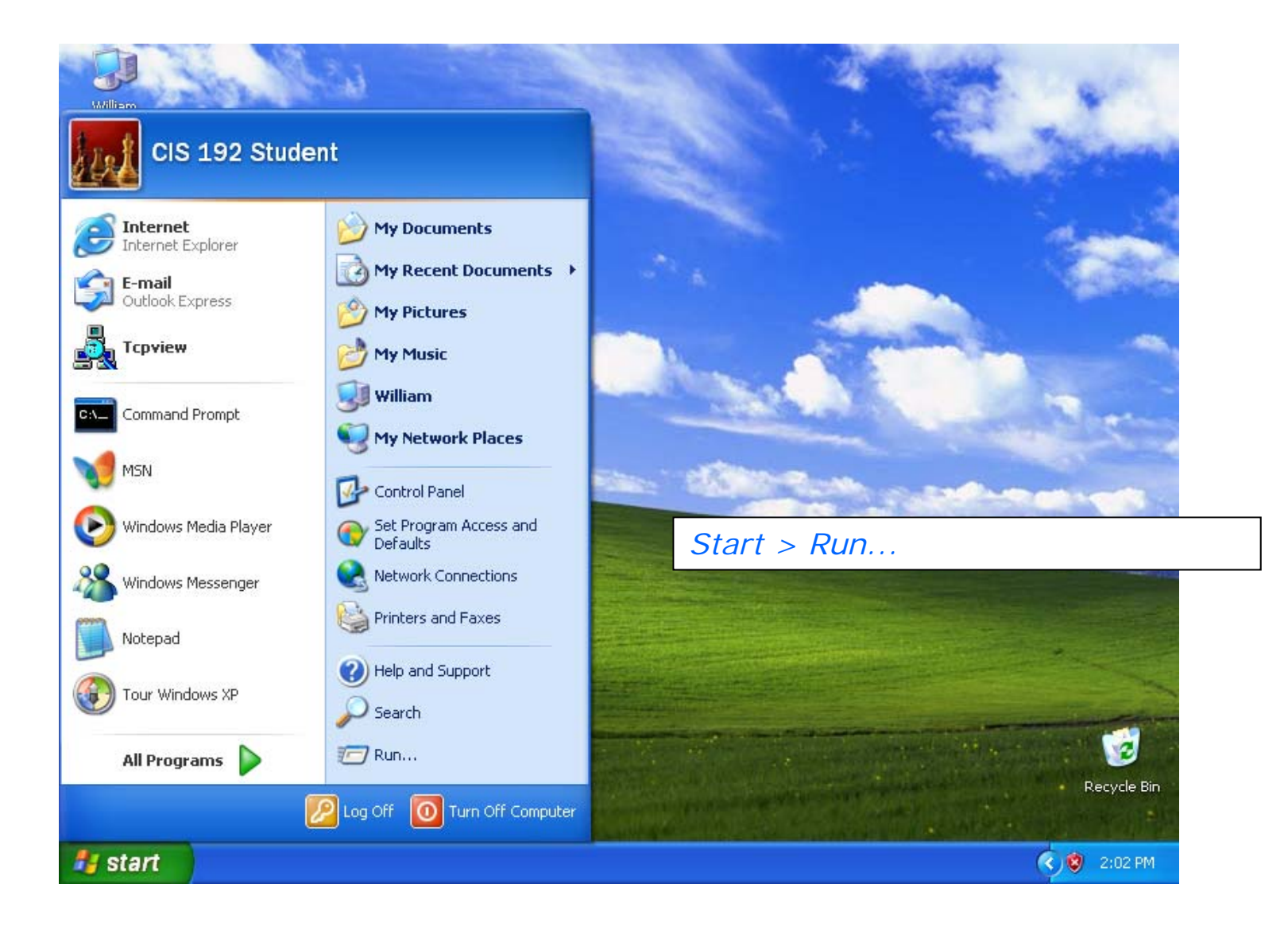

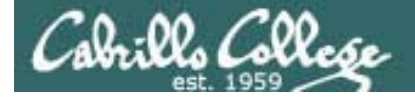

#### Windows - Show the IP Address

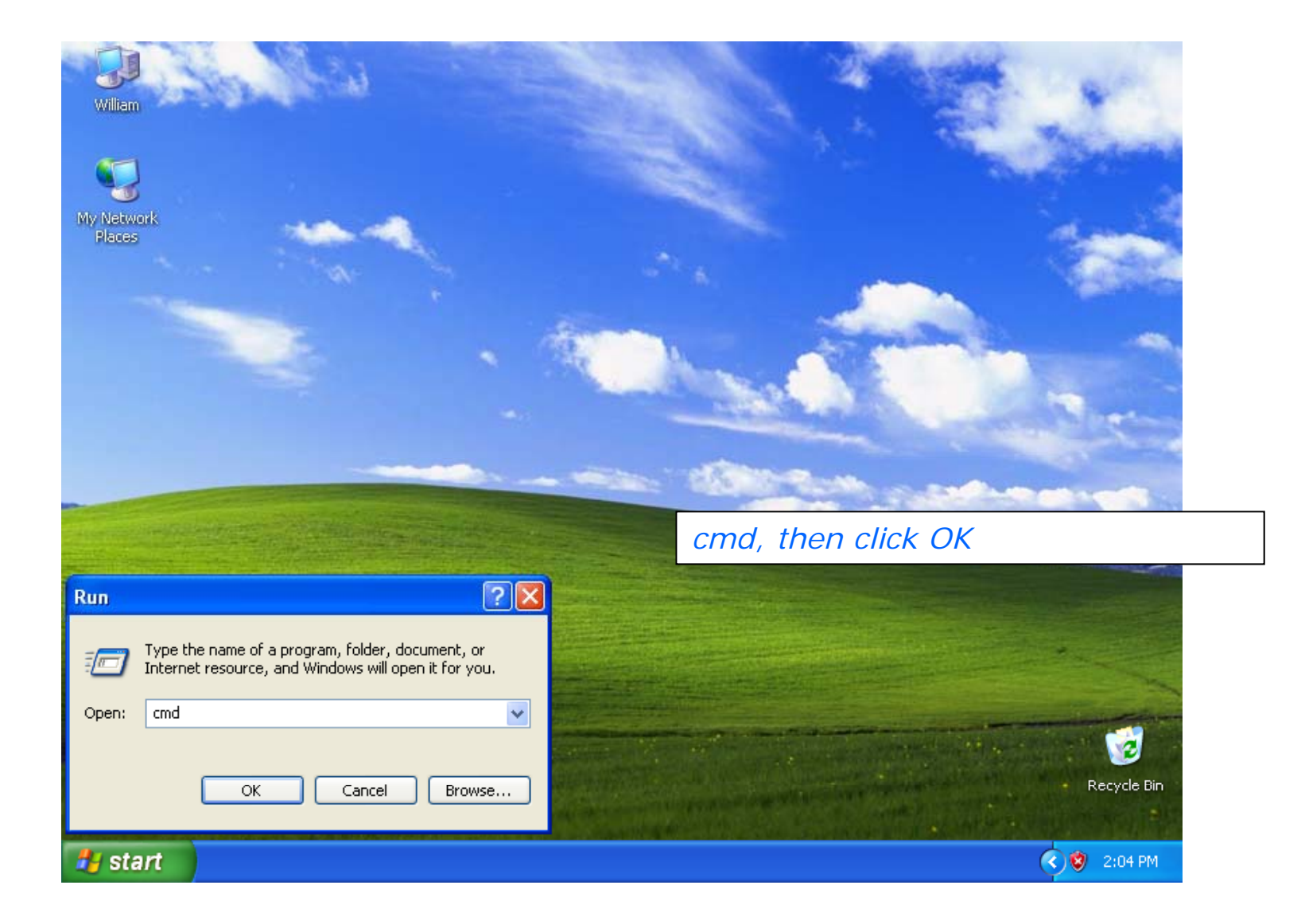

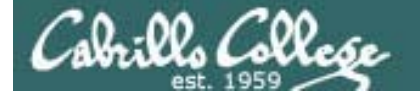

#### Windows - Show the IP Address

| es C:\W                                                                                                    | /INDOWS\system32\cmd.exe                                              |                                                 |  |
|----------------------------------------------------------------------------------------------------|-----------------------------------------------------------------------|-------------------------------------------------|--|
| licroso<br>(C) Cop                                                                                                   | ft Windows XP [Version 5.1.2600]<br>pyright 1985-2001 Microsoft Corp. |                                                 |  |
| ::\Docu                                                                                                    | uments and Settings\cis192>ipconfig                                   | Type <b>ipconfig</b> or <b>ipconfig /all</b> to |  |
| indows                                                                                                    | IP Configuration                                                      | see IP information                              |  |
| therne                                                                                                    | et adapter Local Area Connection:                                     |                                                 |  |
| Connection-specific DNS Suffix .: Shire<br>IP Address: 172.30.4.193<br>Subnet Mask: 255.255.255.0<br>Default Gateway |                                                                       |                                                 |  |
|                                                                                                    | Subnet Mask                                                           | 255.255.255.0<br>172.30.4.1                     |  |
| :\Docu                                                                                                    | Subnet Mask                                                           | 255.255.255.0<br>172.30.4.1                     |  |
| ::\Docu                                                                                                    | Subnet Mask                                                           | 255.255.255.0<br>172.30.4.1                     |  |
| :\Docu                                                                                                    | Subnet Mask                                                           | 255.255.255.0<br>172.30.4.1                     |  |
| ::\Docu                                                                                                    | Subnet Mask                                                           | 255.255.255.0<br>172.30.4.1                     |  |
| ::\Docu                                                                                                    | Subnet Mask                                                           | 255.255.255.0<br>172.30.4.1                     |  |
| :\Docu                                                                                                    | Subnet Mask                                                           | 255.255.255.0<br>172.30.4.1                     |  |
| ::\Docu                                                                                                    | Subnet Mask                                                           | 255.255.255.0<br>172.30.4.1                     |  |
| ::\Docu                                                                                                    | Subnet Mask                                                           | 255.255.255.0                                   |  |
| S: Docu                                                                                                    | Subnet Mask                                                           | 255.255.255.0                                   |  |

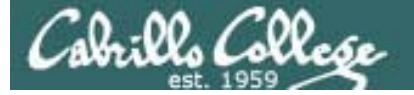

#### Windows - Show the IP Address

| 🔤 Command Prompt                                                                            | - 🗆 X |   |
|---------------------------------------------------------------------------------------------|-------|---|
| C:\>ipconfig ∕release                                                                       | -     | ] |
| Windows IP Configuration                                                                    |       |   |
| Ethernet adapter Local Area Connection:<br>Connection-specific DNS Suffix . :<br>IP Address |       |   |
| C:\>ipconfig /renew                                                                         |       |   |
| Windows IP Configuration                                                                    |       |   |
| Ethernet adapter Local Area Connection:<br>Connection-specific DNS Suffix . :<br>IP Address |       | 1 |
| C:\>_                                                                                       | -     | · |

Use **ipconfig** /**release** to release the current IP addresses obtained using DHCP

Use **ipconfig** /**renew** to obtain a new IP address via DHCP

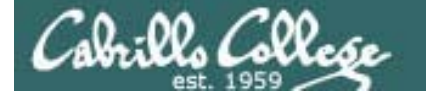

#### Windows – IP Addresses

To show IP address: ipconfig

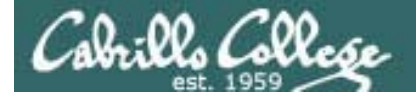

#### Windows – IP Addresses

#### To show IP address and more: ipconfig /all

C:\>ipconfig /all Windows IP Configuration Primary Dns Suffix . . . . . . . Node Type . . . . . . . . . . . . . . . Unknown IP Routing Enabled. . . . . . . . . . No WINS Proxy Enabled. . . . . . . . . No Ethernet adapter Local Area Connection: Connection-specific DNS Suffix . : Description . . . . . . . . . . . . AMD PCNET Family PCI Ethernet Adapter Dhcp Enabled. . . . . . . . . . . Yes Autoconfiguration Enabled . . . . : Yes 

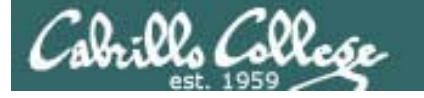

#### Windows – IP Addresses

To release an IP address (back to DHCP): ipconfig /release

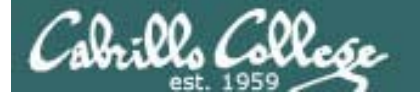

#### Windows – IP Addresses

To obtain an IP address (from DHCP): ipconfig /renew

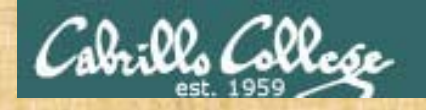

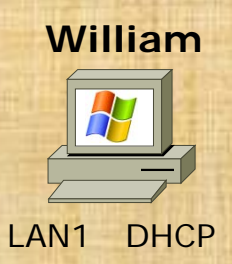

- Start > Run... > cmd (click OK)
- Type ipconfig
- Type ipconfig /all
- Record William's IP address to use later

# Windows Skills /etc/hosts

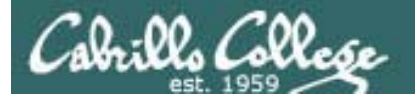

## Windows – Modifying /etc/hosts

Start

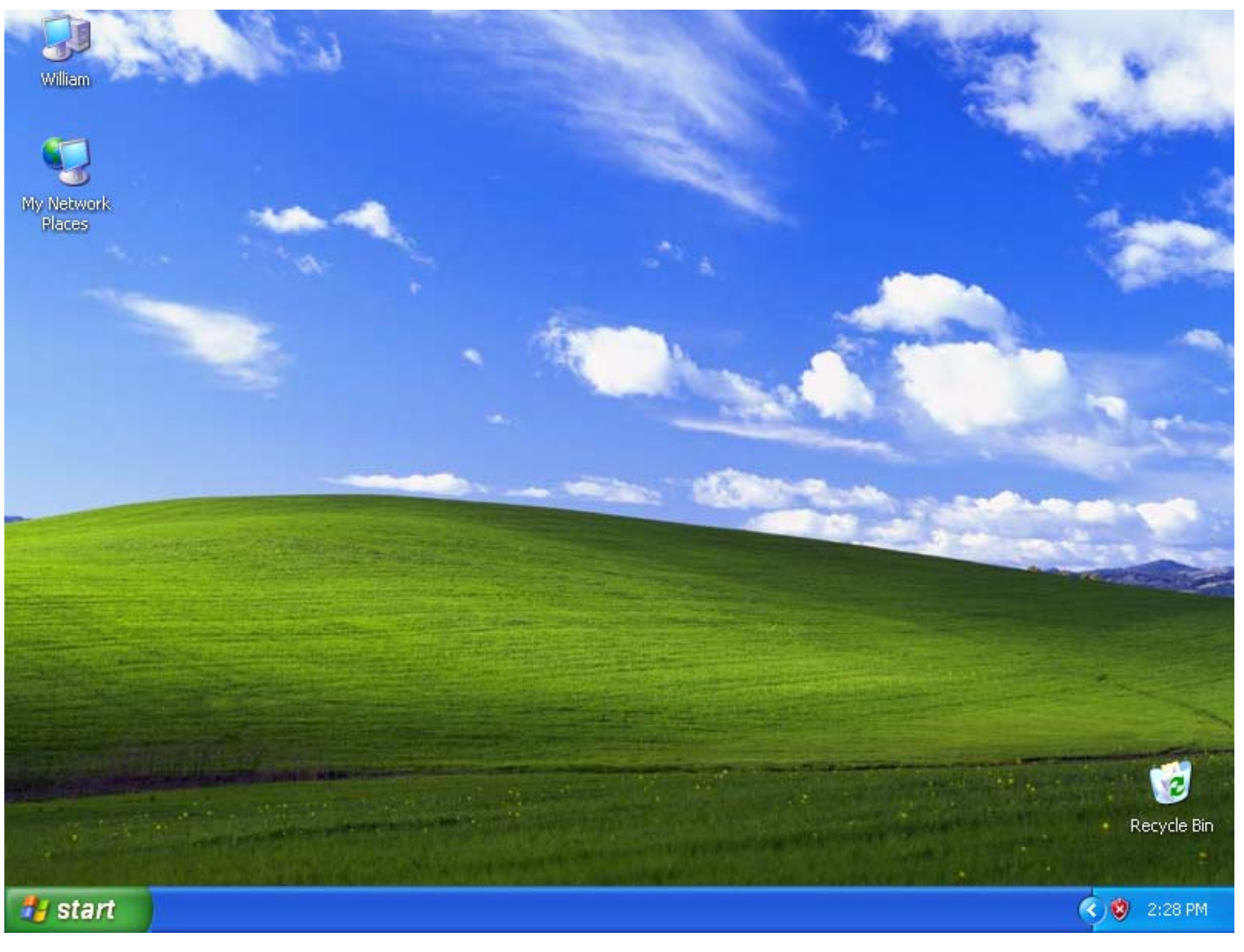

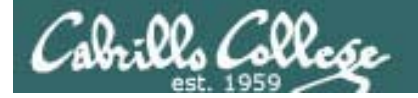

## Windows – Modifying /etc/hosts

#### Start > Run...

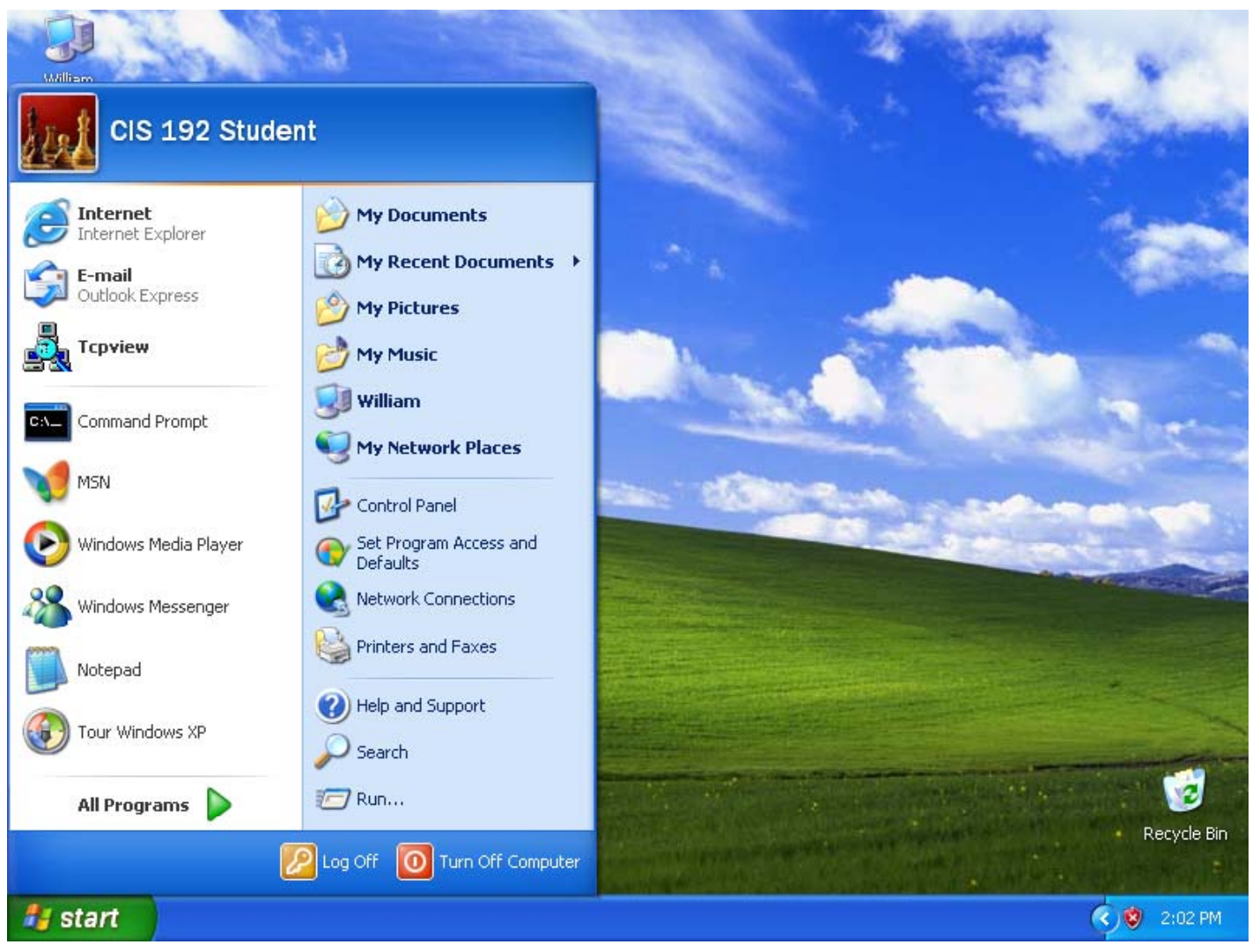

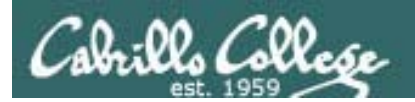

## Windows – *Modifying /etc/hosts*

#### Start > Run... > explorer (Click OK)

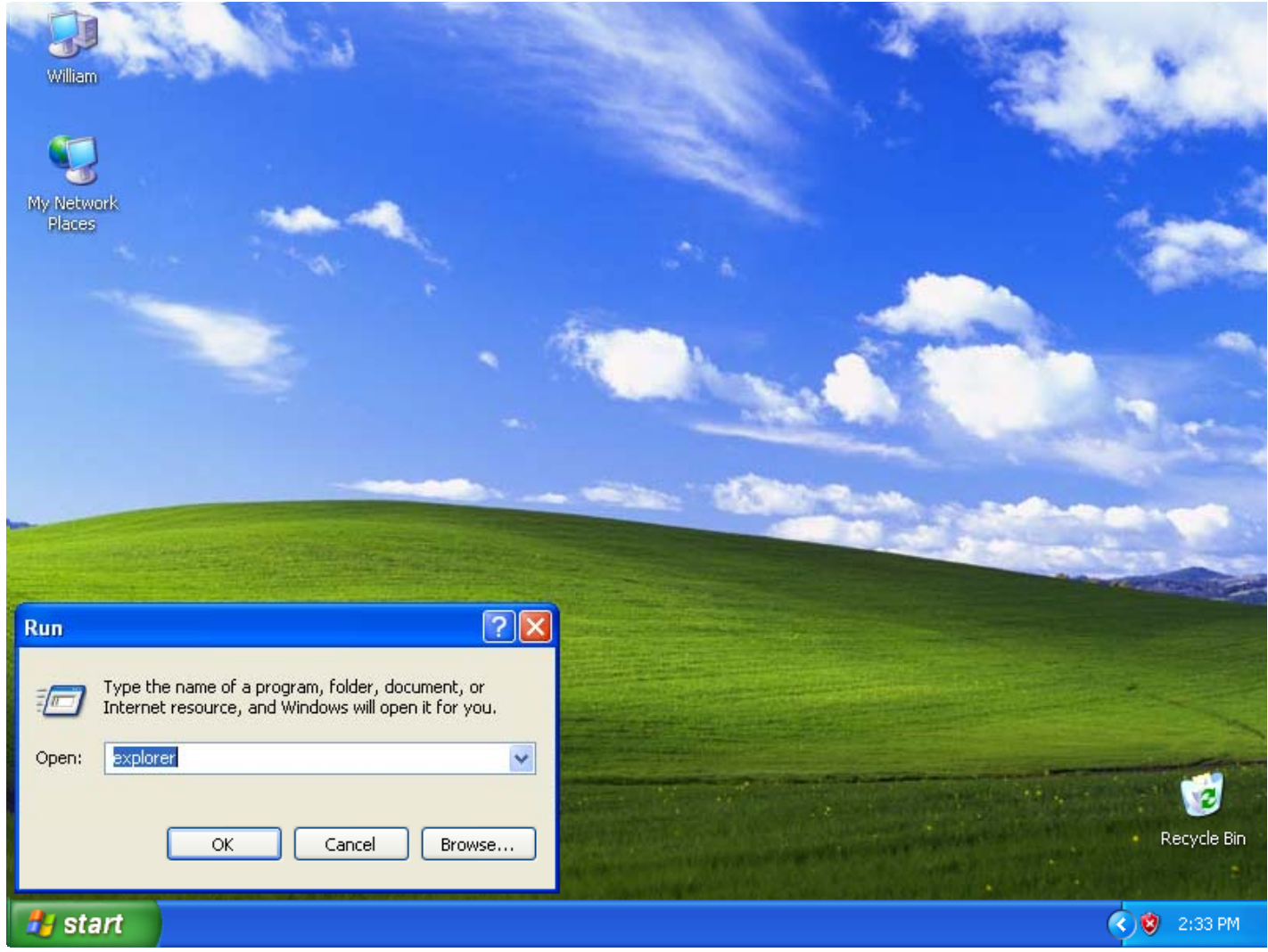

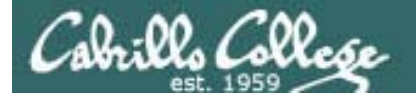

## Windows – Modifying /etc/hosts

#### Expand William (MY Computer) on left panel

| 😂 My Documents                                                                                                    |    |      | X  |
|----------------------------------------------------------------------------------------------------|----|------|----|
| File Edit View Favorites Tools Help                                                                                                    |    |      | 4  |
| G Back - 🕥 - 🏂 🔎 Search 📂 Folders                                                                                                    |    |      |    |
| Address 📋 My Documents                                                                                                    | *  | €    | Go |
| Folders       X         Image: Desktop       Image: My Music         Image: My Music       Image: My Pictures         Image: William       Image: My Network Places         Image: Recycle Bin       Image: Recycle Bin |    |      |    |
|                                                                                                    |    |      |    |
| Start My Documents                                                                                                    | 00 | 2:35 | РМ |

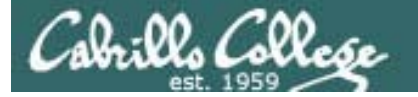

## Windows – *Modifying /etc/hosts*

#### *Navigate to C:\WINDOWS\system32\drivers\etc\hosts*

| 😂 My Documents                                                                                                    |                           |              |             |
|----------------------------------------------------------------------------------------------------|---------------------------|--------------|-------------|
| File Edit View Favorites Tools                                                                                                    | Help                      |              | A           |
| 🕞 Back 👻 🕥 👻 🥬 🕬                                                                                                    | search 😥 Folders 🛄 🕶      |              |             |
| Address 📋 My Documents                                                                                                    |                           |              | 💌 🄁 Go      |
| Folders       ×         Image: Program Files       Image: Program Files         Image: Program Files       Image: Program Files         Image: Program Files       Image: Pr | My Music                  | My Pictures  |             |
|                                                                                                    |                           |              |             |
| Start Command Pro                                                                                                    | mpt 📃 Computer Management | My Documents | 🔇 😒 6:06 AM |

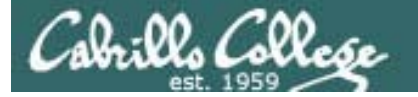

## Windows – Modifying /etc/hosts

#### *Navigate to C:\WINDOWS\system32\drivers\etc\hosts*

| 😂 etc                                                                                                    |            | P     | X  |
|----------------------------------------------------------------------------------------------------|------------|-------|----|
| File Edit View Favorites Tools Help                                                                                                    |            |       |    |
| G Back 🔹 🕥 🕤 🏂 🔎 Search 🕞 Folders 🛄 🔹                                                                                                    |            |       |    |
| Address 🛅 C:\WINDOWS\system32\drivers\etc                                                                                                    | *          | →     | Go |
| Folders     Folders     System32   Sam File   1025   1028   1031   1033   1037   1041   1042   1054   2052   3076   CatRoot 2   CatRoot 2 <td< td=""><td></td><td></td><td>3</td></td<> |            |       | 3  |
| i export                                                                                                    |            |       |    |
| ias<br>icorrel                                                                                                    |            |       |    |
|                                                                                                    |            |       |    |
| Start etc                                                                                                    | <b>V</b> 2 | :56 F | PM |

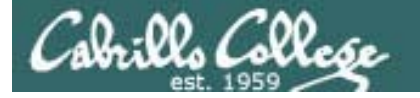

### Windows – Modifying /etc/hosts

#### Edit C:\WINDOWS\system32\drivers\etc\hosts

| 🔄 etc                                                                                                    |
|----------------------------------------------------------------------------------------------------|
| File Edit View Favorites Tools Help                                                                                                    |
| G Back • 🕤 • 🏂 🔎 Search 📴 Folders 🛄 •                                                                                                    |
| Address 🛅 C:\WINDOW5\system32\drivers\etc 💽 🔂 Go                                                                                                    |
| Folders × hosts Inhosts                                                                                                    |
| E C system32 SAM File                                                                                                    |
| a scom_dmi                                                                                                    |
| 1025 File Edit Format View Help                                                                                                    |
| 1031                                                                                                    |
| <pre>initial # initial is a sample MOSTS file used by Microsoft TCD/ID for Windows # This is a sample MOSTS file used by Microsoft TCD/ID for Windows</pre> |
| 1037 * THIS IS A SAMPLE HOSIS FILE USED BY MICLOSOFT TCP/IP FOR WINDOWS.                                                                                    |
| 1042 # This file contains the mappings of IP addresses to host names. Each                                                                                  |
| 1054 # be placed in the first column followed by the corresponding host                                                                                     |
| 2052<br>The IP address and the host name should be separated by at least one                                                                                |
| I CatRoot #                                                                                                    |
| ■ CatRoot2 # Additionally, comments (such as these) may be inserted on individual                                                                           |
|                                                                                                    |
| 🗀 Com 🔄 # For example:                                                                                                    |
| dhop # 102.54.94.97 rhino.acme.com # source server                                                                                                    |
| DirectX                                                                                                    |
| □                                                                                                    |
| 🛄 disdn 192.168.2.105 legolas                                                                                                    |
|                                                                                                    |
| 🛅 ias 🗸 🥃                                                                                                    |
|                                                                                                    |
| 🛃 start 🔯 etc 🕞 hosts - Notepad 🔇 😵 2:48 PM                                                                                                    |

| C.0 .00  | C00 -   |
|----------|---------|
| Cabrillo | collese |
| est.     | 1959    |

William

| 🕽 stati                                                                                                    | c-ip-addrs.pdf (ap | plication/pdf O             | bject) - Mozilla Fi                           | refox               |                 |                    |                |
|----------------------------------------------------------------------------------------------------|--------------------|-----------------------------|-----------------------------------------------|---------------------|-----------------|--------------------|----------------|
| 90 E                                                                                                    | St Yew Higtory     | gookmarks Iools             | Help                                          |                     |                 |                    | 0              |
| 🔆 - 🔅 - 🧭 - 🧭 San Anter Englisher - San Anter Englisher - San |                    |                             |                                               |                     |                 | Q.)                |                |
| ¥!                                                                                                    | · e ·              |                             | * + Sec                                       | rch Web 🔹 🔰 🔹       | 🖪 - 🕲 - 🗴       | • · 🍯 • 🔄 •        | 🐑 • 😕          |
| Disab                                                                                                    | 4e = 🐣 Cookies = 🗔 | CSS • 🛄 Forms •             | 🔳 Images = 🕕 Ini                              | formation • ③ Misce | Baneous = 🥜 Out | kne = 📜 Resize = 🥜 | Tools - 💽 View |
| E I                                                                                                    | 🖻 🎽 🔍 M            | I Sala                      | et 🥁   🕘 - [                                  | 1                   |                 | 3.1 23             | s 1 / .        |
| 1.1                                                                                                    |                    |                             |                                               |                     |                 |                    |                |
| andra 1                                                                                                    | -                  | IP addr<br>Gateway:<br>DNS: | esses for VM's<br>172.30.1.1<br>207.62.187.54 | in the 2501 cla     | ssroom          |                    | *              |
|                                                                                                    | Station            | IP                          | Static 1                                      | Station             | IP              | Static 1           |                |
|                                                                                                    | Instructor         | 172.30.1.100                | 172.30.1.125                                  |                     |                 |                    |                |
|                                                                                                    | Station-01         | 172.30.1.101                | 172.30.1.126                                  | Station-13          | 172.30.1.113    | 172.30.1.138       |                |
|                                                                                                    | Station-02         | 172.30.1.102                | 172.30.1.127                                  | Station-14          | 172.30.1.114    | 172.30.1.139       |                |
|                                                                                                    | Station-03         | 172.30.1.103                | 172.30.1.128                                  | Station-15          | 172.30.1.115    | 172.30.1.140       |                |
|                                                                                                    | Station-04         | 172.30.1.104                | 172.30.1.129                                  | Station-16          | 172.30.1.116    | 172.30.1.141       |                |
| :                                                                                                    | Station-05         | 172.30.1.105                | 172.30.1.130                                  | Station 17          | 172.30.1.117    | 172.30.1.142       |                |
|                                                                                                    | Station-06         | 172.30.1.106                | 172.30.1.131                                  | Station-18          | 172.30.1.118    | 172.30.1.143       |                |
|                                                                                                    | Station-07         | 172.30.1.107                | 172.30.1.132                                  | Station-19          | 172.30.1.119    | 172.30.1.144       |                |
|                                                                                                    | Station-08         | 172.30.1.108                | 172.30.1.133                                  | Station-20          | 172.30.1.120    | 172.30.1.145       |                |
|                                                                                                    | Station-09         | 172.30.1.109                | 172.30.1.134                                  | Station-21          | 172.30.1.121    | 172.30.1.146       |                |
|                                                                                                    | Station-10         | 172.30.1.110                | 172.30.1.135                                  | Station-22          | 172.30.1.122    | 172.30.1.147       |                |
| 3                                                                                                    | Station-11         | 172.30.1.111                | 172.30.1.136                                  | Station-23          | 172.30.1.123    | 172.30.1.148       |                |
|                                                                                                    | Station-12         | 172.30.1.112                | 172.30.1.137                                  | Station-24          | 172.30.1.124    | 172.30.1.149       |                |
|                                                                                                    |                    |                             |                                               |                     |                 |                    |                |
| •                                                                                                    |                    | 1                           | 4 4 2d2                                       | ▶ ÞI 4              | 0 0             |                    | H HH 00        |
| -                                                                                                    |                    |                             |                                               |                     |                 |                    | 193. 0         |

# Copyright (c) 1993-1999 Microsoft Corp.

# This is a sample HOSTS file used by Microsoft TCP/IP for Windows.

# This file contains the mappings of IP addresses to host names. Each # entry should be kept on an individual line. The IP address should # be placed in the first column followed by the corresponding host name. # The IP address and the host name should be separated by at least one # space.

# Additionally, comments (such as these) may be inserted on individual
# lines or following the machine name denoted by a '#' symbol.

# For example:

102.54.94.97 38.25.63.10 rhino.acme.com x.acme.com # source server
# x client host

127.0.0.1 localhost 172.30.N.1XX elrond

 Lookup up the static IP address (based on your station number) to use Elrond with:

http://simms-teach.com/docs/static-ip-addrs.pdf

##

#

 Add Elrond to C:\WINDOWS\system32\drivers\etc\hosts on William.

# Windows Skills Static Routes

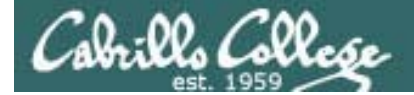

#### Windows – Static Routes

Microsoft Windows XP [Version 5.1.2600] (C) Copyright 1985-2001 Microsoft Corp.

C:\Documents and Settings\cis192>route ?

Manipulates network routing tables.

With Windows there is an example showing how to make a static route in the online help

ROUTE [-f] [-p] [command [destination] [MASK netmask] [gateway] [METRIC metric] [IF interface]

< snipped >

Examples:

```
> route PRINT
> route ADD 157.0.0.0 MASK 255.0.0.0 157.55.80.1 METRIC 3 IF 2
         destination^
                                        ^gateway
                                                     metric<sup>^</sup>
                            ^mask
                                                        Interface<sup>^</sup>
  If IF is not given, it tries to find the best interface for a given
  gateway.
> route PRINT
                            .... Only prints those matching 157*
> route PRINT 157*
> route CHANGE 157.0.0.0 MASK 255.0.0.0 157.55.80.5 METRIC 2 IF 2
  CHANGE is used to modify gateway and/or metric only.
> route PRINT
> route DELETE 157.0.0.0
> route PRINT
```

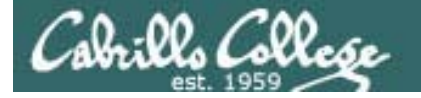

#### Windows – Static Routes

To show routing table use: route PRINT

| C:\>route PRINT                         |                                         |                  |                      |              |  |  |  |
|-----------------------------------------|-----------------------------------------|------------------|----------------------|--------------|--|--|--|
|                                         |                                         |                  |                      |              |  |  |  |
| Interface List                          |                                         |                  |                      |              |  |  |  |
| 0x1                                     | 0x1                                     |                  |                      |              |  |  |  |
| 0x208 00 27 d2                          | e9 40 AMD                               | PCNET Family PCI | Ethernet Adapte      | r – Packet S |  |  |  |
| cheduler Miniport                       |                                         |                  |                      |              |  |  |  |
| ===================                     | ======================================= |                  | ==================== | ======       |  |  |  |
| ===================                     | ======================================= |                  | ===================  | ======       |  |  |  |
| Active Routes:                          |                                         |                  |                      |              |  |  |  |
| Network Destinatio                      | n Netmask                               | Gateway          | Interface            | Metric       |  |  |  |
| 0.0.0                                   | 0.0.0                                   | 172.30.1.1       | 172.30.1.168         | 20           |  |  |  |
| 127.0.0.0                               | 255.0.0.0                               | 127.0.0.1        | 127.0.0.1            | 1            |  |  |  |
| 172.30.1.0                              | 255.255.255.0                           | 172.30.1.168     | 172.30.1.168         | 20           |  |  |  |
| 172.30.1.168                            | 255.255.255.255                         | 127.0.0.1        | 127.0.0.1            | 20           |  |  |  |
| 172.30.255.255                          | 255.255.255.255                         | 172.30.1.168     | 172.30.1.168         | 20           |  |  |  |
| 224.0.0.0                               | 240.0.0.0                               | 172.30.1.168     | 172.30.1.168         | 20           |  |  |  |
| 255.255.255.255                         | 255.255.255.255                         | 172.30.1.168     | 172.30.1.168         | 1            |  |  |  |
| Default Gateway:                        | 172.30.1.1                              |                  |                      |              |  |  |  |
| ======================================= |                                         |                  | ==================== | ======       |  |  |  |
| Persistent Routes:                      |                                         |                  |                      |              |  |  |  |
| None                                    |                                         |                  |                      |              |  |  |  |
|                                         |                                         |                  |                      |              |  |  |  |
| C:/>                                    |                                         |                  |                      |              |  |  |  |

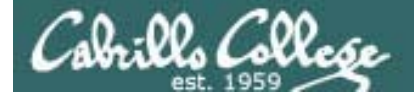

#### Windows – Static Routes

To add a route use: route add address mask gateway

C:\>route add 192.168.2.0 mask 255.255.255.0 172.30.1.200 C:\Documents and Settings\cis192>route PRINT \_\_\_\_\_ Interface List 0x1 ..... MS TCP Loopback interface 0x2 ...08 00 27 d2 e9 40 ..... AMD PCNET Family PCI Ethernet Adapter - Packet S cheduler Miniport \_\_\_\_\_ \_\_\_\_\_ Active Routes: Network Destination Netmask Gateway Interface Metric 172.30.1.168 0.0.0.0 0.0.0.0 172.30.1.1 20 127.0.0.0 255.0.0.0 127.0.0.1 127.0.0.1 1 172.30.1.0 255.255.255.0 172.30.1.168 172.30.1.168 20 172.30.1.168 255.255.255.255 127.0.0.1 127.0.0.1 20 172.30.1.168 172.30.255.255 255.255.255.255 172.30.1.168 20 192.168.2.0 255.255.255.0 172.30.1.200 172.30.1.168 1 172.30.1.168 172.30.1.168 224.0.0.0 240.0.0.0 20 255.255.255.255 255.255.255.255 172.30.1.168 172.30.1.168 1 172.30.1.1 Default Gateway: \_\_\_\_\_ Persistent Routes: None C:\>

32

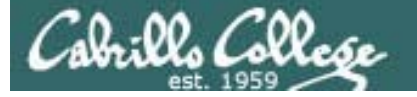

#### Windows – Static Routes

To delete a route use: route delete address mask gateway

c:\>route delete 192.168.2.0 mask 255.255.255.0 172.30.1.200 C:\Documents and Settings\cis192>route PRINT \_\_\_\_\_ Interface List 0x1 ..... MS TCP Loopback interface 0x2 ...08 00 27 d2 e9 40 ..... AMD PCNET Family PCI Ethernet Adapter - Packet S cheduler Miniport \_\_\_\_\_ Active Routes: Network Destination Interface Metric Netmask Gateway 172.30.1.168 0.0.0.0 0.0.0.0 172.30.1.1 20 127.0.0.0 255.0.0.0 127.0.0.1 127.0.0.1 1 172.30.1.0 255.255.255.0 172.30.1.168 172.30.1.168 20 172.30.1.168 255.255.255.255 127.0.0.1 127.0.0.1 20 172.30.1.168 172.30.1.168 172.30.255.255 255.255.255.255 172.30.1.168 20 224.0.0.0 240.0.0.0 172.30.1.168 20 255.255.255.255 255.255.255.255 172.30.1.168 172.30.1.168 1 Default Gateway: 172.30.1.1 \_\_\_\_\_ Persistent Routes: None C:\>

# Warmup

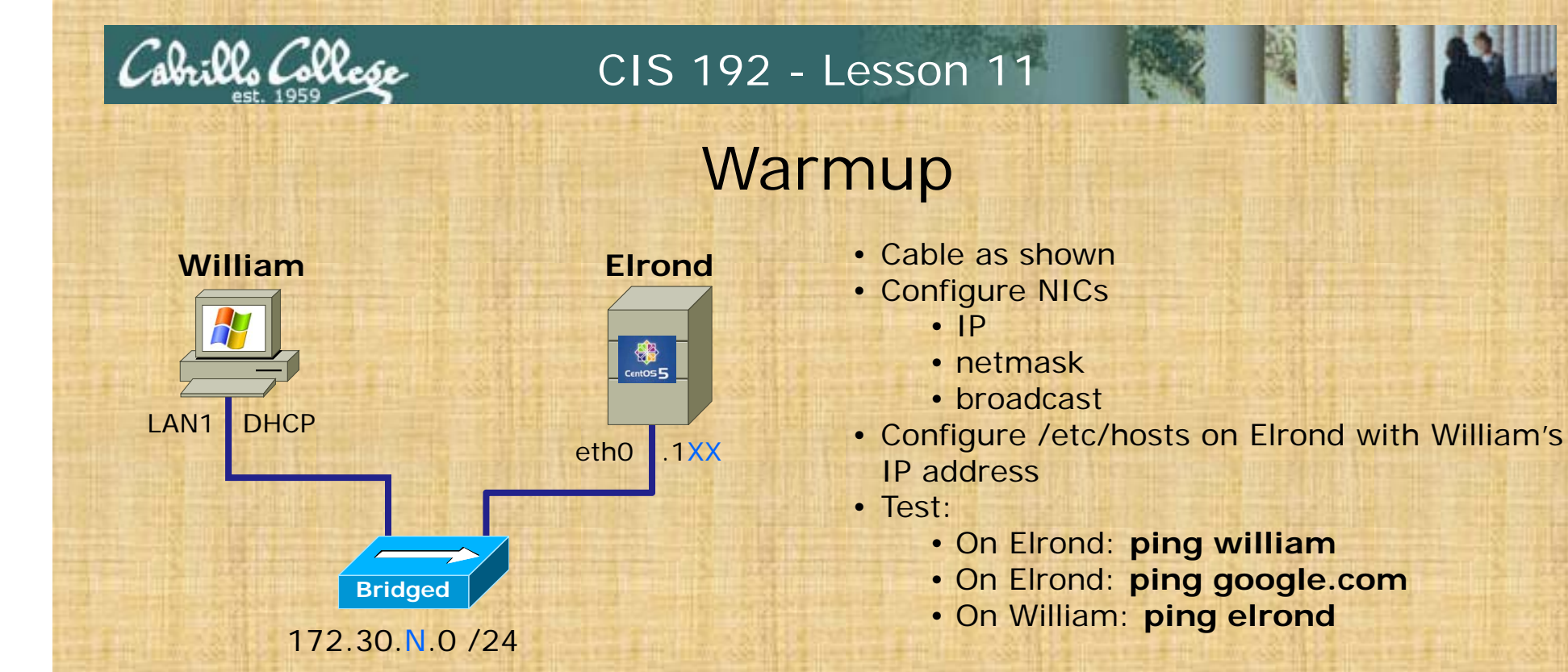

.1XX is based on your station number and the IP Table N=1 for the classroom and N=4 for the CIS lab or CTC

BOOTPROTO=none

| <pre># cat /etc/sysconfig/network-scripts/ifcfg-eth0</pre> | <pre># cat /etc/sysconfig/network</pre> |
|------------------------------------------------------------|-----------------------------------------|
| DEVICE=eth0                                                | NETWORKING=yes                          |
| ONBOOT=yes                                                 | NETWORKING_IPV6=no                      |
| BOOTPROTO=static                                           | HOSTNAME=elrond.shire                   |
| IPADDR=172.30.N.1XX                                        | GATEWAY=172.30.N.1                      |
| NETMASK=255.255.255.0                                      |                                         |
|                                                            | <pre># cat /etc/resolv.conf</pre>       |
| <pre># cat /etc/sysconfig/network-scripts/ifcfg-eth1</pre> | nameserver 207.62.187.53                |
| DEVICE=eth1                                                |                                         |
| ONBOOT=no                                                  | <pre># service network restart</pre>    |

## Samba

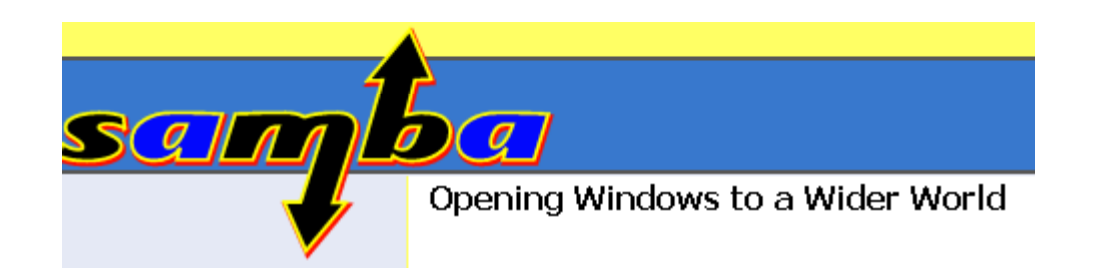
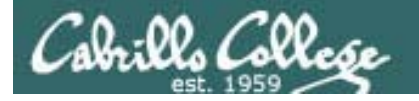

What Is Samba Latest News FAQ Get samba Download Info

> Binaries How To Instal

<u>Wiki</u> talik samba List Subscribe

> List Archives IRC Etiquette

hack samba Devel Overview

earn samba Official HOWTO By Example Using Samba Docs And Book

# CIS 192 - Lesson 11

📝 Samba - opening wind...

search samba.org

# Samba

Go ]

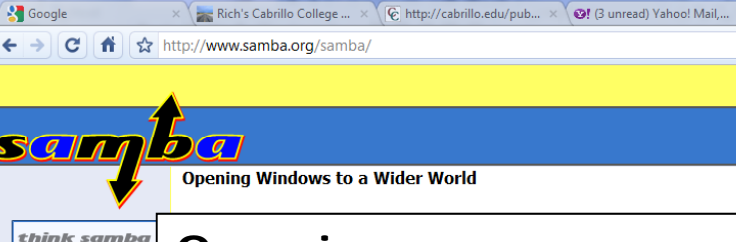

http://samba.org/

#### **Overview**

- Samba is the standard Windows interoperability suite of programs for Linux and Unix.
- Samba is Free Software licensed under the GNU General Public License, the Samba project is a member of the Software Freedom Conservancy.
- Since 1992, Samba has provided secure, stable and fast file and print services for all clients using the SMB/CIFS protocol, such as all versions of DOS and Windows, OS/2, Linux and many others.
- Samba is an important component to seamlessly integrate Linux/Unix Servers and Desktops into Active Directory environments using the winbind daemon

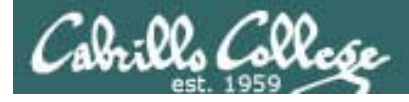

# Samba

#### Overview

Enables a UNIX/Linux computer to be a Windows File and Print server that interoperates with Windows computers for common file and printer sharing.

- Andrew Tridgell, an Australian, is the original author. He wanted to mount disk space from a Unix server on his DOS PC!
- SMBServer name was already taken, so Andrew used grep -i '^s.\*m.\*b' /usr/share/dict/words and chose Samba
- Based on the CIFS (Common Internet File System) protocol. The CIFS name was introduced by Microsoft. CIFS is based on SMB (Server Message Block) protocol.
- SMB's history goes back to early days of PC's, DOS, NetBIOS and NetBEUI.
- NFS exported directories can only be used by other UNIX/Linux systems.
   Samba shared directories can be used by both UNIX/Linux and Windows systems.

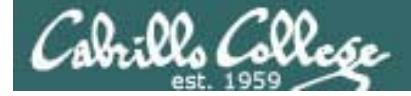

# Samba

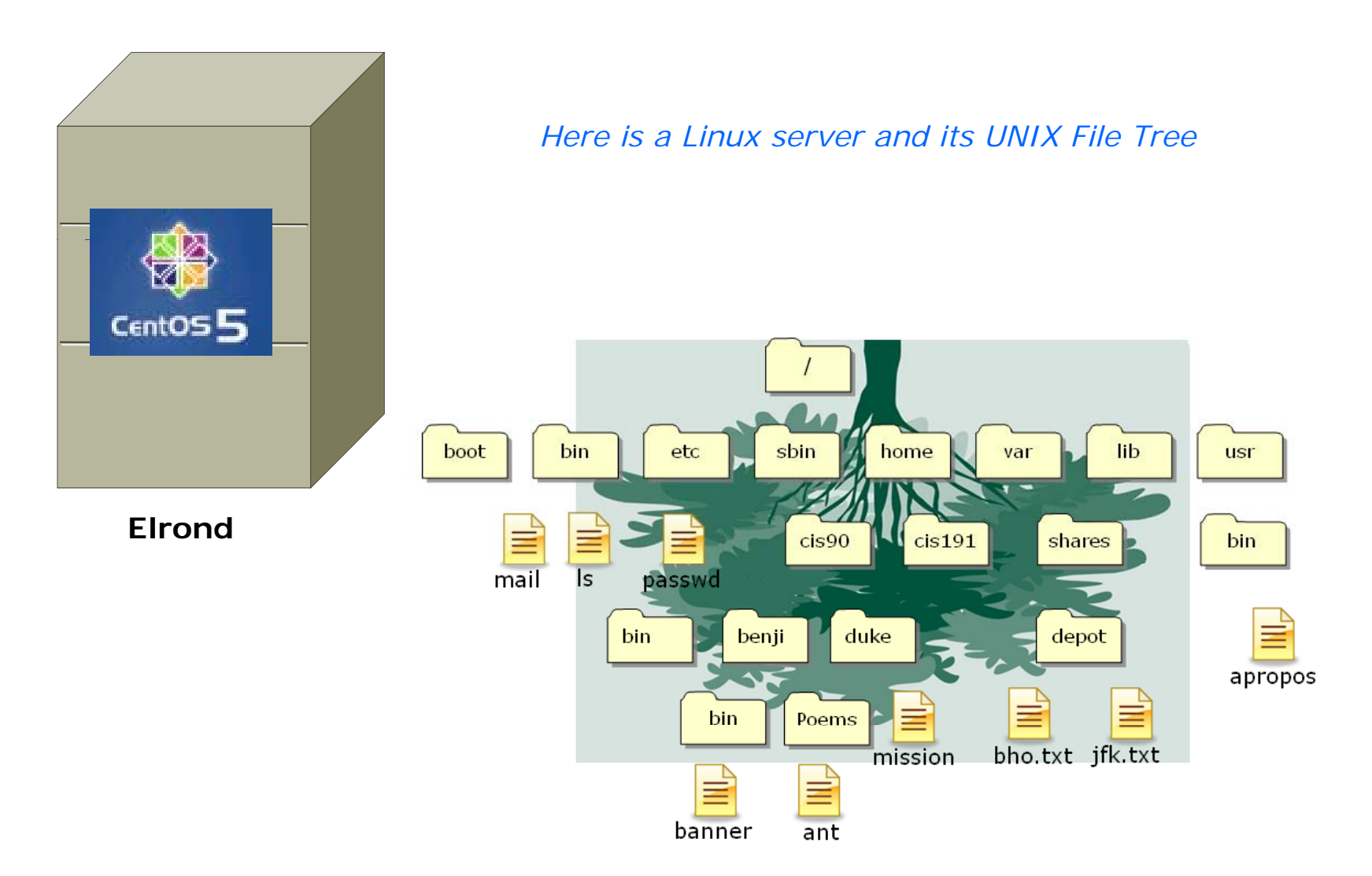

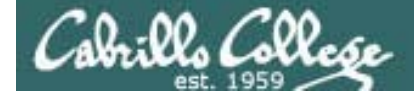

# Samba

To make a share, add the following lines to /etc/samba/smb.conf creates a shared directory on Elrond (and do a few other things)

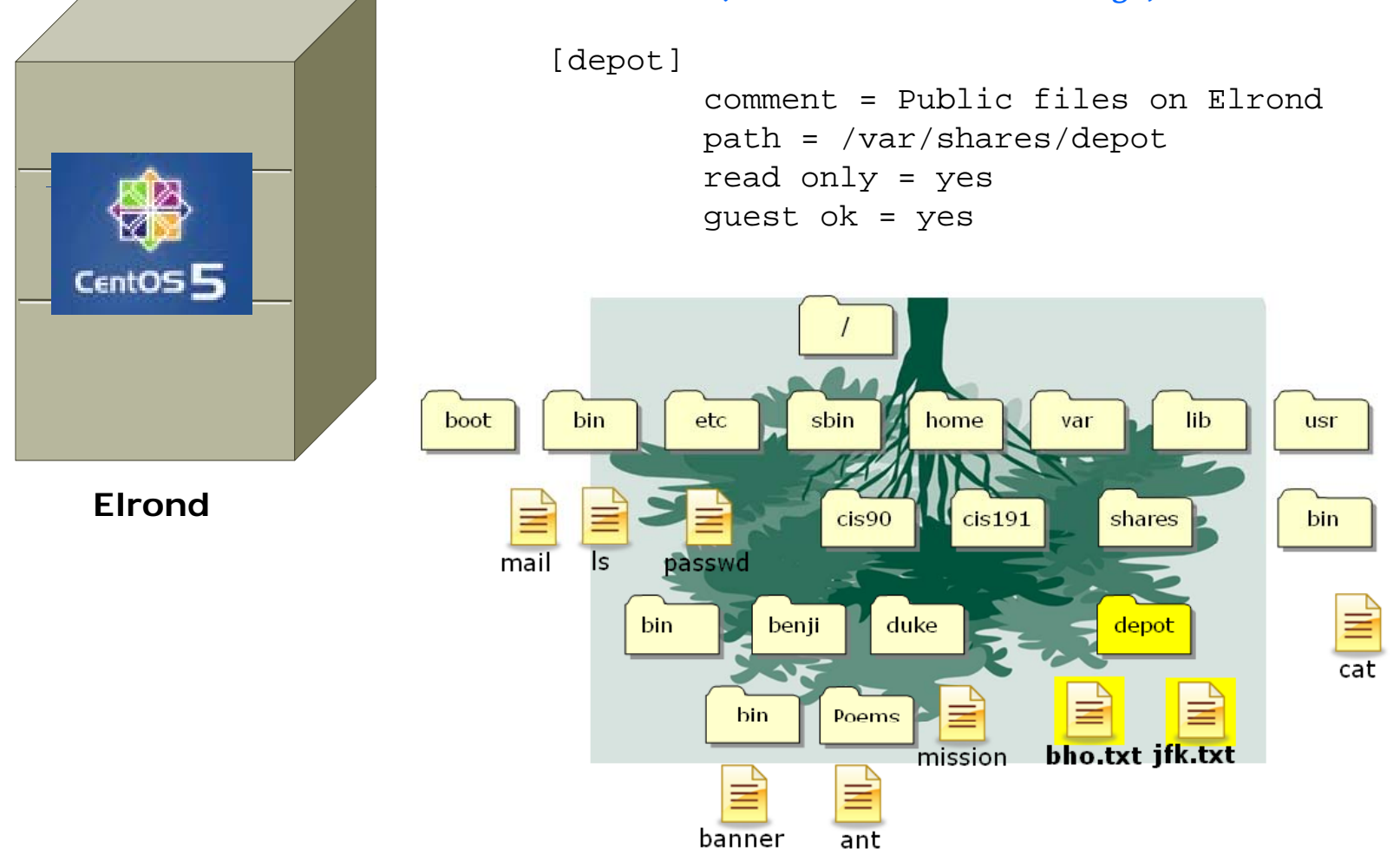

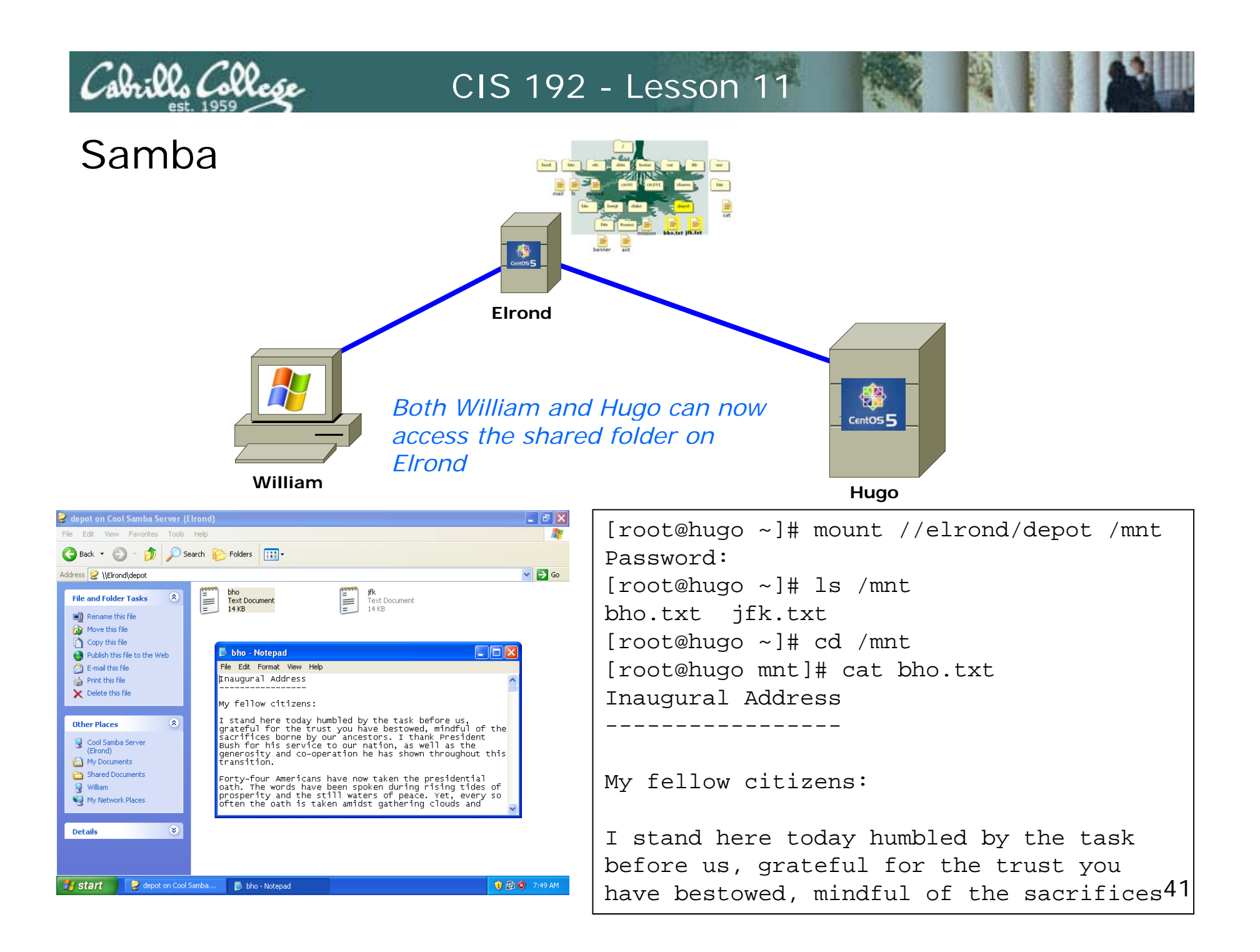

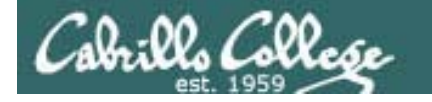

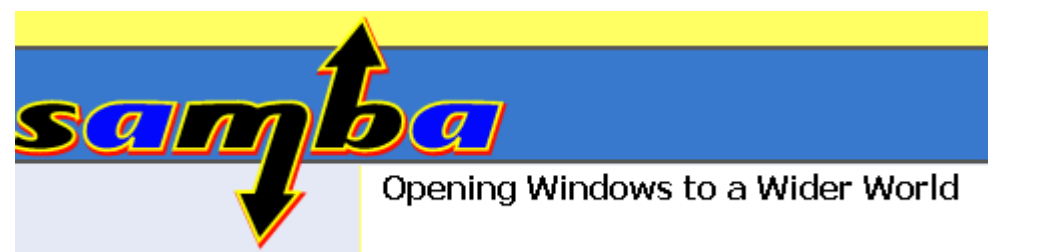

www.samba.org

#### Packages

[root@elrond ~]# rpm -qa | grep samba samba-3.0.28-1.el5\_2.1 samba-common-3.0.28-1.el5\_2.1 samba-client-3.0.28-1.el5\_2.1

#### **Services**

[root@elrond ~]# service smb start
Starting SMB services:
Starting NMB services:

[root@elrond ~]# service smb status
smbd (pid 17212 17207) is running...
nmbd (pid 17210) is running...

[root@elrond ~]# chkconfig smb on

#### Configuration

[root@elrond ~]# ls /etc/samba/smb.conf
/etc/samba/smb.conf

Firewall Ports Used 137/udp # NetBIOS Name Service 138/udp # NetBIOS Datagram Service 139/tcp # NetBIOS Session Service 445/tcp # Microsoft Directory Service

> [ OK ] [ OK ]

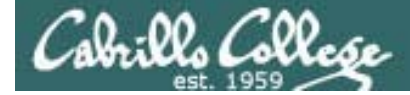

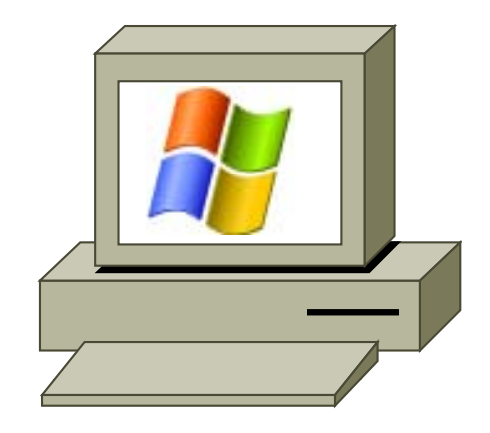

# Windows Shares

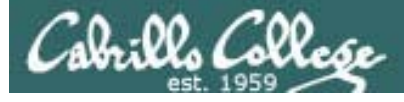

# Windows Shares

#### **Overview**:

- Files and printers can be shared on Windows over the network.
- Simple File Sharing must be disabled on the Folder Options dialog box to allow basic share permissions (Read, Change, Full Control) to be set.
- Shares are configured using the **Properties** dialog box for folders.
  - Use the **Sharing tab** to configure the share.
  - Note, the Security tab sets NTFS permissions which are different.
- Both share permissions and NTFS permissions are applied for accessing any file over the network.
- Use MMC (Computer Management) to monitor share usage

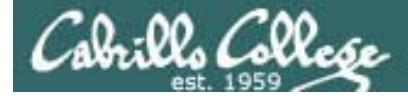

## Windows Shares

#### Windows Share Permissions:

- **Read** Allows browsing file and folder names (including subfolders), reading files and executing programs.
- Change Includes all Read permissions plus can add, delete and modify folders and files.
- Full Control Includes all read and Change permissions plus can change permissions.

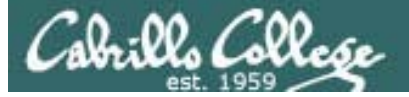

# Viewing Share Configuration

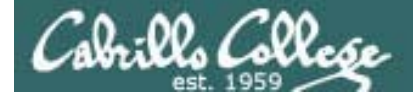

Windows Shares

# The next series of slides walkthrough how to view share configurations on Windows

Note that this is only one of many ways to do this

# Windows Shares – *viewing share configurations*

After opening My Computer (labeled William here)

Cabrilla Collese

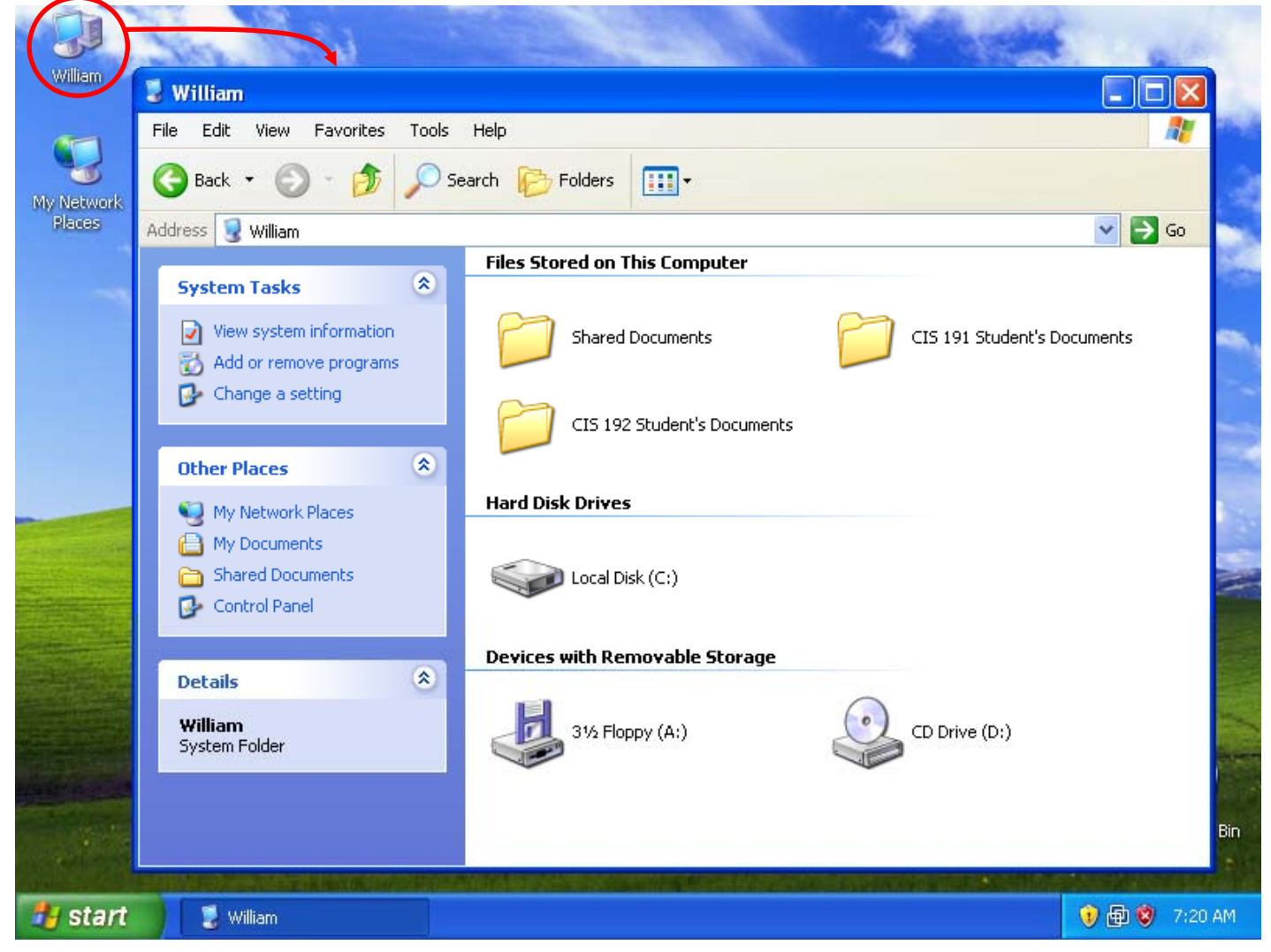

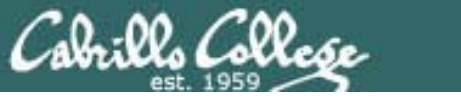

# Windows Shares – *viewing share configurations*

#### Next, open the C: drive

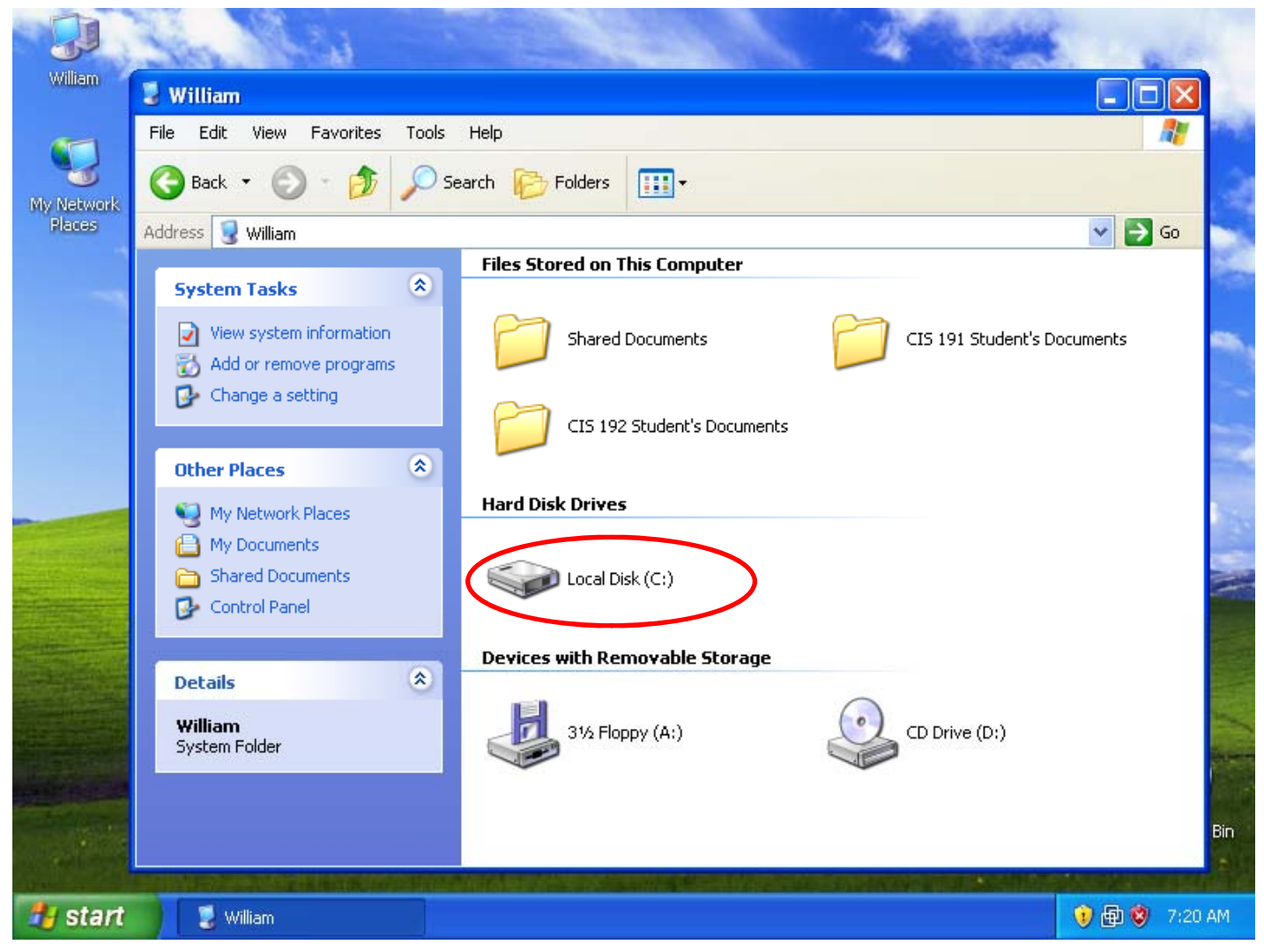

49

# Windows Shares – *viewing share configurations*

#### Shared folders indicated with an open hand

Cabrillo Collese

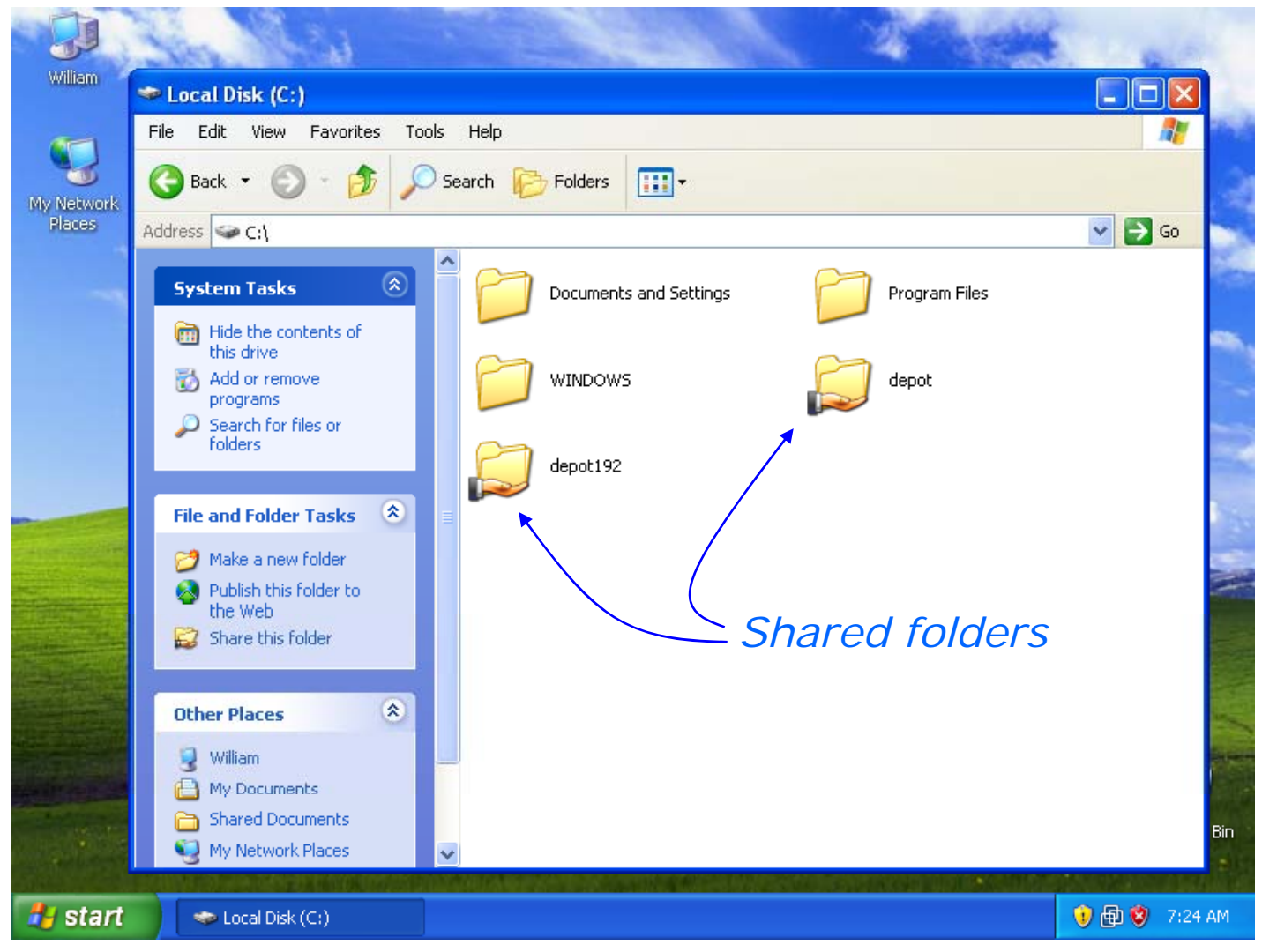

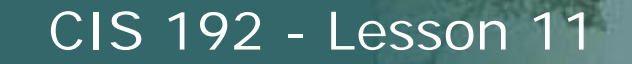

# Windows Shares – *viewing share configurations*

#### Pull down Tools menu and select Folder Options

Cabrillo Collese

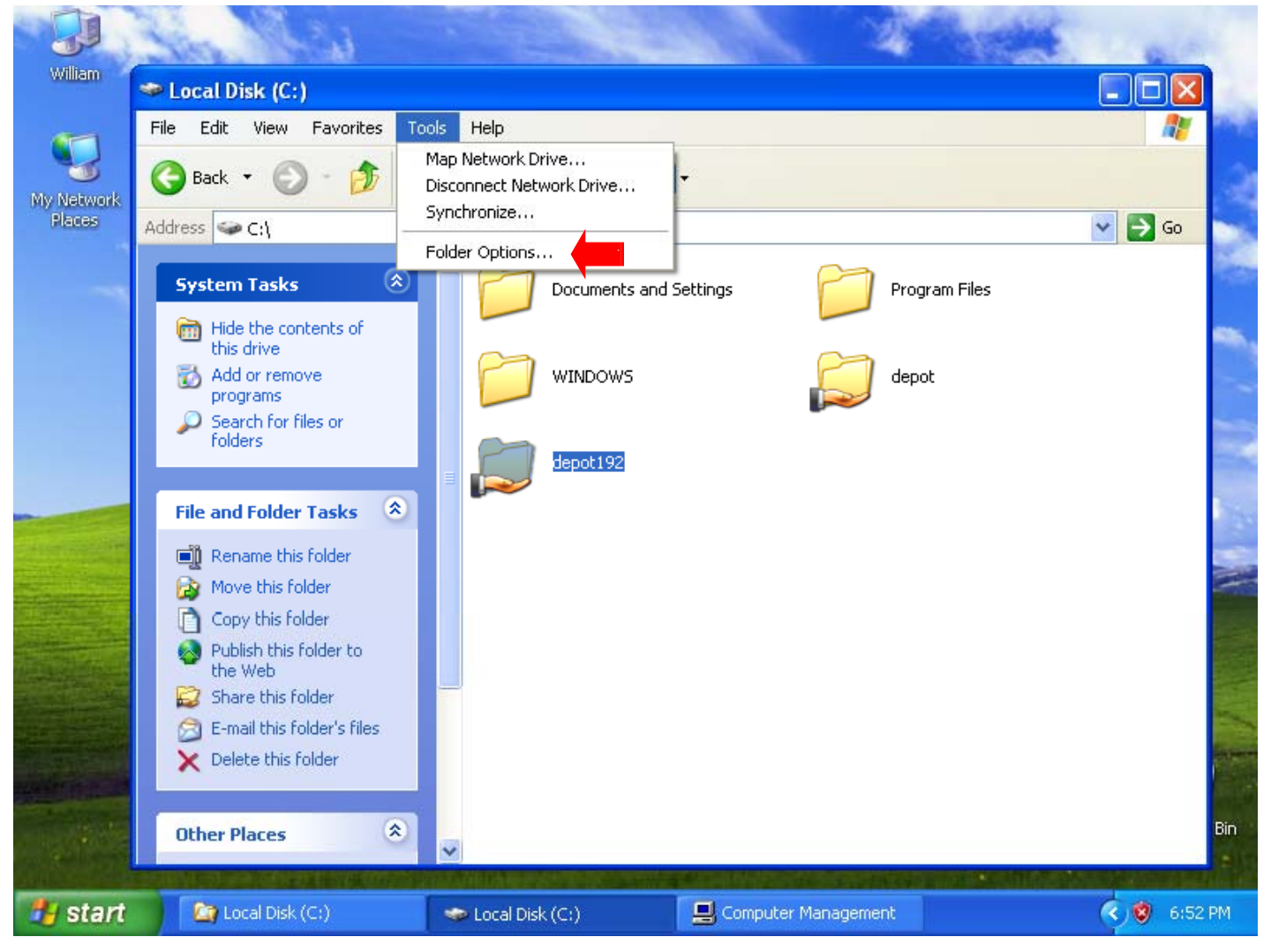

51

# Windows Shares – *viewing share configurations*

#### Select View tab on Folder Options dialog box

Cabrillo Coll

|                      | the Maria                                                                                                    |                                                                                                    | 1.100                      | No.           | 6. a.a.     |
|----------------------|----------------------------------------------------------------------------------------------------|----------------------------------------------------------------------------------------------------|----------------------------|---------------|-------------|
| William              | Folder Opt <mark>anis</mark>                                                                                                    |                                                                                                    | ? 🛛                        |               |             |
| My Network<br>Places | General View File Types C<br>Tasks<br>Tasks<br>Show common ta<br>Use Windows cla<br>Browse folders<br>© Open each folder<br>Open each folder | iffline Files<br>sks in folders<br>ssic folders<br>in the same window<br>in its own window                                             |                            | Program Files | ✓ → GO      |
|                      | Click items as follows<br>Single-click to op<br>Underline ico<br>Underline ico                                                               | en an item (point to select)<br>h titles consistent with my bro<br>h titles only when I point at th<br>pen an item (single-click to se | wser<br>em<br><b>lect)</b> |               |             |
|                      | Other Places                                                                                                    | Restore                                                                                                    | Apply                      |               | Bin         |
| 🛃 start              | Local Disk (C:)                                                                                                    | 🗢 Local Disk (C:)                                                                                                    | 🖳 Compute                  | er Management | 🔇 🧐 7:02 PM |

# Windows Shares – *viewing share configurations*

#### Scroll down to the last Advanced setting

Cabrillo College

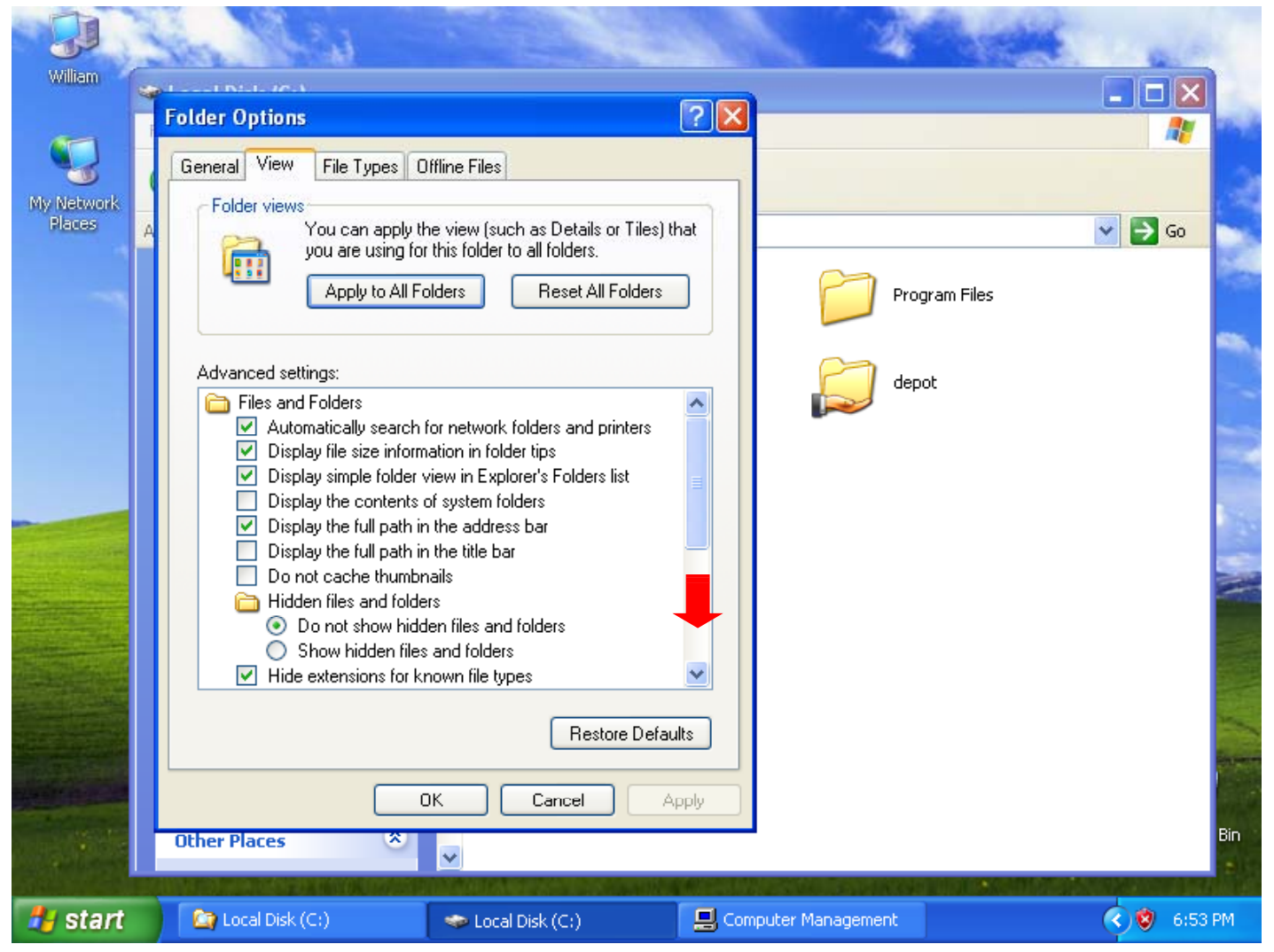

# Windows Shares – *viewing share configurations*

# Disable simple file sharing (remove the check)

Cabrillo College

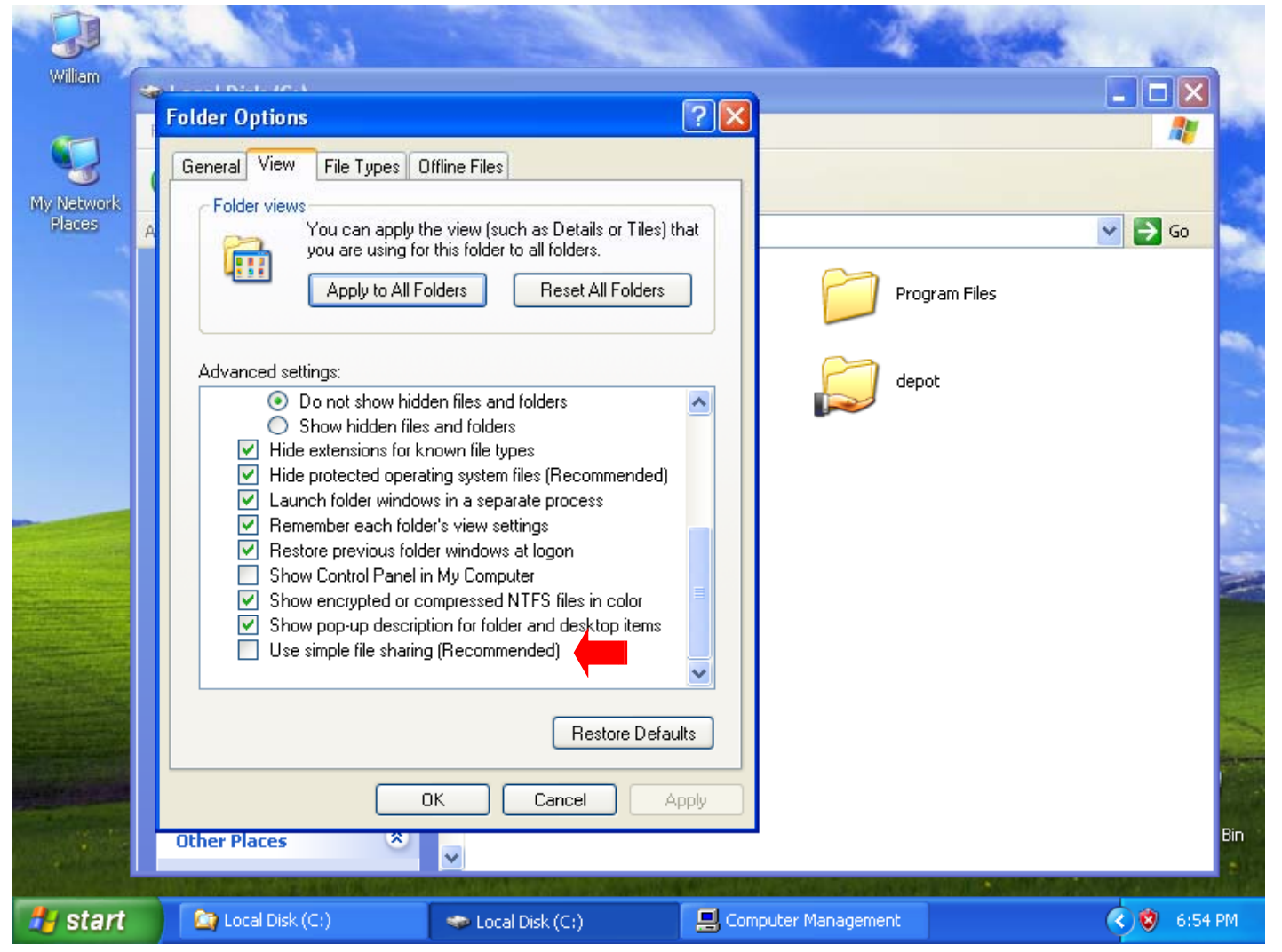

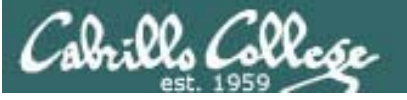

# Windows Shares – *viewing share configurations*

# Select View Tab on Folder Options dialog box

| Folder Options                                                                                                    | Folder Options                                                                                                    |
|----------------------------------------------------------------------------------------------------|----------------------------------------------------------------------------------------------------|
| General       View       File Types       Offline Files         Folder views       You can apply the view (such as Details or Tiles) that you are using for this folder to all folders.         Apply to All Folders       Reset All Folders                                                                                                    | General       View       File Types       Offline Files         Folder views       You can apply the view (such as Details or Tiles) that you are using for this folder to all folders.       Apply to All Folders       Reset All Folders                                                                                                    |
| Advanced settings:<br><ul> <li>Do not show hidden files and folders</li> <li>Show hidden files and folders</li> <li>Hide extensions for known file types</li> <li>Hide protected operating system files (Recommended)</li> <li>Launch folder windows in a separate process</li> <li>Remember each folder's view settings</li> <li>Restore previous folder windows at logon</li> <li>Show Control Panel in My Computer</li> <li>Show encrypted or compressed NTFS files in color</li> <li>Show pop-up description for folder and desktop items</li> <li>Use simple file sharing (Recommended)</li> </ul> | Advanced settings:<br><ul> <li>Do not show hidden files and folders</li> <li>Show hidden files and folders</li> <li>Hide extensions for known file types</li> <li>Hide protected operating system files (Recommended)</li> <li>Launch folder windows in a separate process</li> <li>Remember each folder's view settings</li> <li>Restore previous folder windows at logon</li> <li>Show Control Panel in My Computer</li> <li>Show encrypted or compressed NTFS files in color</li> <li>Show pop-up description for folder and desktop items</li> <li>Use simple file sharing (Recommended)</li> </ul> |
| OK Cancel Apply                                                                                                    | OK Cancel Apply                                                                                                    |
| Simple file sharing enabled                                                                                                    | Simple file sharing <b>disabled</b>                                                                                                    |

Simple file sharing **enabled** 

# Windows Shares – *viewing share configurations*

### For any folder, right click and select properties

Cabrillo Collese

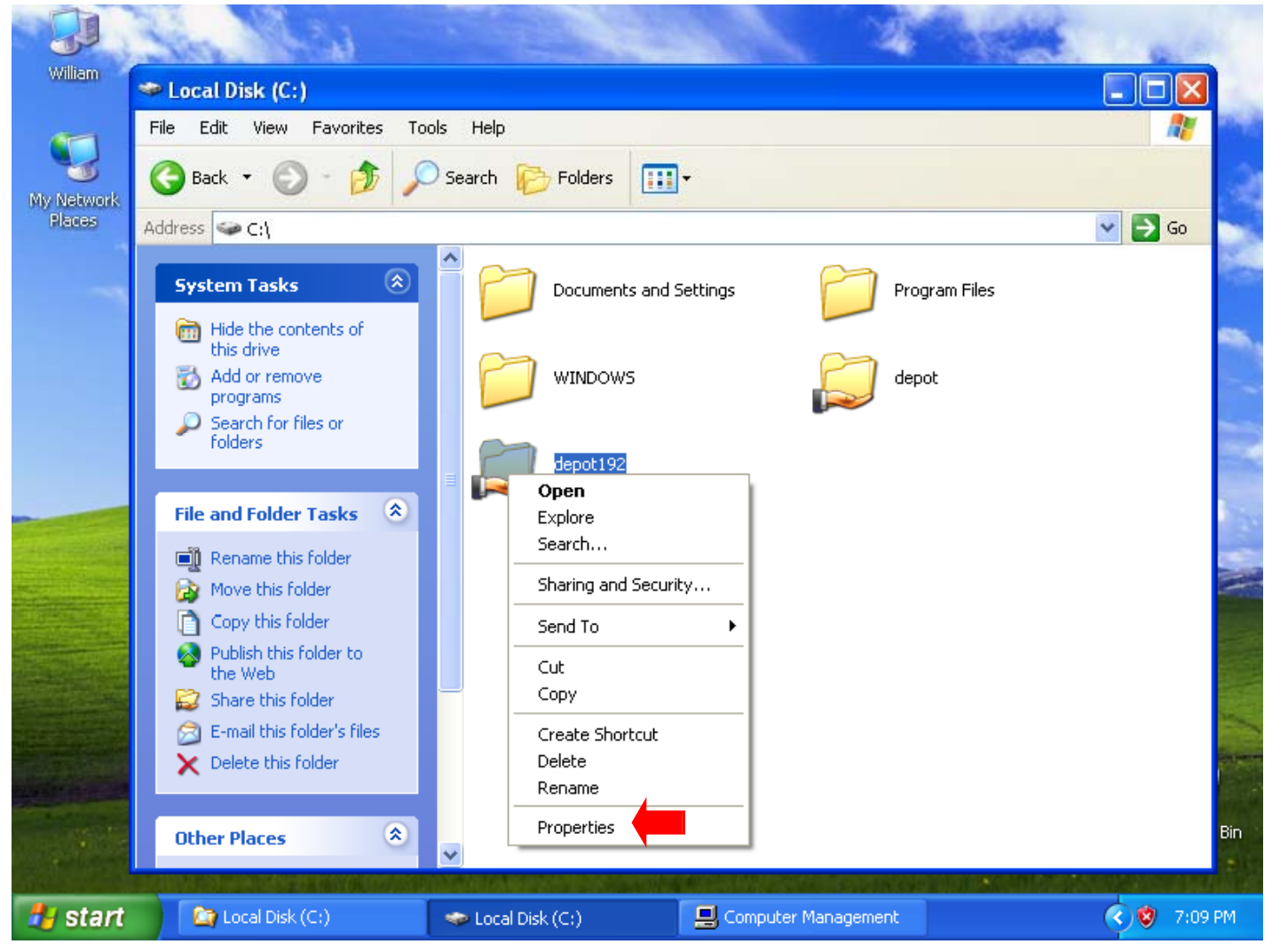

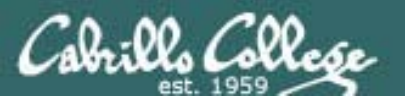

# Windows Shares – *viewing share configurations*

#### Select the Sharing tab

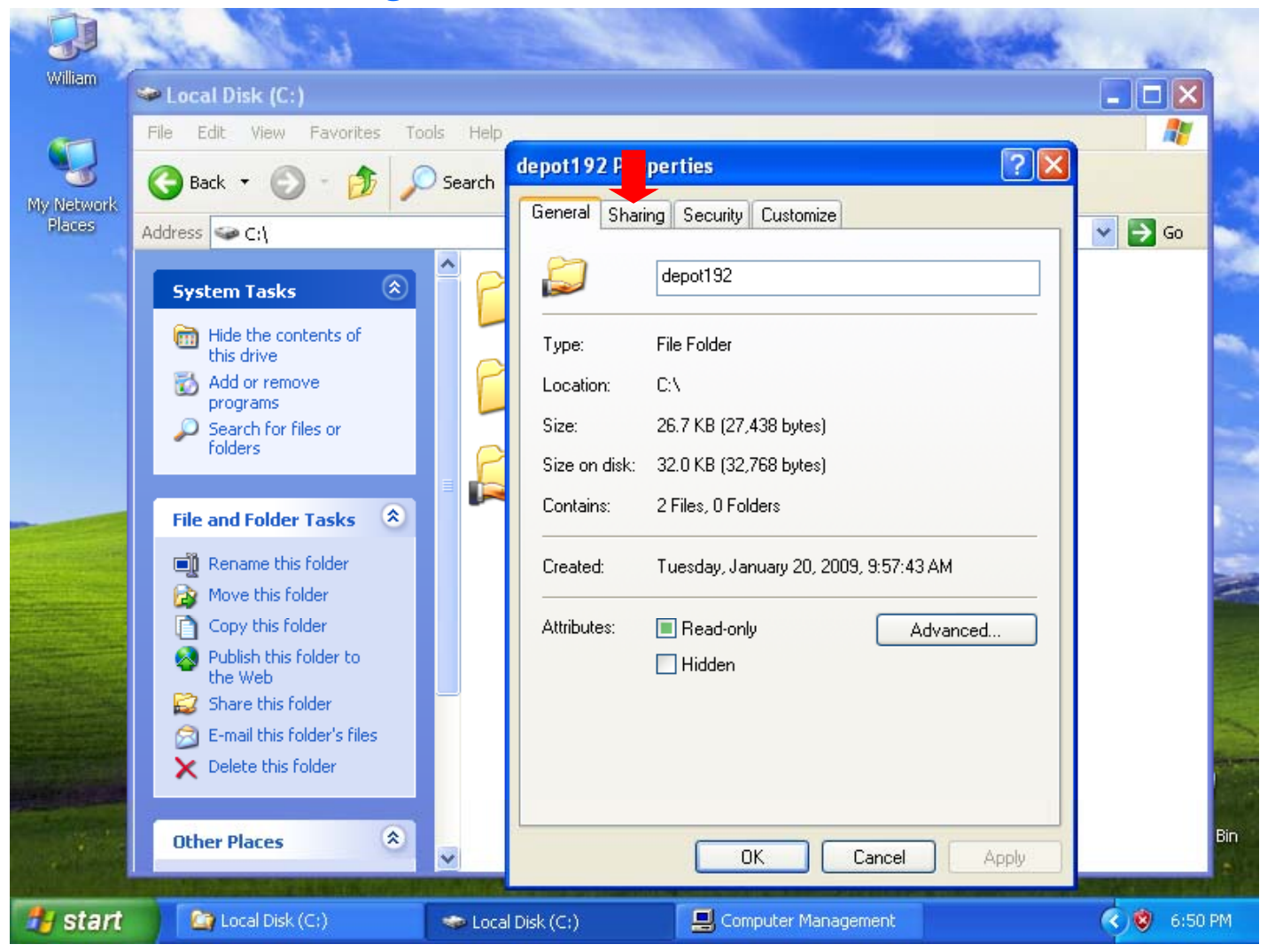

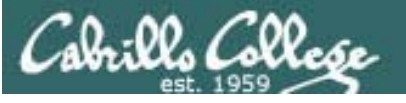

# Windows Shares – *viewing share configurations*

#### Click on the Permissions button

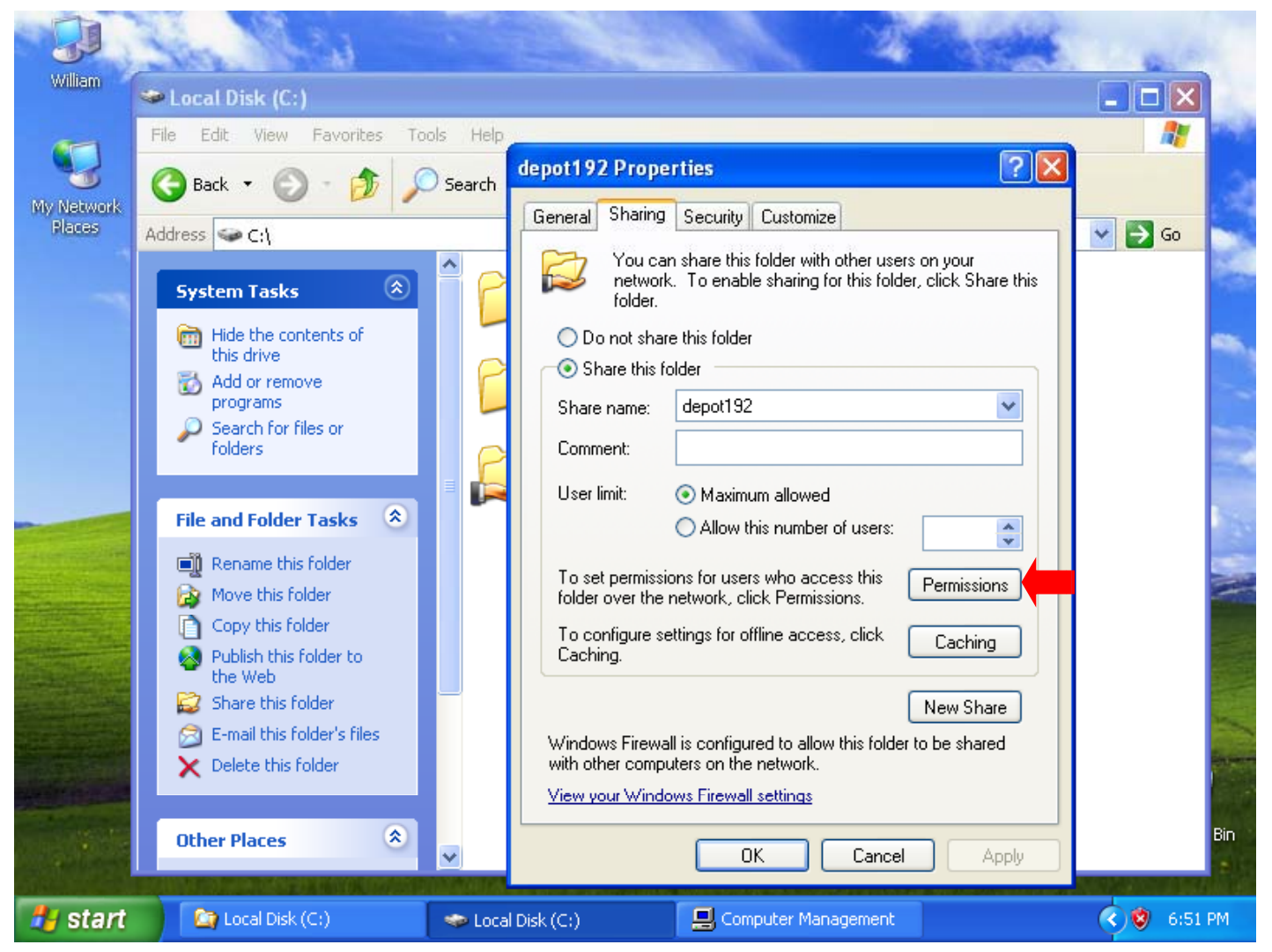

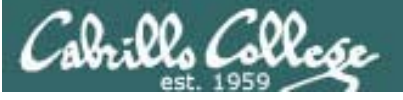

# Windows Shares – *viewing share configurations*

#### Simple file sharing

| depot192 Properties 🛛 ? 🔀                                                                                                    |  |  |  |  |  |
|----------------------------------------------------------------------------------------------------|--|--|--|--|--|
| General Sharing Customize                                                                                                    |  |  |  |  |  |
| Local sharing and security<br>To share this folder with other users of this computer<br>only, drag it to the <u>Shared Documents</u> folder.<br>To make this folder and its subfolders private so that |  |  |  |  |  |
| only you have access, select the following check box.                                                                                                    |  |  |  |  |  |
| Network sharing and security<br>To share this folder with both network users and other<br>users of this computer, select the first check box below<br>and type a share name.                           |  |  |  |  |  |
| ✓ Share this folder on the network                                                                                                    |  |  |  |  |  |
| S <u>h</u> are name: depot192                                                                                                    |  |  |  |  |  |
| Allo <u>w</u> network users to change my files<br>Learn more about <u>sharing and security</u> .                                                                                                    |  |  |  |  |  |
| <ul> <li>Windows Firewall is configured to allow this folder to be shared<br/>with other computers on the network.</li> <li><u>View your Windows Firewall settings</u></li> </ul>                      |  |  |  |  |  |
|                                                                                                    |  |  |  |  |  |

# Simple file sharing disabled

| depot192 Properties                                                                                                    |  |  |  |  |  |  |  |
|----------------------------------------------------------------------------------------------------|--|--|--|--|--|--|--|
| General Sharing Security Customize                                                                                            |  |  |  |  |  |  |  |
| You can share this folder with other users on your<br>network. To enable sharing for this folder, click Share this<br>folder. |  |  |  |  |  |  |  |
| O Do not share this folder                                                                                                    |  |  |  |  |  |  |  |
| Share this folder                                                                                                    |  |  |  |  |  |  |  |
| Share name: depot192 💌                                                                                                    |  |  |  |  |  |  |  |
| Comment:                                                                                                    |  |  |  |  |  |  |  |
| User limit: 💿 Maximum allowed                                                                                                 |  |  |  |  |  |  |  |
| Allow this number of users:                                                                                                   |  |  |  |  |  |  |  |
| To set permissions for users who access this<br>folder over the network, click Permissions.                                   |  |  |  |  |  |  |  |
| To configure settings for offline access, click Caching                                                                       |  |  |  |  |  |  |  |
| New Share                                                                                                    |  |  |  |  |  |  |  |
| Windows Firewall is configured to allow this folder to be shared<br>with other computers on the network.                      |  |  |  |  |  |  |  |
| View your Windows Firewall settings                                                                                           |  |  |  |  |  |  |  |
| OK Cancel Apply                                                                                                    |  |  |  |  |  |  |  |

Note: Permissions button and Security tab have been added

# Windows Shares – *viewing share configurations*

CIS 192 - Lesson 11

#### Share permissions on \\william\depot

Cabrillo College

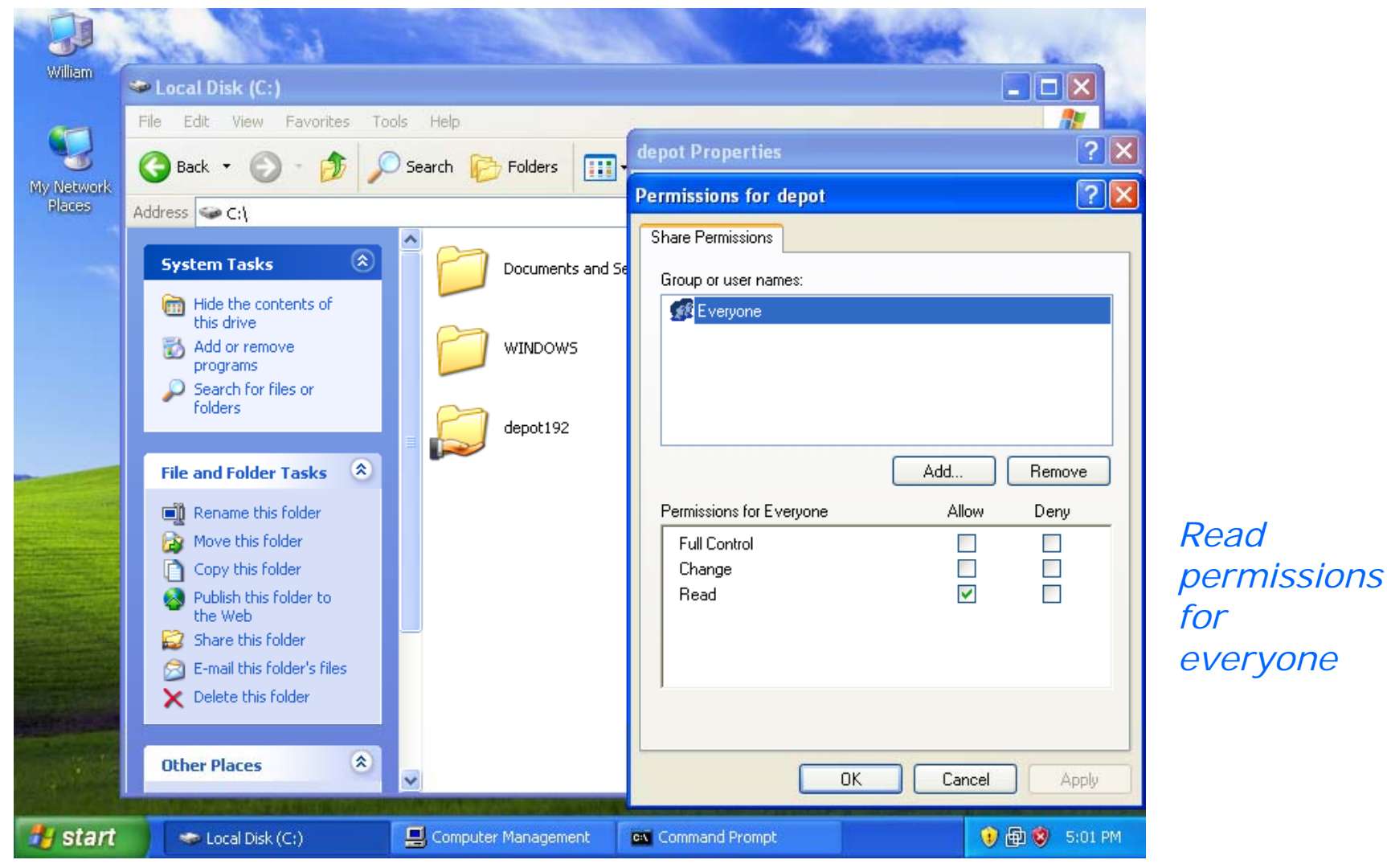

# Windows Shares – *viewing share configurations*

CIS 192 - Lesson 11

#### Share permissions on \\william\depot192

Cabrillo College

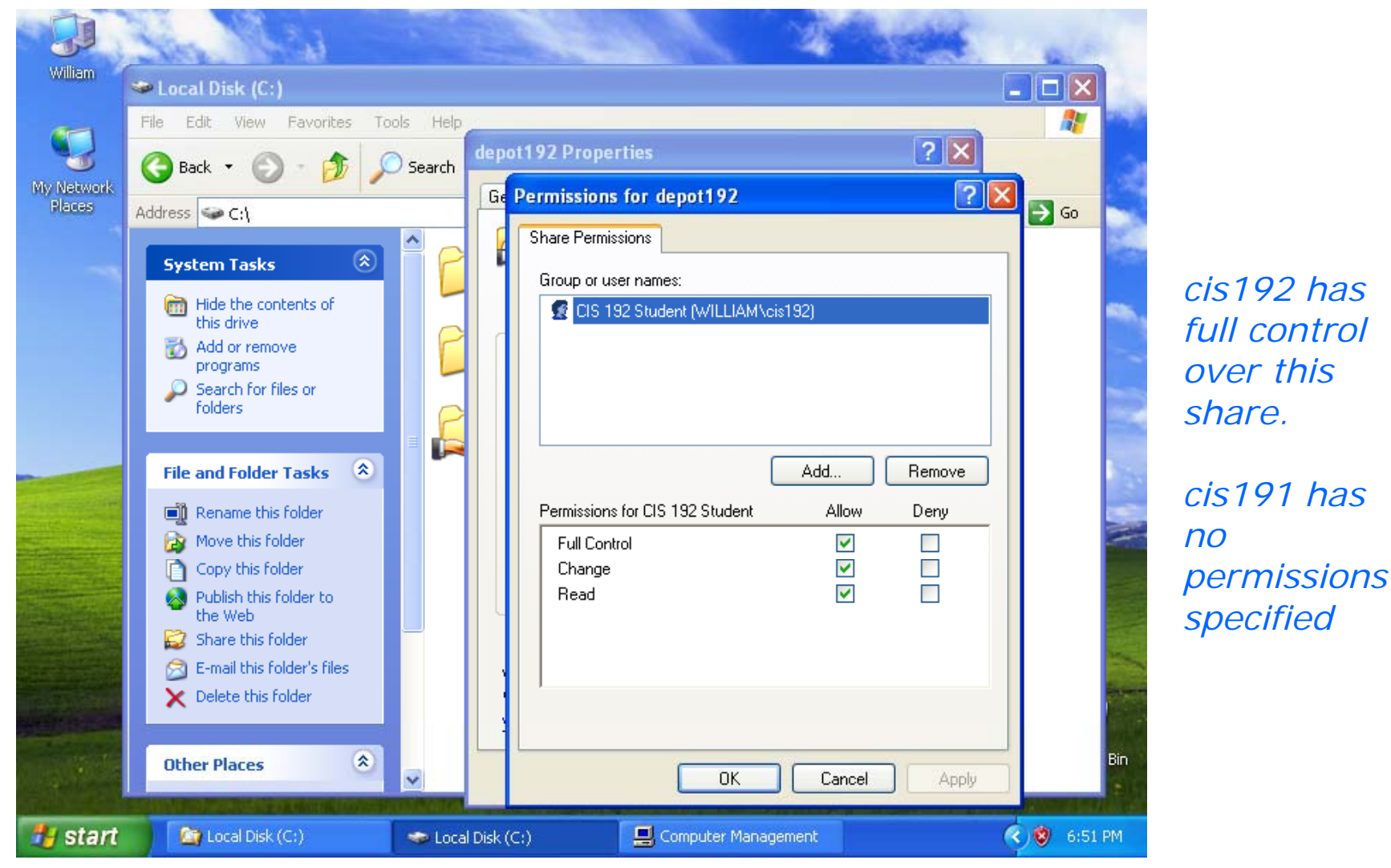

Examine the shares on William:

- Verify that Everyone has Read permission on the Depot share
- Verify that cis191 has no permissions for the depot192 share.
- Verify that cis192 has Full Control, Change and Read permissions on the depot192 share.
- Can you give cis192 Full Control and remove (uncheck) Change and Read permissions? What would the UI police say about this?

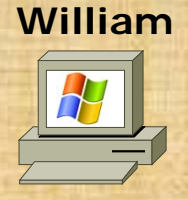

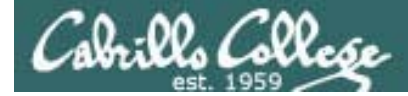

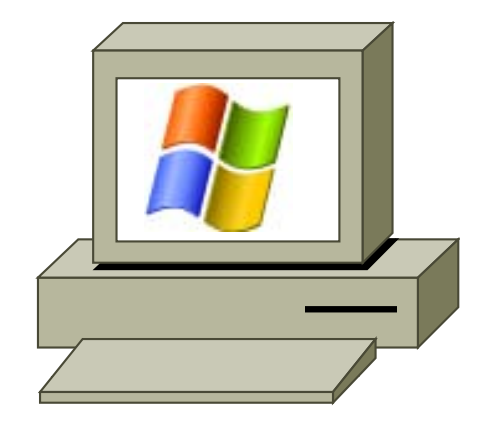

# Monitoring Shares

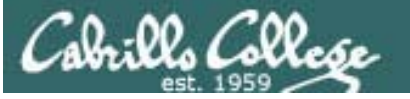

# Windows Shares – *monitoring shares*

#### Right click on My Computer (William here) and select Manage

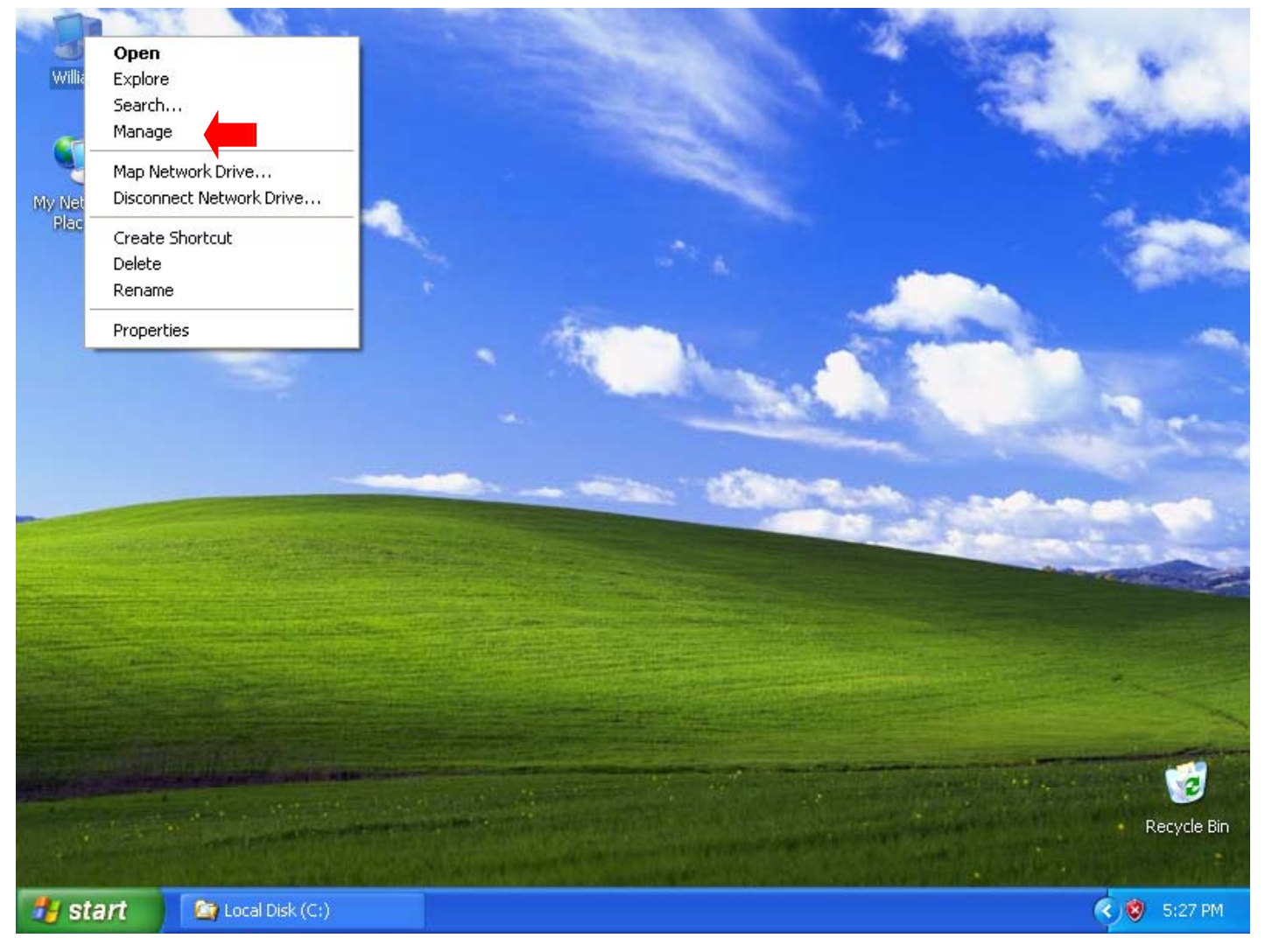

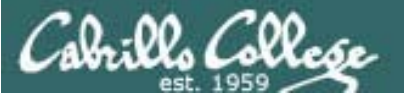

# Windows Shares – *monitoring shares*

# Expand (click on +) Shared Folders on left panel

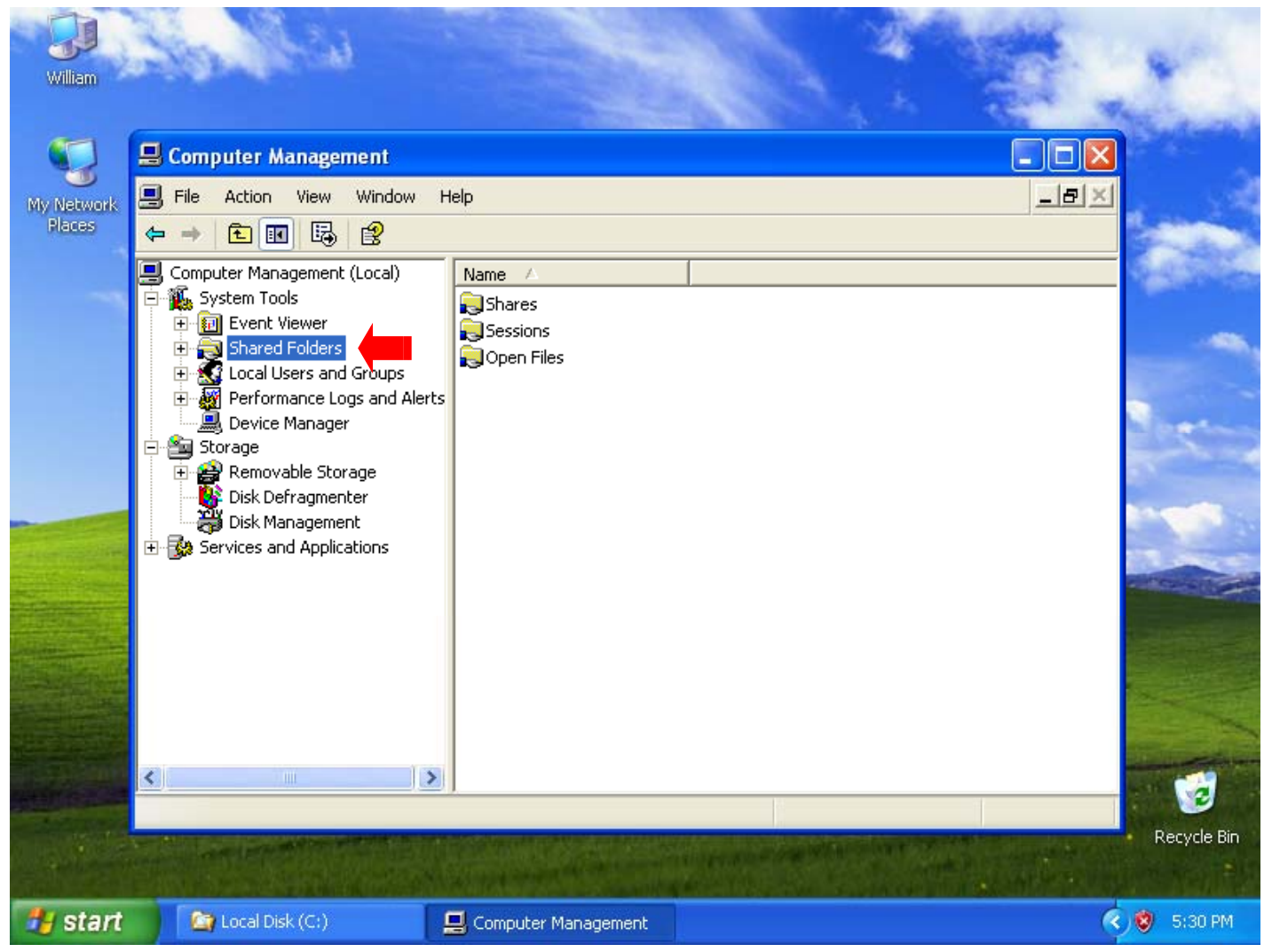

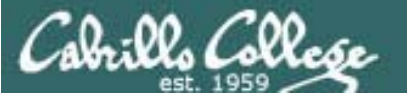

# Windows Shares – *monitoring shares*

#### Select Shares on left panel to see available shares

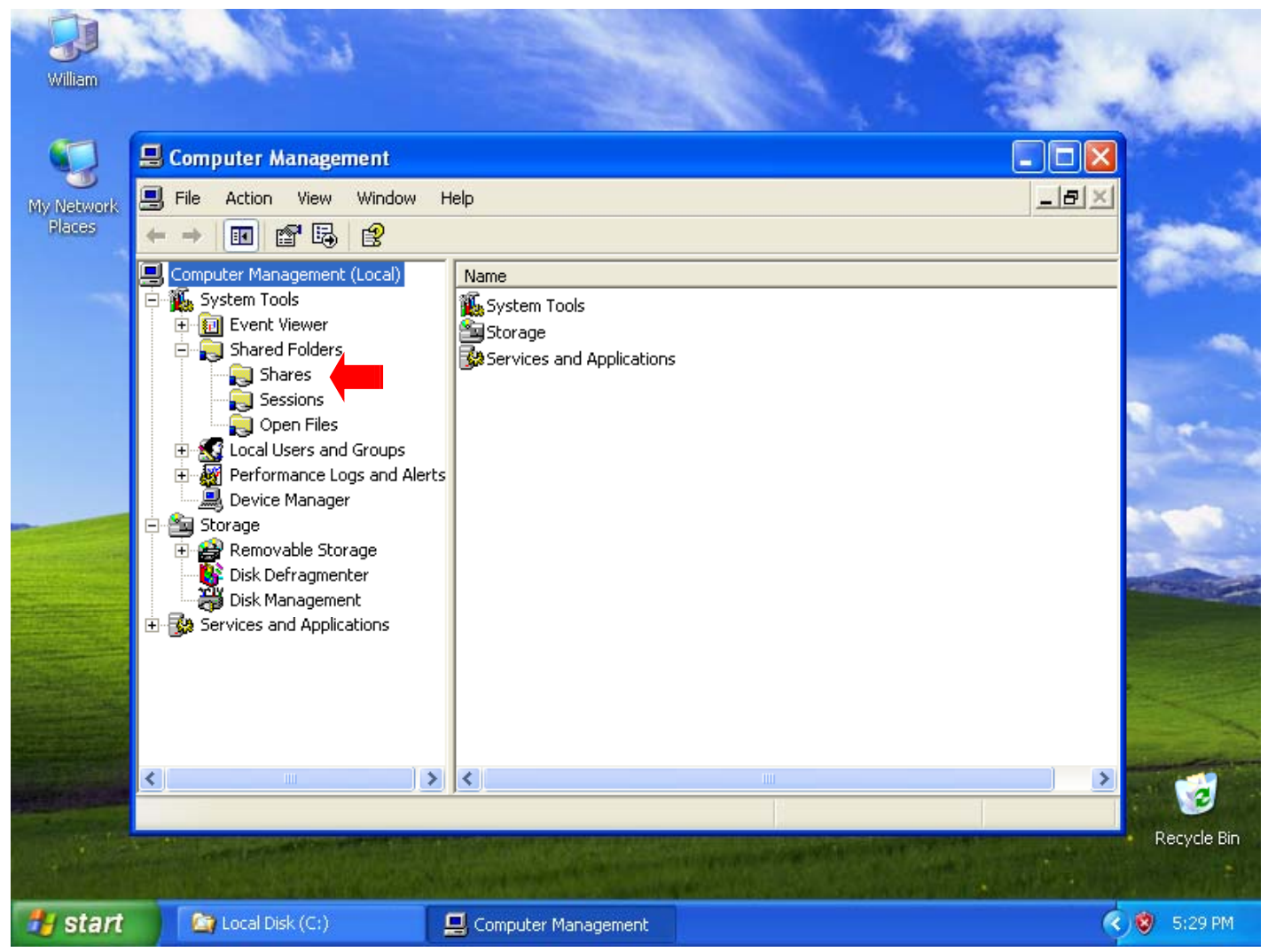

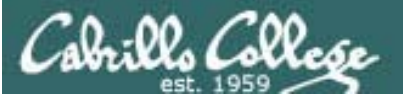

# Windows Shares – *monitoring shares*

#### Shares will show all available shares

| William                                                                                                    | 20                                                                                                    | esa -                                                                     |                                                 |                |                       |           | and a         |          | *           |
|----------------------------------------------------------------------------------------------------|----------------------------------------------------------------------------------------------------|---------------------------------------------------------------------------|-------------------------------------------------|----------------|-----------------------|-----------|---------------|----------|-------------|
|                                                                                                    | 📙 Computer                                                                                                    | Management                                                                |                                                 |                |                       |           |               |          |             |
| My Network<br>Places                                                                                                    | ■ File         Action         View         Window         Help                                                                                            < |                                                                           |                                                 |                |                       |           |               |          | -           |
|                                                                                                    | 📃 Computer M                                                                                                    | lanagement (Local)                                                        |                                                 | Shared F 🛆     | Shared Path           | Туре      | # Client Conr | nections | S. Martin   |
|                                                                                                    | 🖻 🍒 System                                                                                                    | Tools                                                                     |                                                 | R ADMIN\$      | C:\WINDOWS            | Windows   | 0             |          |             |
|                                                                                                    | 🗄 🔛 Eve                                                                                                    | nt Viewer<br>red Feldera                                                  |                                                 | <b>₽</b> €\$   | C:/                   | Windows   | 0             |          |             |
|                                                                                                    |                                                                                                    | Shares                                                                    |                                                 | ndepot 🕄       | C:\depot              | Windows   | 1             |          |             |
|                                                                                                    |                                                                                                    | Sessions                                                                  |                                                 | depot192       | C:\depot192           | Windows   | 0             |          |             |
|                                                                                                    |                                                                                                    | Open Files<br>al Users and Groups<br>formance Logs and Ali<br>ice Manager | erts                                            | ∎¶ IPC\$<br>AD | MIN\$, C\$ a          | and IPC\$ | are           |          | 100         |
| Empirical Contract of the second second secon |                                                                                                    |                                                                           | hidden administrative<br>shares used by Windows |                |                       |           |               |          |             |
|                                                                                                    |                                                                                                    |                                                                           |                                                 |                |                       |           | 1             |          |             |
|                                                                                                    | <u> </u>                                                                                                    |                                                                           | 2                                               | <u> </u>       |                       |           |               | >        |             |
|                                                                                                    |                                                                                                    |                                                                           |                                                 |                |                       |           |               |          | Docudo Pie  |
|                                                                                                    |                                                                                                    |                                                                           |                                                 |                | and the second second |           |               |          | Recycle bin |
| 🐮 start                                                                                                    | 🔄 🤷 Local                                                                                                    | Disk (C:)                                                                 | 2                                               | Computer Manag | ement                 |           |               | 3        | 🦁 5:30 PM   |

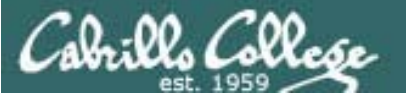

# Windows Shares – *monitoring shares*

#### Sessions will show users accessing the shares

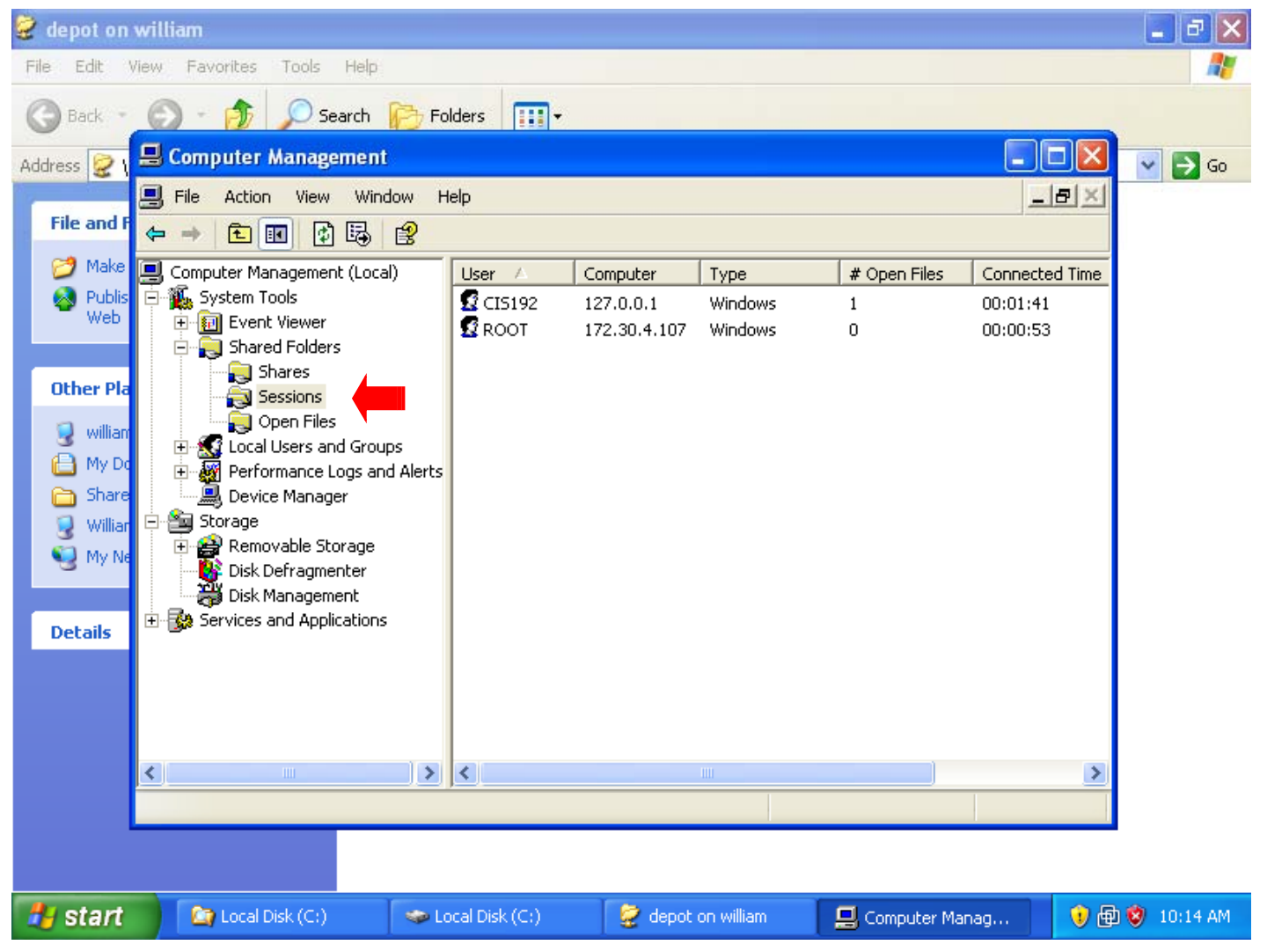

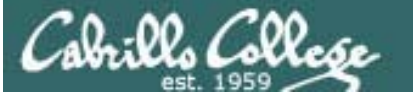

# Windows Shares – *monitoring shares*

#### Open Files will show files being accessed (for Windows Users)

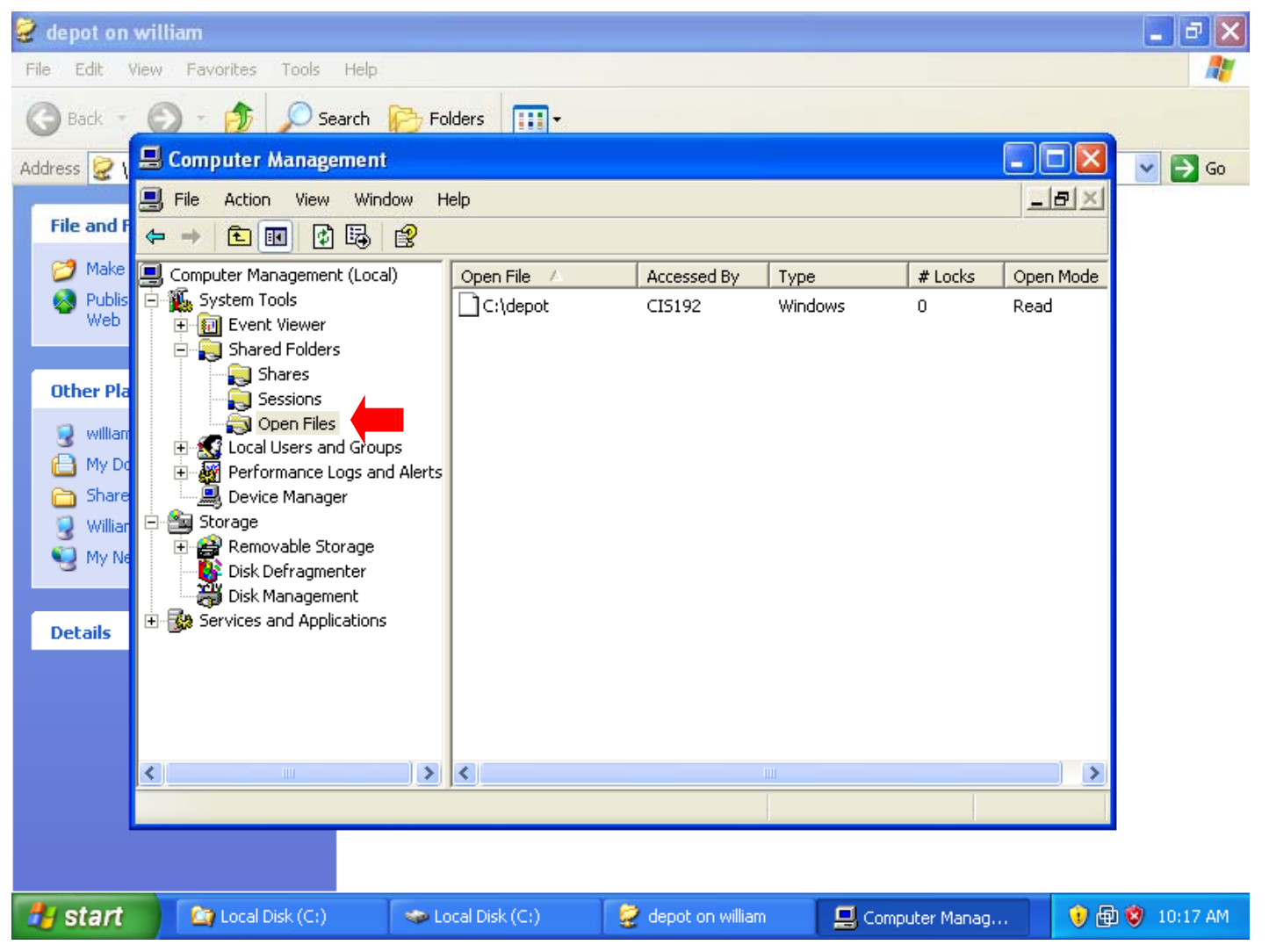

# Windows Shares – *viewing share configurations*

#### Using the command line to view local shares

Cabrillo Collese

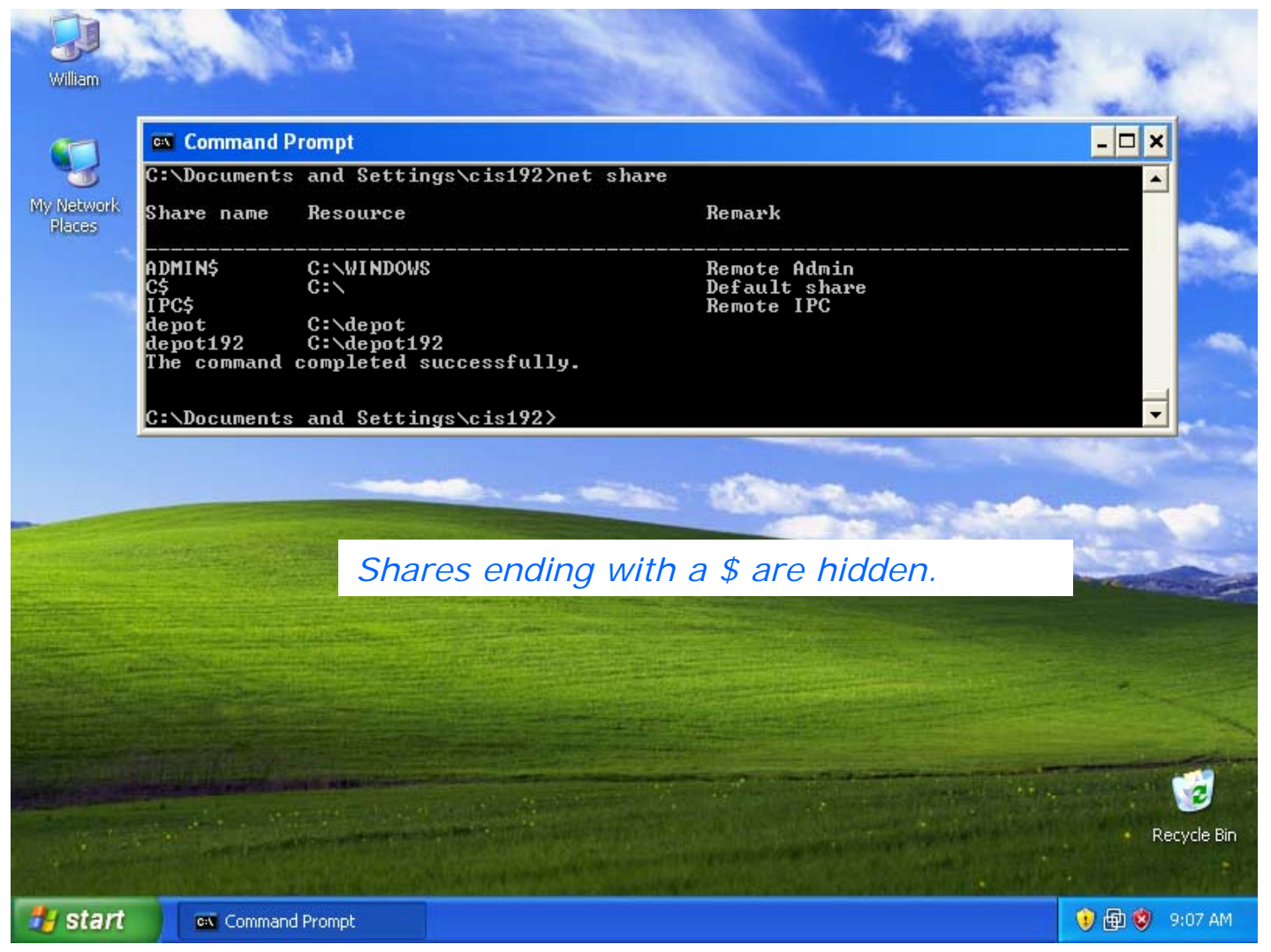

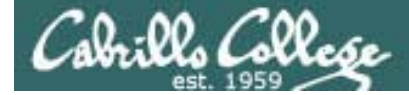

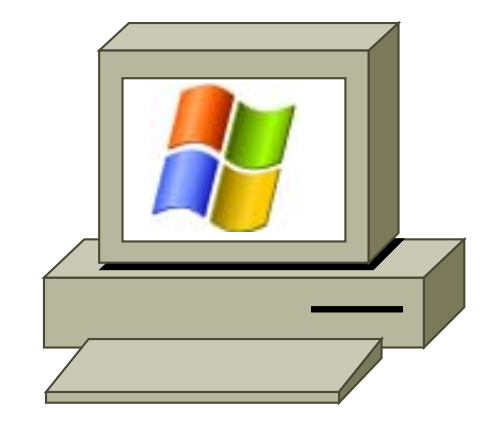

# Browsing Shares

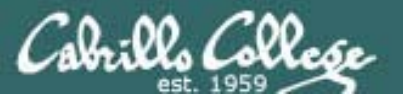

# Windows Shares – *browsing shares*

Open My Network Places icon on desktop

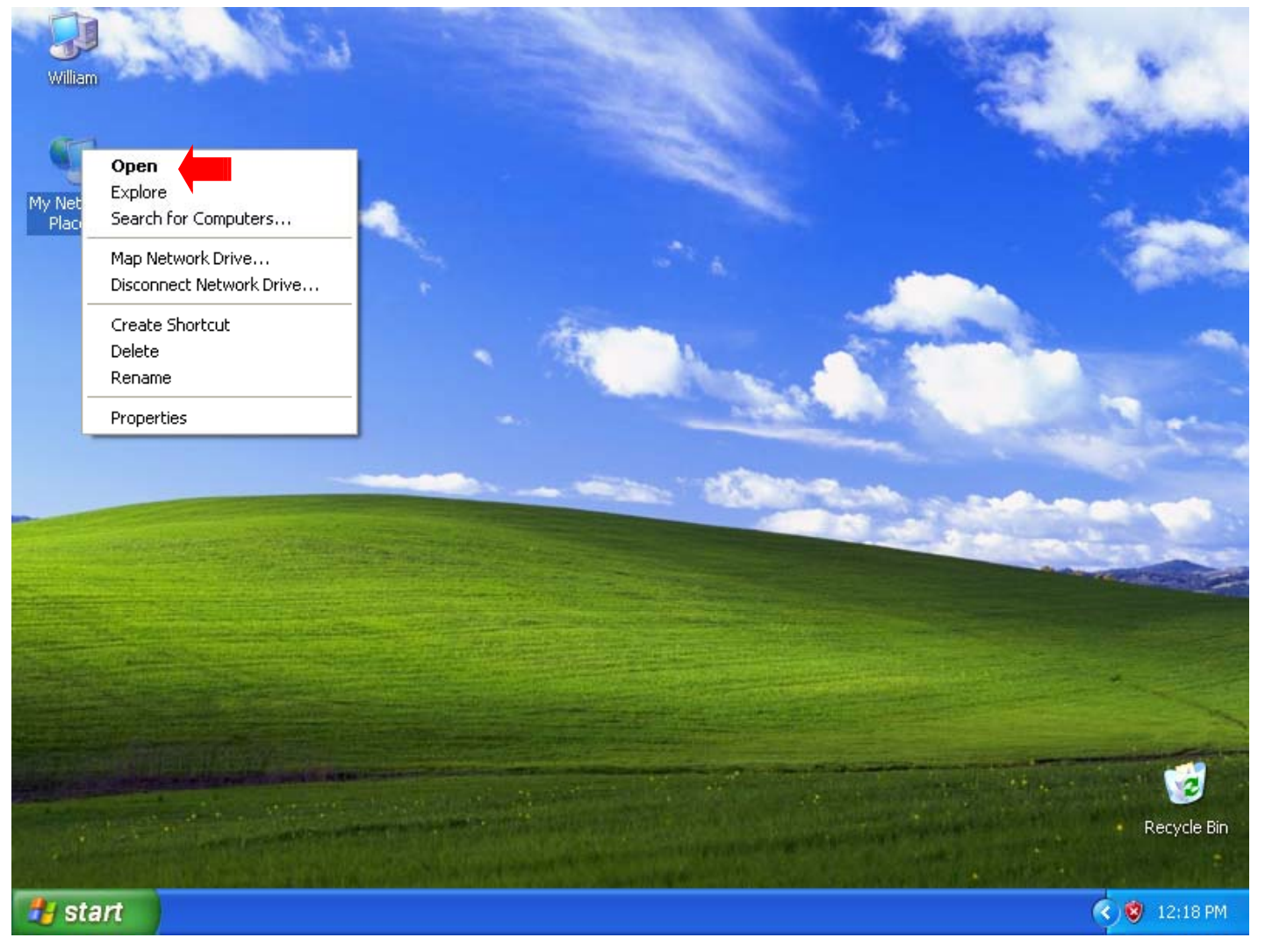
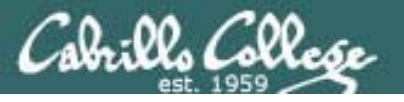

### Windows Shares – *browsing shares*

### Click on View workgroup computers

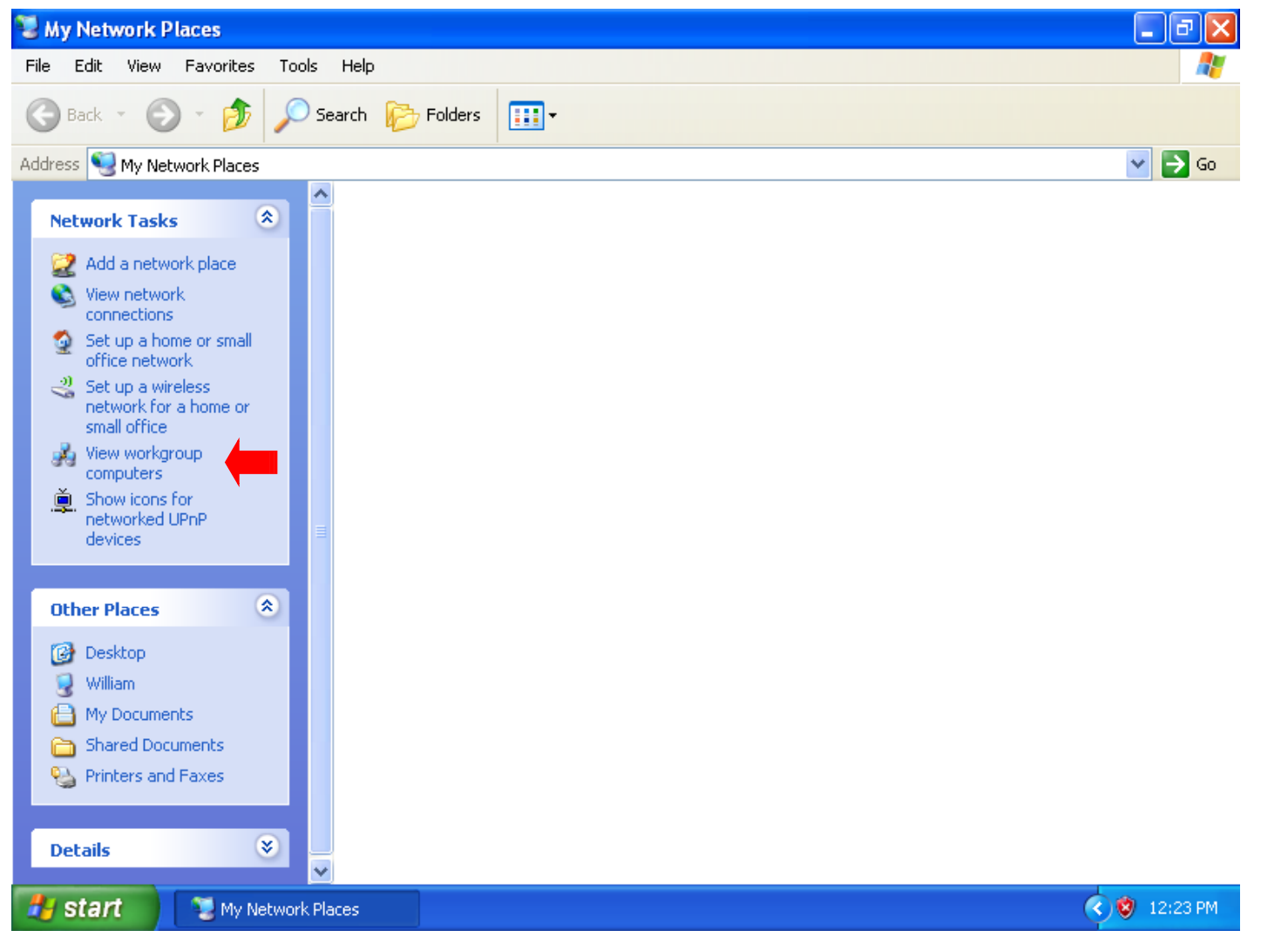

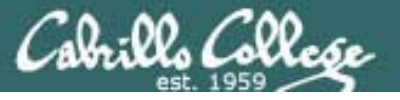

### Windows Shares – *browsing shares*

### Open William

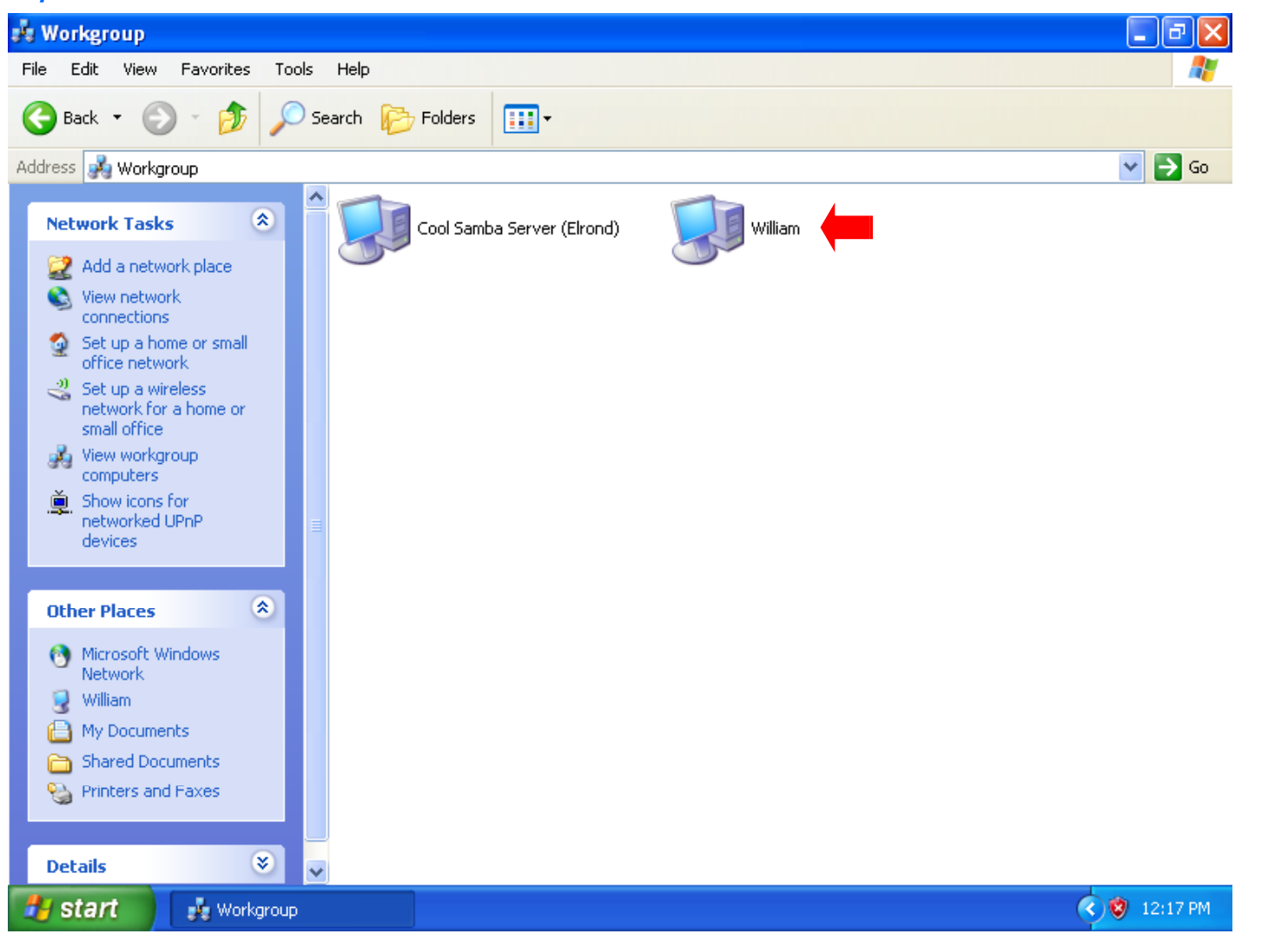

### Cabrilles College CIS 192 - Lesson 11

### Windows Shares – *browsing shares*

### The depot and depot192 shares on William are displayed

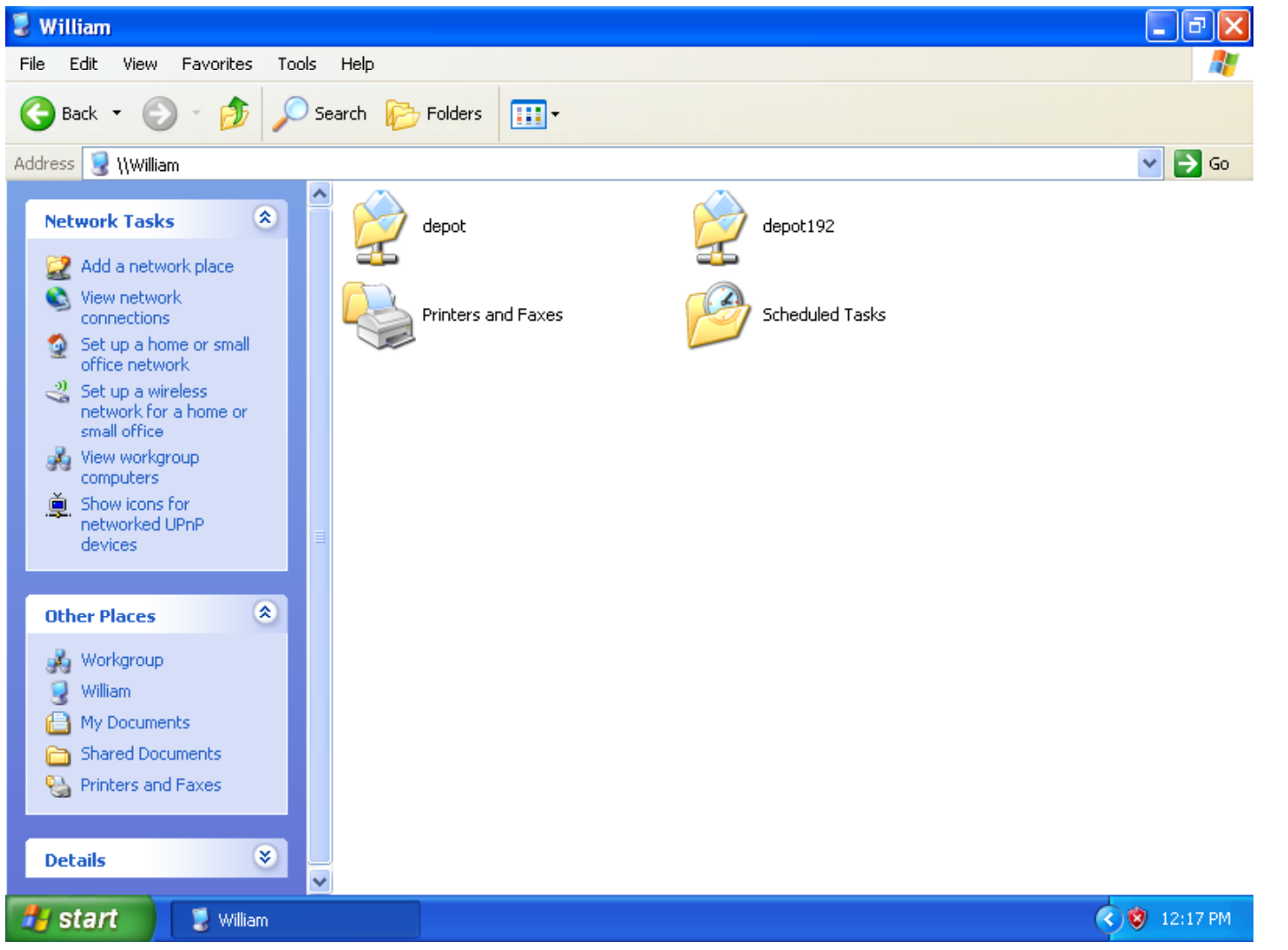

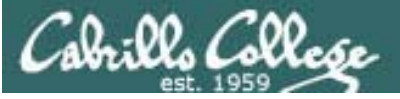

### Windows Shares – *browsing shares*

### Browsing from the Windows command line

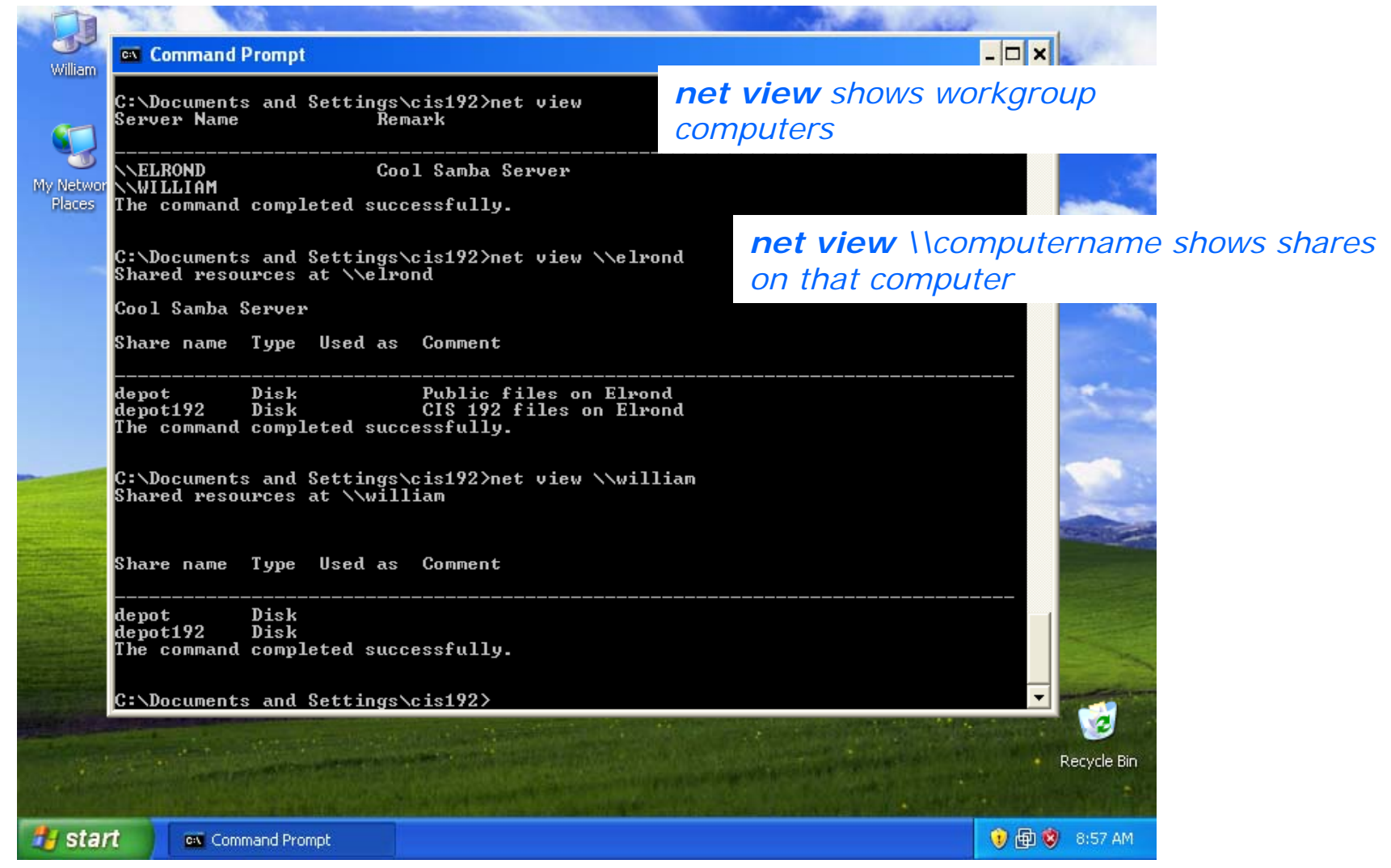

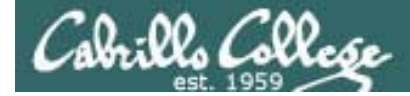

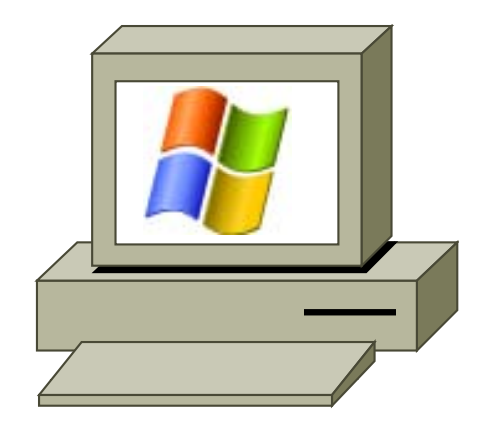

## Successful Share Access

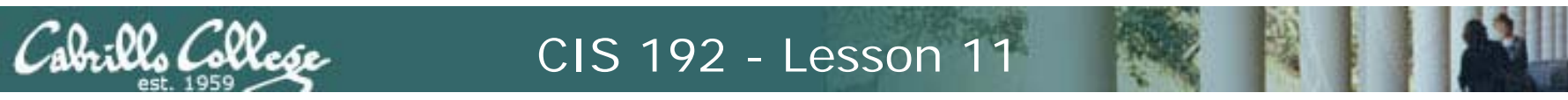

### Windows Shares – *accessing shares*

As cis192, Start > Run... > \\hostname\sharename

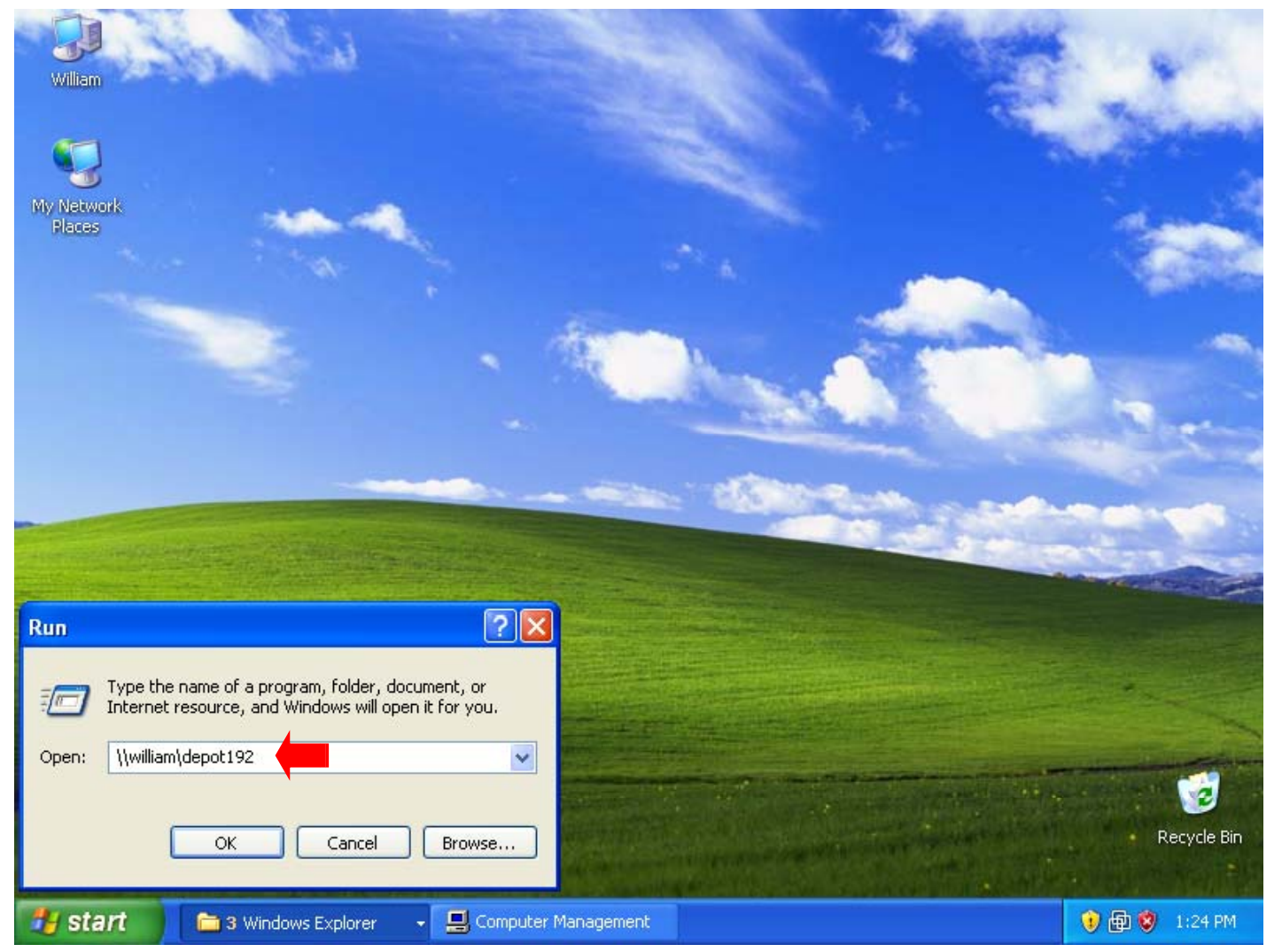

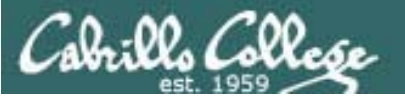

### Windows Shares – *accessing shares*

### As cis192, view the files on the depot192 share

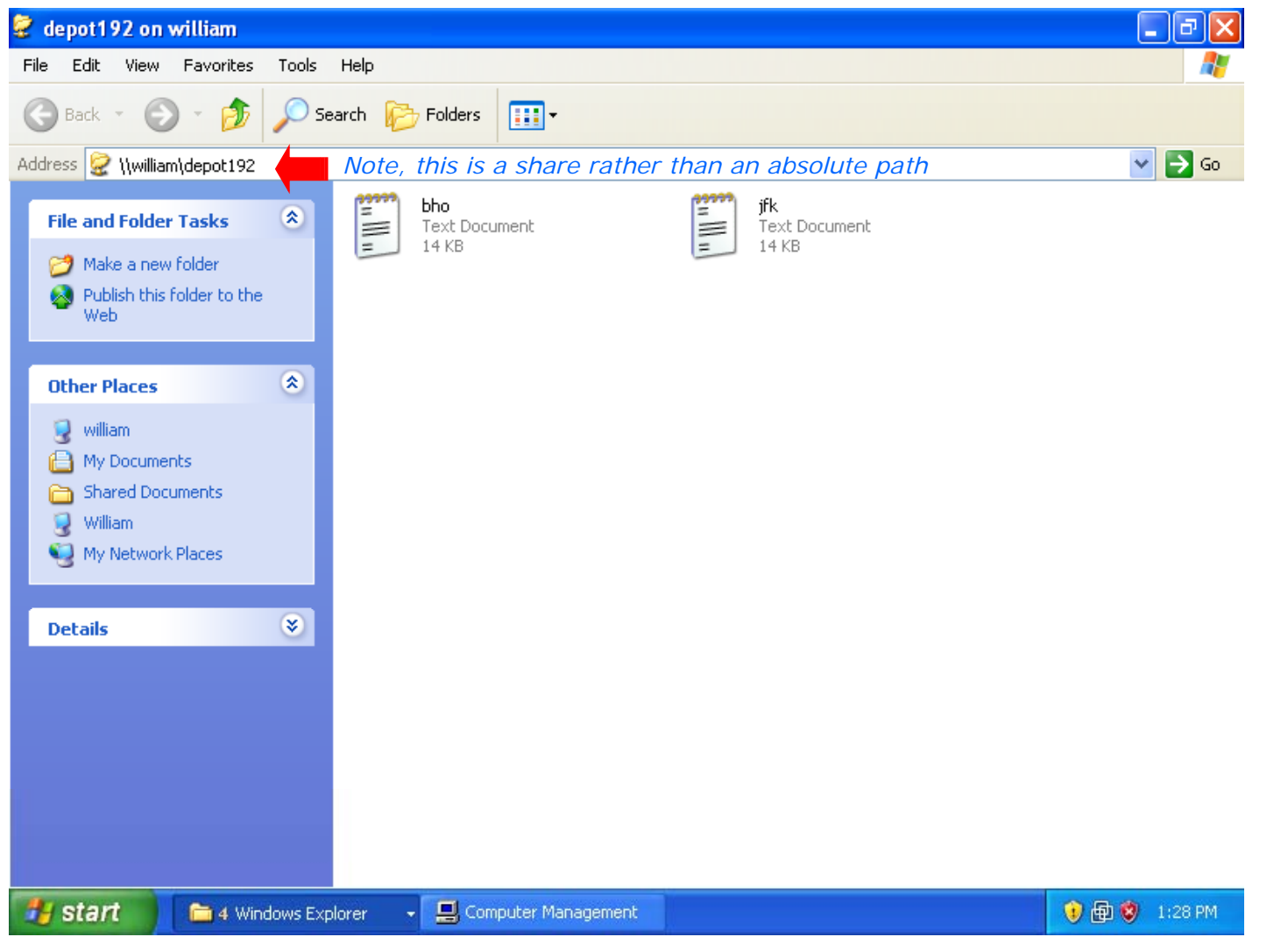

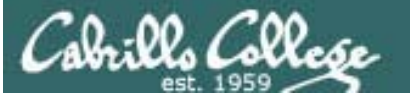

### Windows Shares – *accessing shares*

### As cis192, open the files on the depot192 share

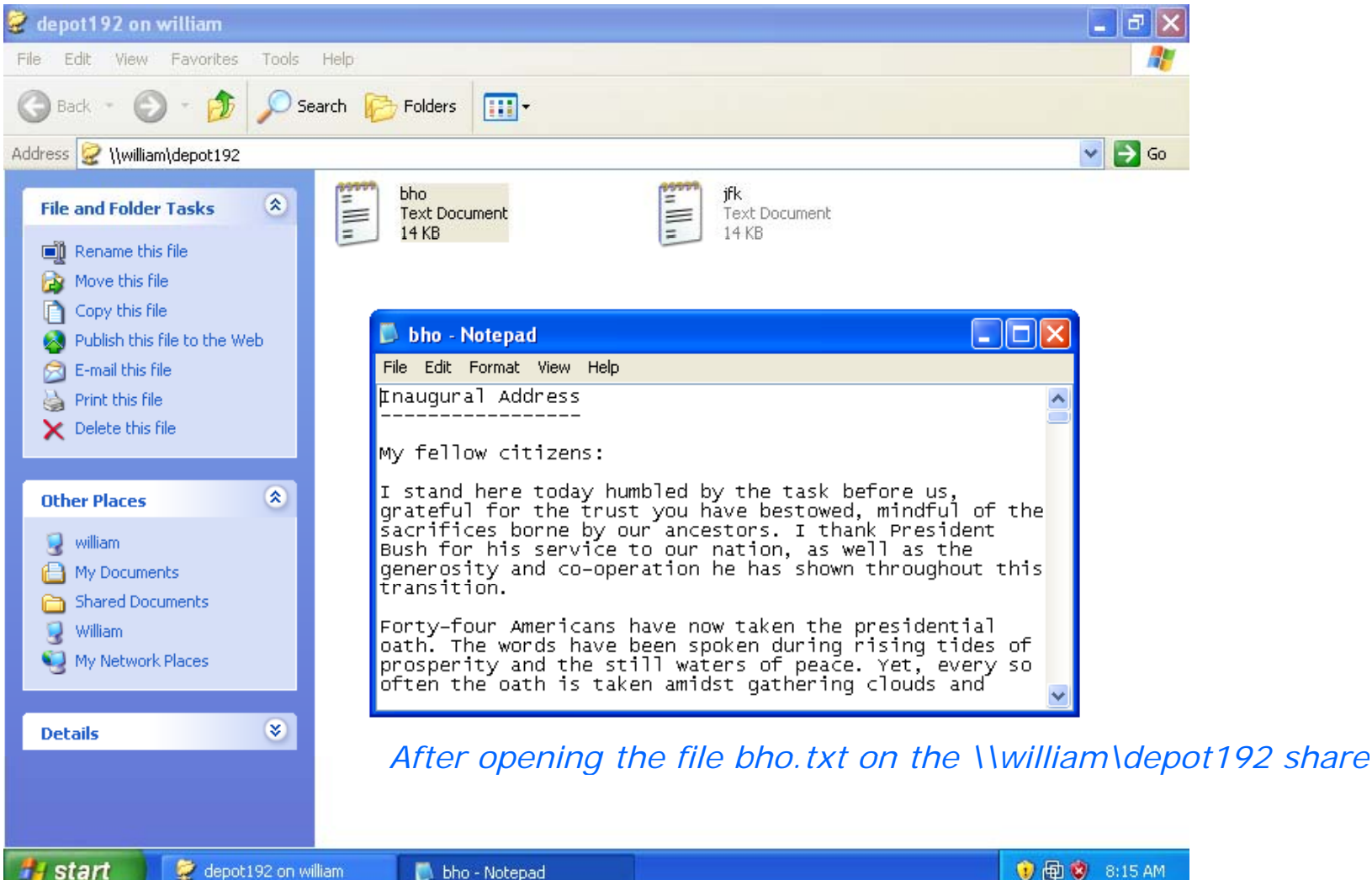

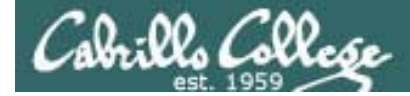

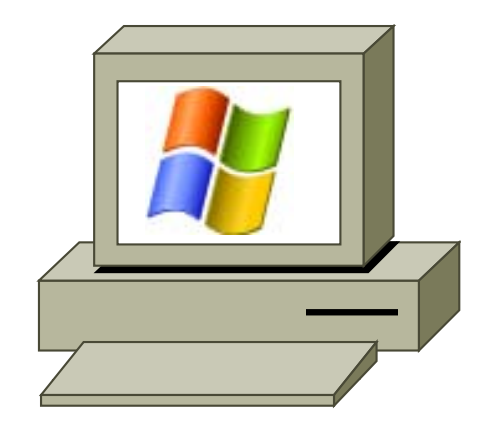

## Failed Share Access

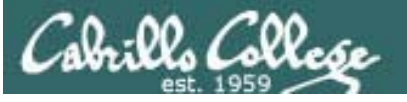

### Windows Shares – *accessing shares*

Switch to the cis191 user and try again

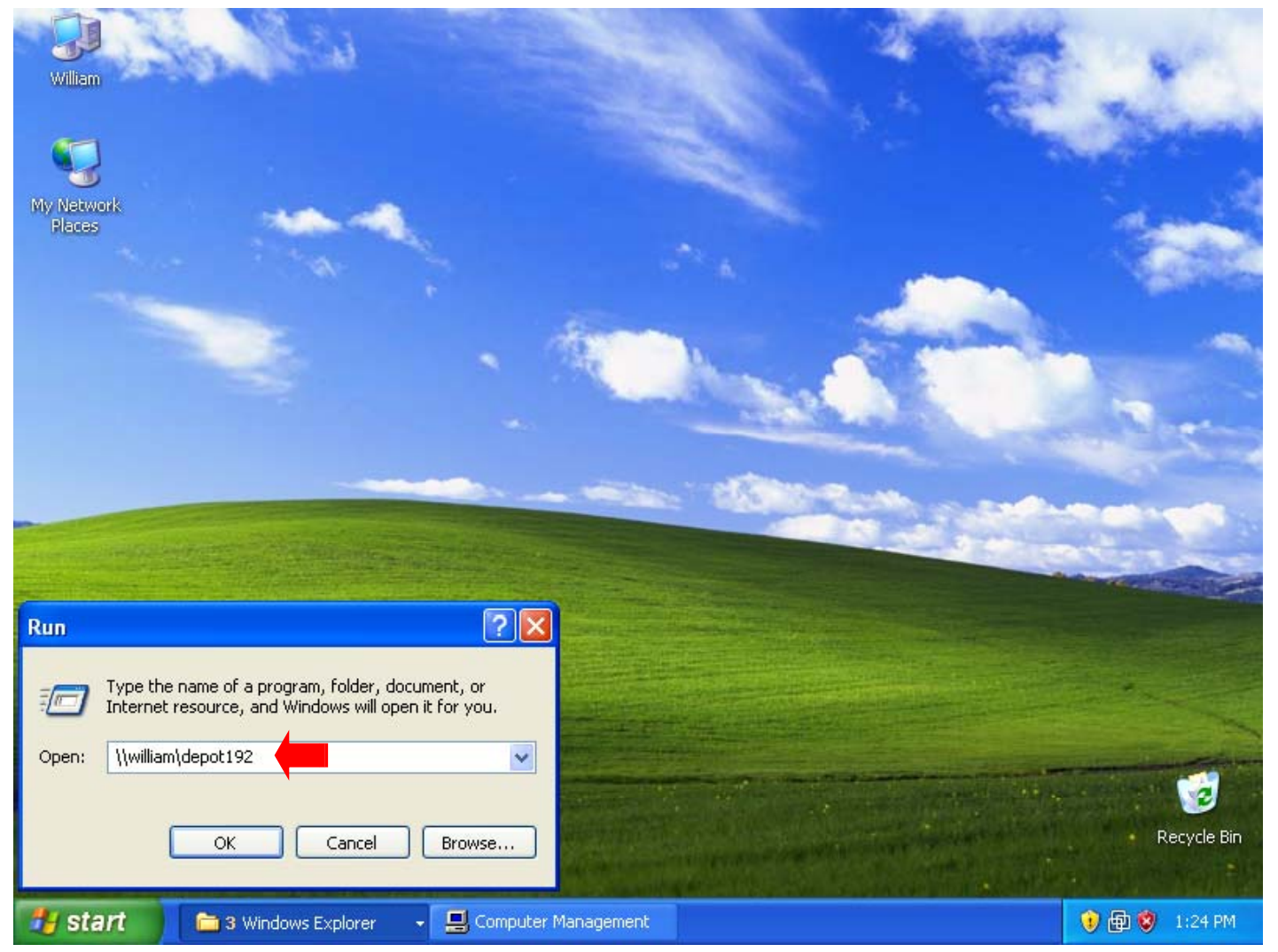

### Windows Shares – *viewing share configurations*

### Note cis191 user cannot access the \\william\depot192 share

Cabrillo College

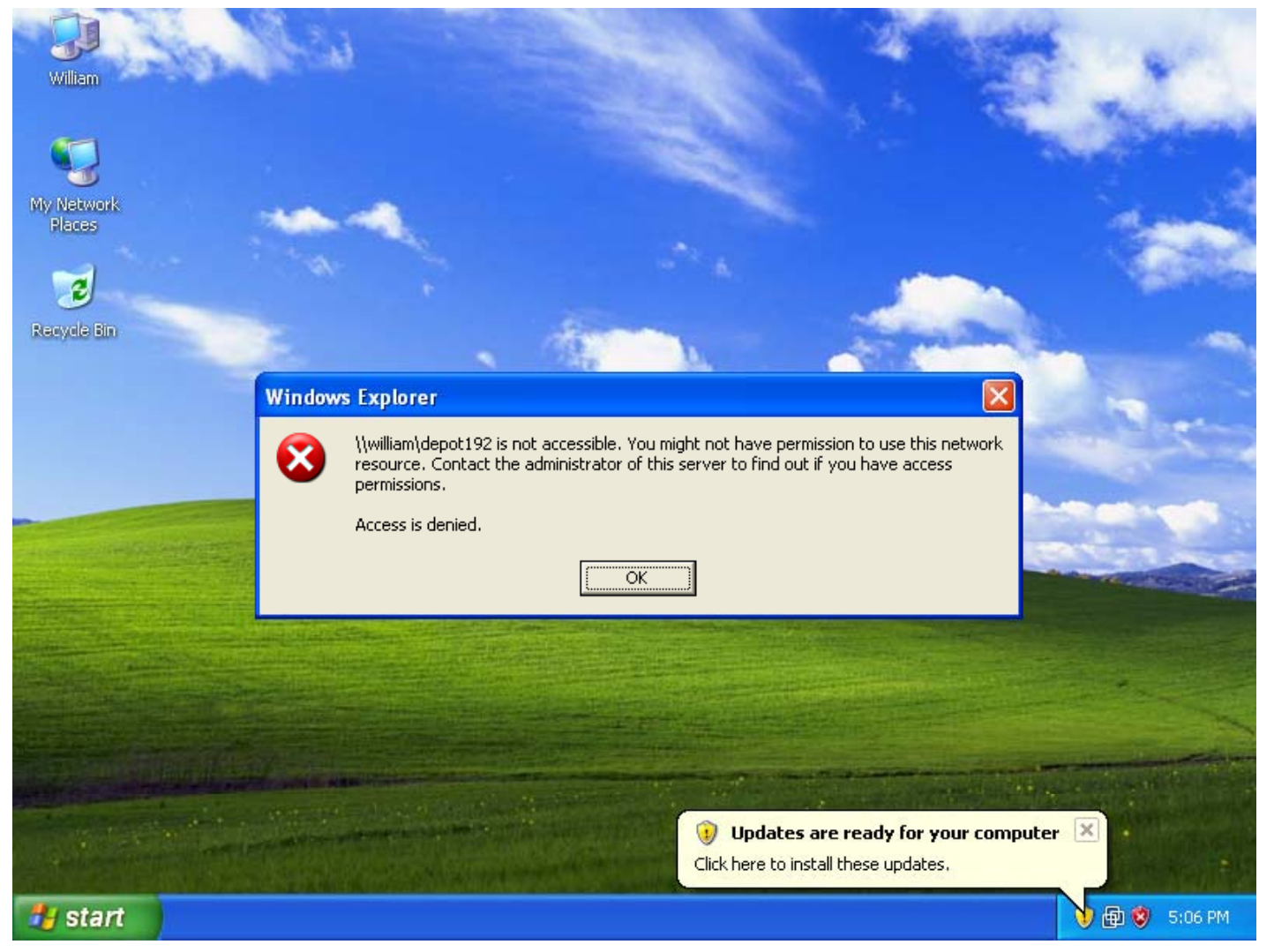

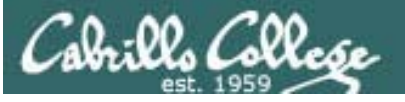

### Windows Shares – *viewing share configurations*

Note cis191 user has no permissions to access the \\william\depot192 share

| Permissions for depot192        |          | ? 🗙    |
|---------------------------------|----------|--------|
| Share Permissions               |          |        |
| Group or user names:            | 100      |        |
| 😰 CIS 192 Student (WILLIAM)     | .cis192j |        |
|                                 |          |        |
|                                 |          |        |
|                                 | Add      | Remove |
| Permissions for CIS 192 Student | Allow    | Deny   |
| Full Control                    |          |        |
| Change<br>Bead                  |          |        |
| nead                            |          |        |
|                                 |          |        |
| 1                               |          |        |
|                                 |          |        |
| ОК                              | Cancel   | Apply  |

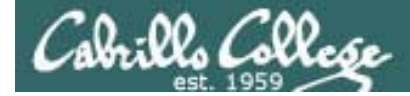

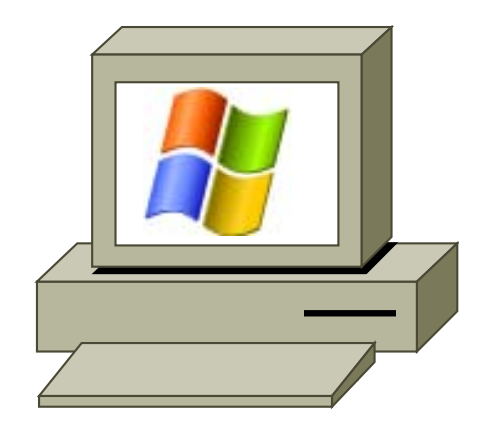

## Command Line Share Access

### Windows Shares – *accessing shares*

### net use drive: \\computername\share command

abills Collese

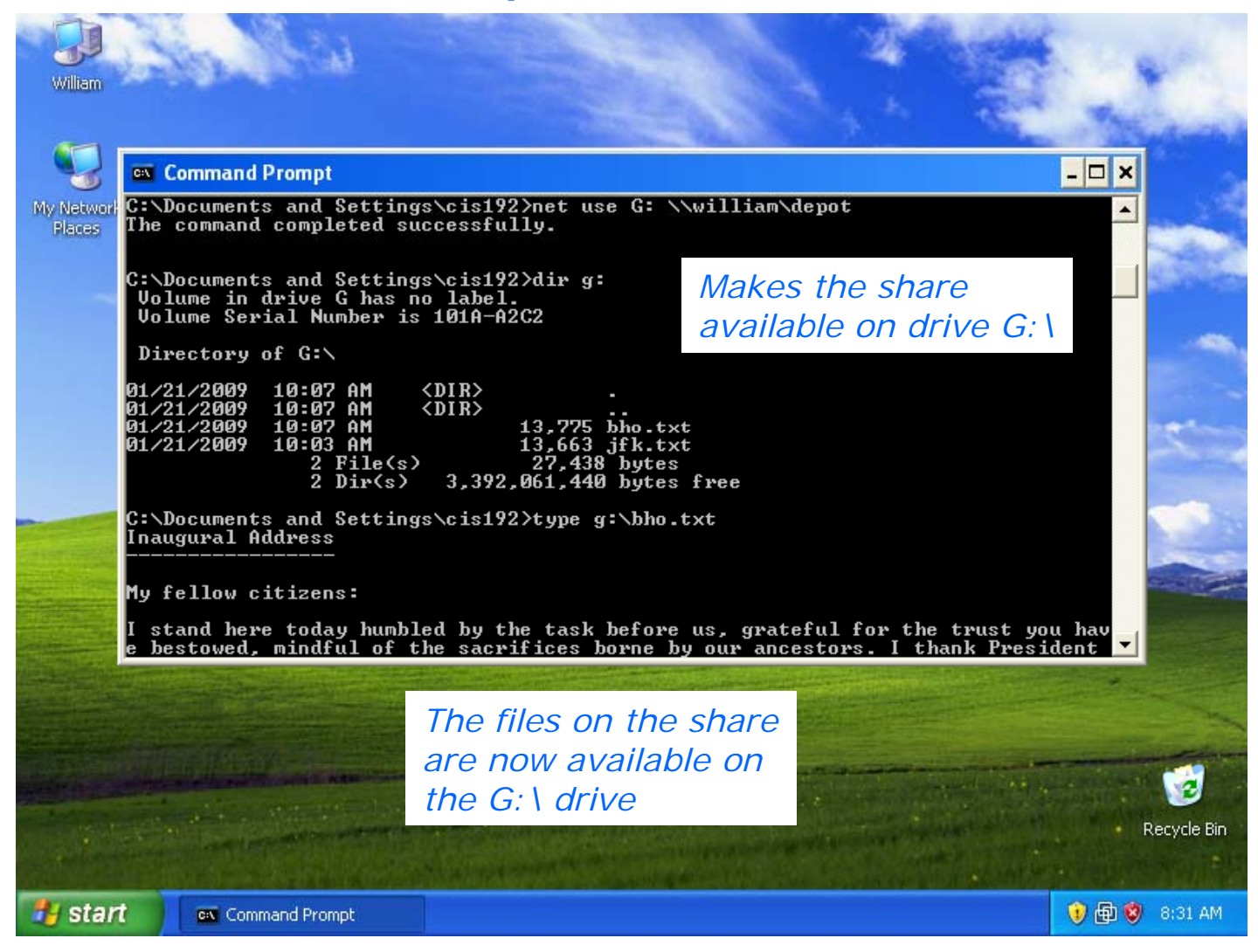

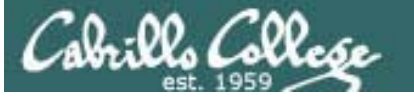

### Windows Shares – *accessing shares*

### The net use \* /DELETE command

|                      | in the                                                                                                    |                                                                                                    | 1 4                                                                                                    | brent.                                                                             | -                       |
|----------------------|----------------------------------------------------------------------------------------------------|----------------------------------------------------------------------------------------------------|----------------------------------------------------------------------------------------------------|------------------------------------------------------------------------------------|-------------------------|
| William              |                                                                                                    |                                                                                                    |                                                                                                    | 24                                                                                 |                         |
|                      | 🐼 Command Prompt                                                                                                    |                                                                                                    |                                                                                                    | - 0                                                                                | ×                       |
| My Network<br>Places | us remember these timeles<br>he icy currents, and endu<br>'s children that when we<br>did not turn back nor d:<br>'s grace upon us, we carn<br>afely to future generation | ss words. With hope<br>ure what storms may<br>were tested we refu<br>id we falter; and wi<br>ried forth that grea<br>ons. | and virtue, let us bra<br>come. Let it be said b<br>used to let this journe<br>ith eyes fixed on the b<br>ut gift of freedom and | we once more<br>by our childre<br>by end, that w<br>morizon and Go<br>delivered it | t 🔺<br>n<br>e<br>d<br>s |
|                      | Thank you. God bless you                                                                                                    | . And God bless the                                                                                                    | United States of Ameri                                                                                                    | ica.                                                                               | - 555.                  |
|                      | Barack Obama<br>January 20, 2009<br>The Capital Building<br>Washington DC                                                                                                 |                                                                                                    |                                                                                                    |                                                                                    | - and                   |
|                      | C:\Documents and Settings<br>You have these remote cor                                                                                                    | s\cis192>net use * /<br>nnections:                                                                                        | DELETE                                                                                                    |                                                                                    |                         |
|                      | G: \\wi<br>Continuing will cancel t                                                                                                    | lliam\depot<br>he connections.                                                                                            |                                                                                                    |                                                                                    |                         |
|                      | Do you want to continue f<br>The command completed suc                                                                                                    | this operation? (Y/N<br>ccessfully.                                                                                       | I) [N]: y                                                                                                    |                                                                                    |                         |
|                      | C:\Documents and Settings                                                                                                    | s\cis192>                                                                                                    | Will cancel the remote connect                                                                                                   | tion                                                                               |                         |
|                      |                                                                                                    |                                                                                                    |                                                                                                    |                                                                                    |                         |
|                      |                                                                                                    |                                                                                                    |                                                                                                    |                                                                                    | Recycle Bin             |
| 🐮 star               | Command Prompt                                                                                                    |                                                                                                    |                                                                                                    | 1                                                                                  | 🗊 🧐 8:33 AM             |

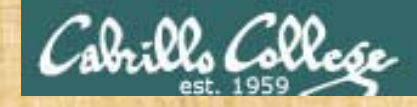

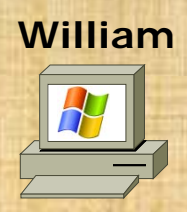

- Access both William shares from William:
  - GUI method
    - Start > Run... > \\william\depot
    - Open bho.txt file in notepad
  - DOS command method
    - net use G: \\william\depot192
    - View jfk.txt with type jfk.txt
- Run MMC/Computer Management
  - View Shares
  - View Sessions
  - View Open Files

# Centos 5

## Browsing from Linux

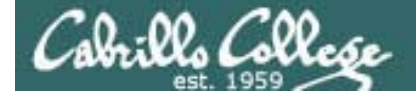

### Browsing shares from Linux

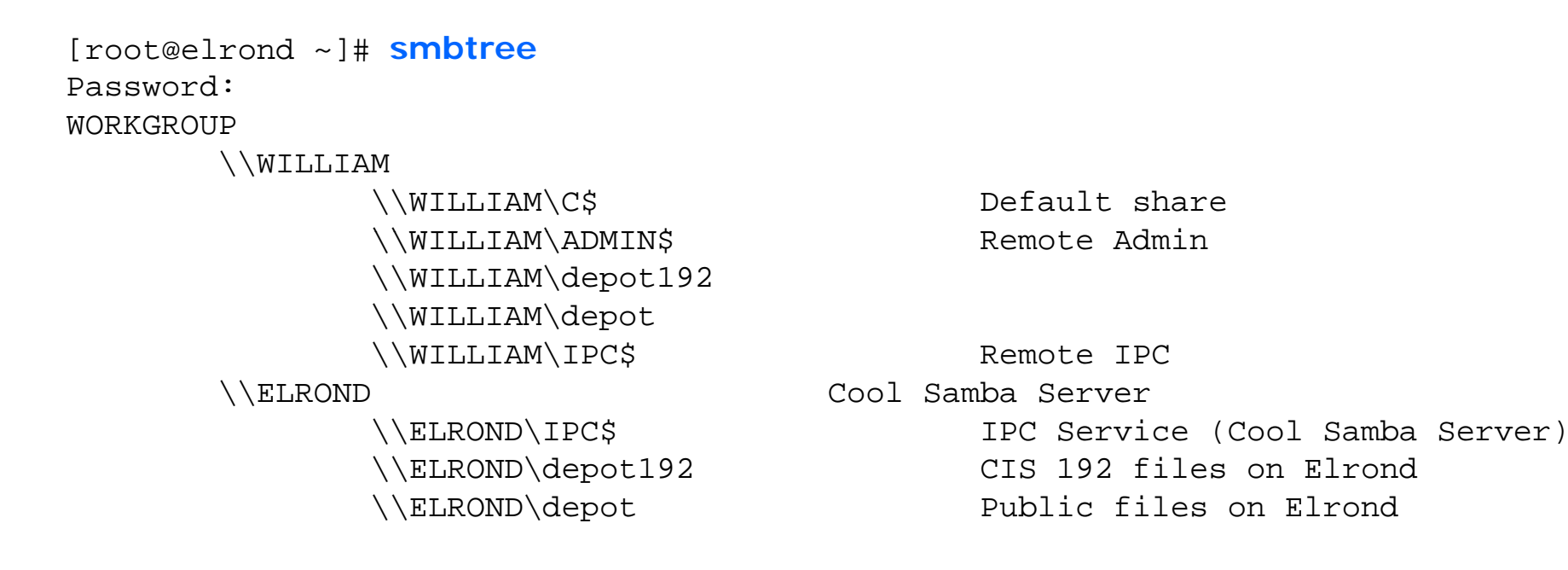

This is equivalent to doing viewing a network neighborhood on Windows

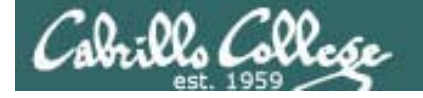

### Browsing shares from Linux

|              | [root@e]<br>Password | lrond ~]#<br>l: <no pas<="" th=""><th>smbclient -l</th><th><b>willi</b></th><th>am</th><th>Note: Pa.<br/>to brows</th><th>ssword<br/>e shar</th><th>d not<br/>es</th><th>needed</th></no> | smbclient -l | <b>willi</b> | am          | Note: Pa.<br>to brows | ssword<br>e shar | d not<br>es | needed   |
|--------------|----------------------|----------------------------------------------------------------------------------------------------|--------------|--------------|-------------|-----------------------|------------------|-------------|----------|
|              |                      | WILLLIAM]                                                                                                    | US-[WINDOWS  | 3.I]         | SET VET - I | LMTHOOMS              | 2000             | LAN         | Mallager |
|              |                      | Sharename                                                                                                    | e Type       |              | Comment     |                       |                  |             |          |
|              |                      |                                                                                                    |              |              |             |                       |                  |             |          |
| The done     | t and                | IPC\$                                                                                                    | IPC          |              | Remote I    | IPC                   |                  |             |          |
| donot102 c   | harac                | depot                                                                                                    | Disk         |              |             |                       |                  |             |          |
| uepor 192 si | lidi <del>C</del> S  | depot192                                                                                                    | Disk         |              |             |                       |                  |             |          |
| arev         | ISIDIE               | ADMIN\$                                                                                                    | Disk         |              | Remote A    | Admin                 |                  |             |          |
|              |                      | C\$                                                                                                    | Disk         |              | Default     | share                 |                  |             |          |
|              | Domain=[             | WILLIAM]                                                                                                    | OS=[Windows  | 5.1]         | Server=     | [Windows              | 2000             | LAN         | Manager] |
|              |                      | Server                                                                                                    |              | Comme        | ent         |                       |                  |             |          |
|              |                      |                                                                                                    | -            |              |             |                       |                  |             |          |
|              |                      | Workgroup                                                                                                    | )            | Maste        | er          |                       |                  |             |          |
|              |                      |                                                                                                    | _            |              |             |                       |                  |             |          |

Note, if you are browsing a Windows computer, you will see the hidden administrative shares IPC\$, ADMIN\$, and C\$. Using the \$ at the end of the share name makes it hidden.

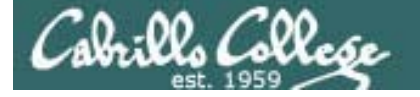

### Browsing shares from Linux

[root@elrond ~]# smbclient -L elrond Password is <no password used> Password is convert of browse shares
Anonymous login successful
Domain=[WORKGROUP] OS=[Unix] Server=[Samba 3.0.28-1.el5\_2.1]

|                                 | Sharename         | Туре | Comment                         |
|---------------------------------|-------------------|------|---------------------------------|
| The second second               |                   |      |                                 |
| Ine depot and                   | depot             | Disk | Public files on Elrond          |
| aepot 192 snares<br>are visible | depot192          | Disk | CIS 192 files on Elrond         |
|                                 | IPC\$             | IPC  | IPC Service (Cool Samba Server) |
| Anonymo                         | ous login success | sful |                                 |

Domain=[WORKGROUP] OS=[Unix] Server=[Samba 3.0.28-1.el5\_2.1]

| Server    | Comment             |
|-----------|---------------------|
|           |                     |
| ELROND    | Cool Samba Server   |
| LEGOLAS   | Cooler Samba Server |
| WILLIAM   |                     |
|           |                     |
| Workgroup | Master              |
|           |                     |
| WORKGROUP | WILLIAM             |

Note: Elrond must be first configured as a Samba server before you can do this!

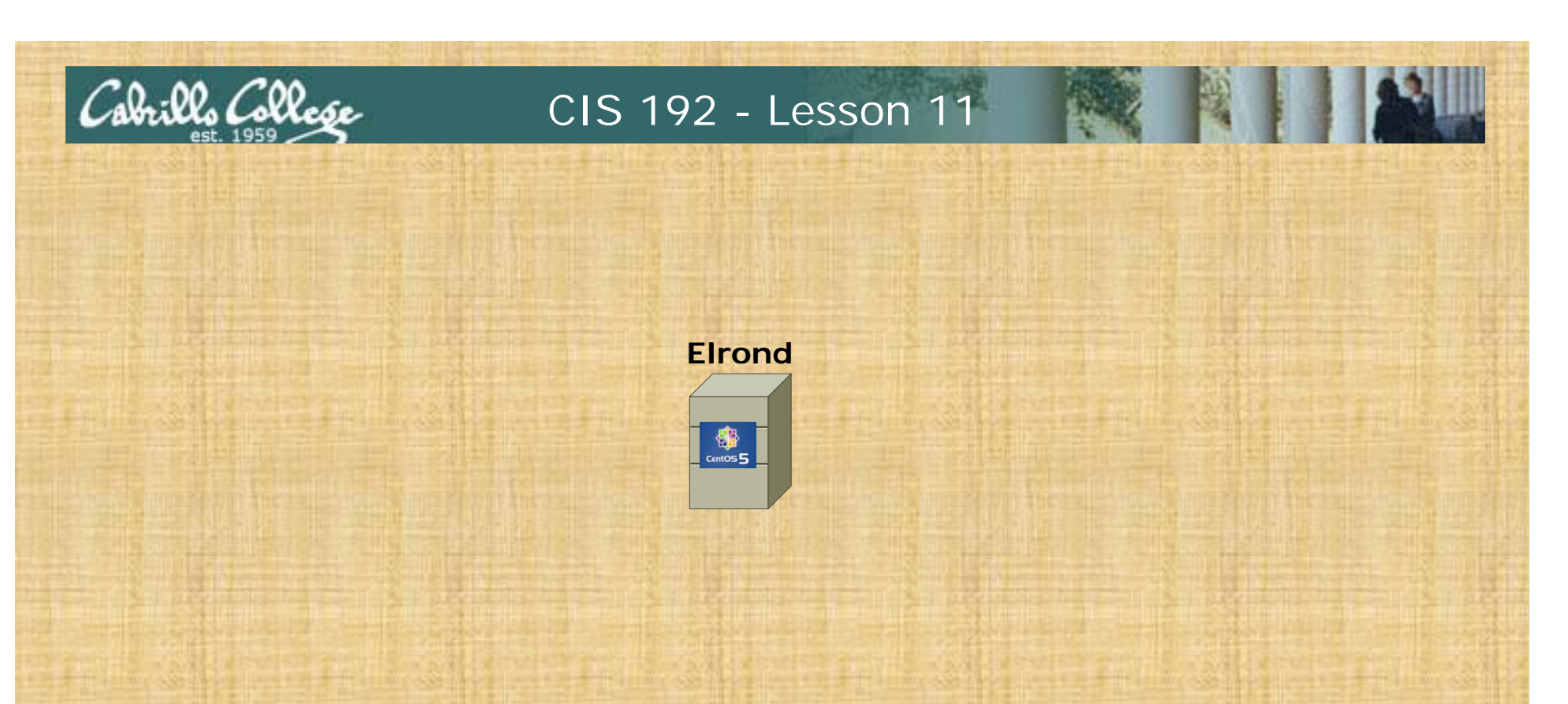

• Try using the **smbtree** command

• Browse the shares on William: smbclient –L william

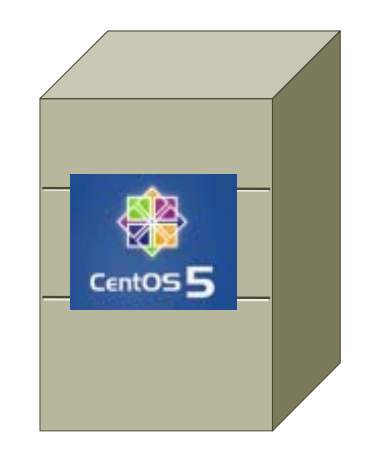

## Accessing shares from Linux

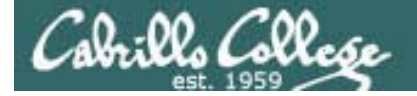

### Accessing shares from Linux

[root@elrond ~]# mount -o user=cis191 //william/depot /mnt
Password:
[root@elrond ~]# ls /mnt
bho.txt jfk.txt
[root@elrond ~]# head -5 /mnt/bho.txt

==> bho.txt <== Inaugural Address

My fellow citizens:

[root@elrond ~]# umount /mnt

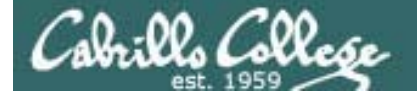

### Accessing shares from Linux

```
[root@elrond ~]# mount -o user=cis191 //william/depot192 /mnt
Password:
mount error 20 = Not a directory
Refer to the mount.cifs(8) manual page (e.g.man mount.cifs)
```

Error because cis191 does not have access to the depot192 share on William

```
[root@elrond ~]# mount -o user=cis191 //william/badname /mnt
Password:
retrying with upper case share name
mount error 6 = No such device or address
Refer to the mount.cifs(8) manual page (e.g.man mount.cifs)
```

Error because badname share on William does not exist

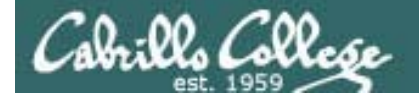

### Accessing shares from Linux

#### An FTP-like access method

| [root@elrond ~]         | ]# smbclient -U  | cis192 //willia | m/depot19   | 2       |            |      |
|-------------------------|------------------|-----------------|-------------|---------|------------|------|
| Password:               |                  |                 |             |         |            |      |
| Domain=[WILLIAN         | 4] OS=[Windows 5 | 5.1] Server=[W  | indows 2000 | ) LAN M | [anager]   |      |
| smb: \> help            |                  |                 |             |         |            |      |
| ?                       | altname          | archive         | blocksize   | 9       | cancel     |      |
| case_sensitive          | cd               | chmod           | chown       |         | close      |      |
| del                     | dir              | du              | exit        |         | get        |      |
| getfacl                 | hardlink         | help            | history     |         | lcd        |      |
| link                    | lock             | lowercase       | ls          |         | mask       |      |
| md                      | mget             | mkdir           | more        |         | mput       |      |
| newer                   | open             | posix           | posix_ope   | en      | posix_mkdi | r    |
| posix_rmdir             | posix_unlink     | print           | prompt      |         | put        |      |
| pwd                     | q                | queue           | quit        |         | rd         |      |
| recurse                 | reget            | rename          | reput       |         | rm         |      |
| rmdir                   | showacls         | setmode         | stat        |         | symlink    |      |
| tar                     | tarmode          | translate       | unlock      |         | volume     |      |
| vuid                    | wdel             | logon           | listconne   | ect     | showconnec | t    |
| !                       |                  |                 |             |         |            |      |
| smb: \> <mark> s</mark> |                  |                 |             |         |            |      |
|                         |                  | D               | 0 Tue       | Jan 20  | ) 12:55:11 | 2009 |
| ••                      |                  | D               | 0 Tue       | Jan 20  | ) 12:55:11 | 2009 |
| bho.txt                 |                  | A               | 13775 Wed   | Jan 21  | 09:08:10   | 2009 |
| jfk.txt                 |                  | A               | 13663 Wed   | Jan 21  | 09:03:51   | 2009 |
|                         |                  |                 |             |         |            |      |

49073 blocks of size 131072. 25960 blocks available

smb: \> get jfk.txt
getting file \jfk.txt of size 13663 as jfk.txt (139.0 kb/s) (average 139.0 kb/s)
smb: \> exit

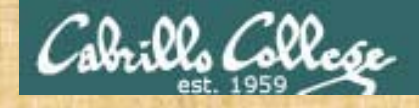

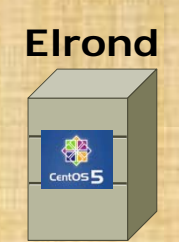

Mount the depot share on William: mount -o user=cis192 //william/depot /mnt
View the files on /mnt head /mnt/\*
Unmount with umount /mnt
Try the alternative FTP-like method smbclient -U cis192 //william/depot192 help ls get jfk.txt exit

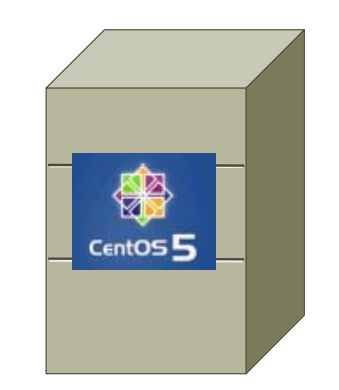

### Installing Samba Server

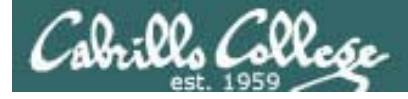

### Service Applications

### Steps to installing services

- 1. Install software package using yum, rpm or build from source code
- 2. Customize service's configuration file
- 3. Modify the firewall to allow access to the service
- 4. Customize SELinux context settings to allow use
- 5. Start the service
- 6. Configure service to automatically start when system boots
- 7. Monitor and verify service is running
- 8. Troubleshoot as necessary
- 9. Monitor log files as appropriate
- 10.Configure additional security

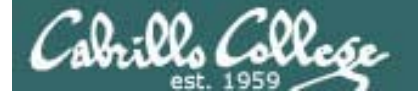

### Installing Samba Server

Step 1 Install software

[root@legolas ~]# rpm -qa | grep samba samba-common-3.0.28-0.el5.8 samba-client-3.0.28-0.el5.8 [root@legolas ~]#

> At this point only the samba client and common modules are installed which allows access to other Samba servers.

The server package "samba" has not yet been installed.

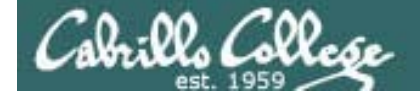

### Installing Samba Server

### Step 1 Install software with yum

| [root@elrond ~]# yum in                                                     | stall sam | nba                                    |             |                |  |  |
|-----------------------------------------------------------------------------|-----------|----------------------------------------|-------------|----------------|--|--|
| base                                                                        | 100%      | ====================================== | 1.1 kB      | 00:00          |  |  |
| updates                                                                     | 100%      | ====================================== | 951 B       | 00:00          |  |  |
| addons                                                                      | 100%      | ====================================== | 951 B       | 00:00          |  |  |
| extras                                                                      | 100%      | ====================================== | 1.1 kB      | 00:00          |  |  |
| Setting up Install Proc                                                     | ess       |                                        |             |                |  |  |
| Parsing package install                                                     | argument  | ts                                     |             |                |  |  |
| Resolving Dependencies                                                      |           |                                        |             |                |  |  |
| > Running transaction                                                       | check     |                                        |             |                |  |  |
| > Package samba.i386 0:3.0.28-1.el5_2.1 set to be updated                   |           |                                        |             |                |  |  |
| > Processing Dependency: samba-common = 3.0.28-1.el5_2.1 for package: samba |           |                                        |             |                |  |  |
| > Running transaction                                                       | check     |                                        |             |                |  |  |
| > Processing Dependen                                                       | cy: samba | a-common = 3.0.28-0.el5.8 f            | for package | : samba-client |  |  |
| > Package samba-common.i386 0:3.0.28-1.el5_2.1 set to be updated            |           |                                        |             |                |  |  |
| > Running transaction check                                                 |           |                                        |             |                |  |  |
| > Package samba-clie:                                                       | nt.i386 ( | 0:3.0.28-1.el5_2.1 set to k            | e updated   |                |  |  |
| > Finished Dependency                                                       | Resolut   | ion                                    |             |                |  |  |
|                                                                             |           |                                        |             |                |  |  |

Dependencies Resolved

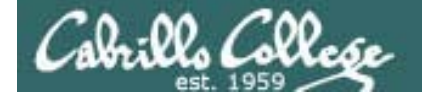

### Installing Samba Server

Dependencies Resolved

| =============             | ======================================= | ====== |              | ========== | ======================================= | ======================================= | == |
|---------------------------|-----------------------------------------|--------|--------------|------------|-----------------------------------------|-----------------------------------------|----|
| Package                   |                                         | Arch   | Version      |            | Repository                              | Size                                    |    |
| Installing:               |                                         |        |              |            |                                         |                                         |    |
| samba                     |                                         | i386   | 3.0.28-1     | .el5_2.1   | updates                                 | 16                                      | М  |
| Updating:                 |                                         |        |              |            |                                         |                                         |    |
| samba-comm                | ion                                     | i386   | 3.0.28-1     | .el5_2.1   | updates                                 | 8.7                                     | М  |
| Updating fo               | or dependencie                          | s:     |              |            |                                         |                                         |    |
| samba-clie                | ent                                     | i386   | 3.0.28-1     | .el5_2.1   | updates                                 | 4.9                                     | М  |
| Transaction               | 1 Summary                               |        |              |            |                                         |                                         |    |
| Install                   | 1 Package(s                             | <br>)  | ============ |            |                                         |                                         |    |
| Update                    | 2 Package(s                             | )      |              |            |                                         |                                         |    |
| Remove                    | 0 Package(s                             | )      |              |            |                                         |                                         |    |
| Total downl<br>Is this ok | oad size: 30<br>[y/N]:                  | М      |              |            |                                         |                                         |    |

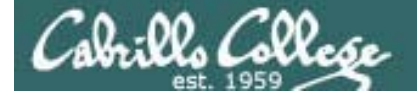

### Installing Samba Server

Is this ok [y/N]: V Downloading Packages: 01:00 01:44 02:53 16 MB warning: rpmts HdrFromFdno: Header V3 DSA signature: NOKEY, key ID e8562897 Importing GPG key 0xE8562897 "CentOS-5 Key (CentOS 5 Official Signing Key) <centos-5-key@centos.org>" from http://mirror.centos.org/centos/RPM-GPG-KEY-CentOS-5 Is this ok [y/N]: V Running rpm\_check\_debug Running Transaction Test Finished Transaction Test Transaction Test Succeeded Running Transaction Updating : samba-common Installing: samba [2/5]Updating : samba-client Cleanup : samba-common : samba-client Cleanup Installed: samba.i386 0:3.0.28-1.el5\_2.1 Updated: samba-common.i386 0:3.0.28-1.el5\_2.1 Dependency Updated: samba-client.i386 0:3.0.28-1.el5\_2.1 Complete! [root@elrond ~]#

104

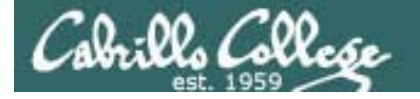

### Installing Samba Server

*Step 1* Or install software using rpm command (Centos 5.4)

[root@elrond packages]#rpm -qa | grep samba samba-common-3.0.33-3.14.el5 samba-client-3.0.33-3.14.el5

[root@elrond packages]# is samba\* peri\*
peri-Convert-ASN1-0.20-1.1.noarch.rpm
samba-3.0.33-3.15.el5\_4.1.i386.rpm
samba-client-3.0.33-3.15.el5\_4.1.i386.rpm
samba-common-3.0.33-3.15.el5\_4.1.i386.rpm

RPMs needed to install Samba

| [root@elrond packages | ]# rpm -Uhv samba* perl*                |        |
|-----------------------|-----------------------------------------|--------|
| Preparing             | ****                                    | [100%] |
| 1:samba-common        | ****                                    | [ 25%] |
| 2:samba-client        | ****                                    | [ 50%] |
| 3:perl-Convert-ASN1   | ####################################### | [ 75%] |
| 4:samba               | ****                                    | [100%] |

Updating Samba and installing the server package. Note the perl module is a dependency.

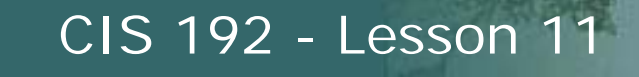

### Installing Samba Server

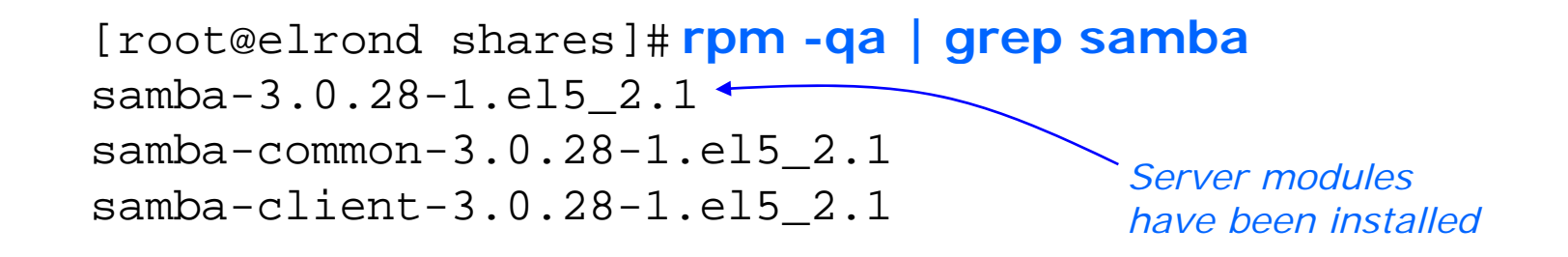

Note, you can use **yum** command to only download rpms (and not install them) with the downloadonly option. Useful for doing installations on systems with no Internet access.

yum install yum-downloadonly yum install samba --downloadonly

The downloaded rpms will be found in /var/cache/yum/\*/packages

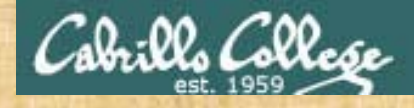

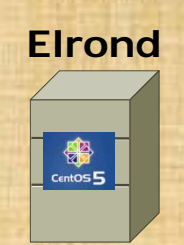

- Check which samba packages have been installed on Elrond with rpm –qa | grep samba
- Install the samba server package on Elrond with yum install samba or appropriate rpm command
- Check again which samba packages have been installed on Elrond with rpm –qa | grep samba
- Use rpm –qi on any of the Samba packages to see what they do

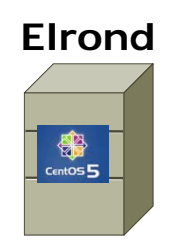

## Make Shares
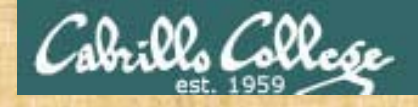

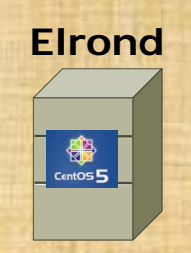

Make a sample file to share: echo "We can do anything we want if we stick to it long enough." - Helen Keller > /tmp/hk.txt

Make two directories to be shared in /var/shares: cd /var mkdir -p shares/depot shares/depot192 cd shares cp /tmp/hk.txt depot/ cp /tmp/hk.txt depot192/ chmod 755 \* chown -R cis192:users \*

# smb.conf

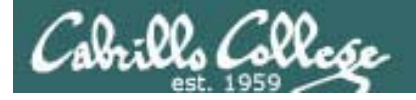

# /etc/samba/smb.conf

**Step 2** Customize the configuration files

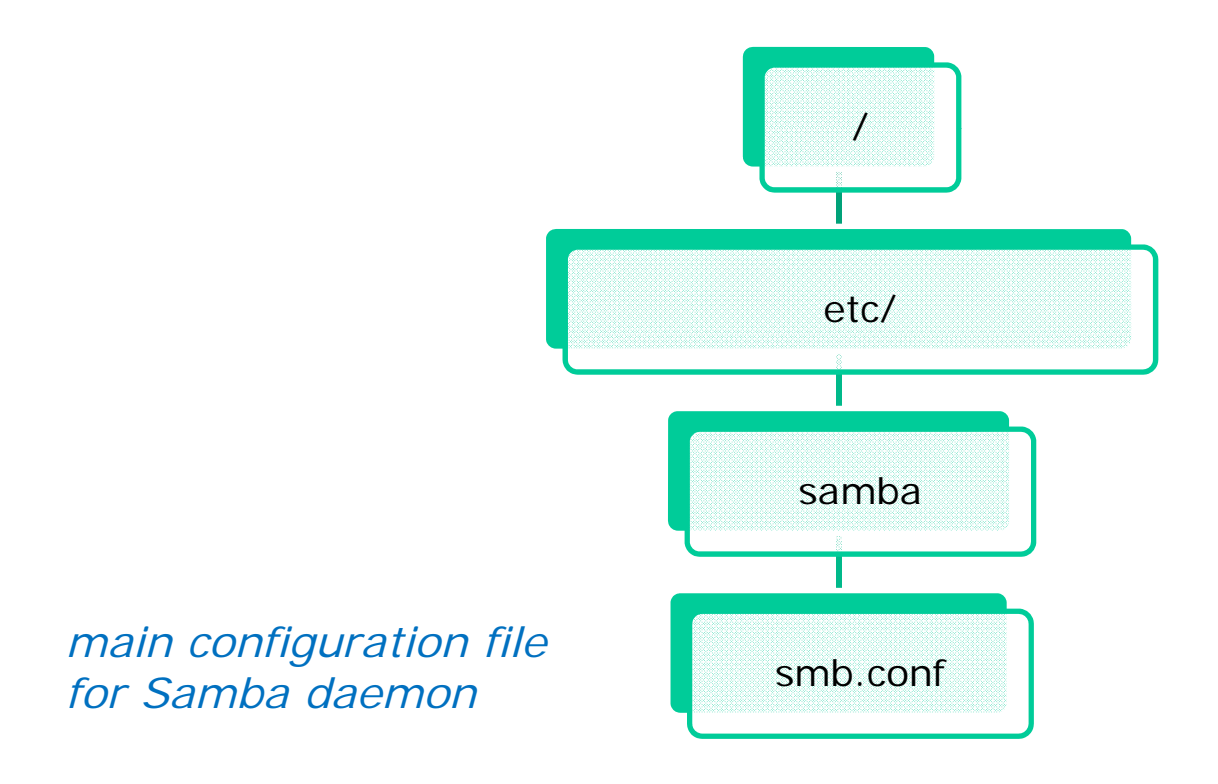

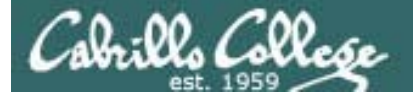

# /etc/samba/smb.conf

*Step 2 Customize the services configuration file* 

## Changes we will make to smb.conf

- workgroup = xxxxxxx
- server string = xxxxxxxx
- [XXXXXXXX]

*Workgroup membership Server description Share specification* 

# Finding smb.conf

```
[root@elrond var]# smbd -b | grep PRIVATE_DIR
PRIVATE_DIR: /etc/samba
[root@elrond var]# is -i /etc/samba/
total 52
-rw-r--r-- 1 root root 20 Jun 21 2008 lmhosts
-rw------ 1 root root 4096 Jan 21 11:04 passdb.tdb
-rw------ 1 root root 8192 Jan 21 11:04 secrets.tdb
-rw-r--r-- 1 root root 10006 Jan 21 14:38 smb.conf
-rw-r--r-- 1 root root 97 Jun 21 2008 smbusers
```

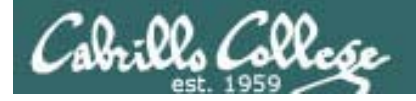

# /etc/samba/smb.conf

## Some share options

- path = Absolute path to share
- guest ok = Yes or no, for guest user access
- read only = Yes or no (default is yes)
- writeable = Yes or no (alternate way to specify)
- valid users = Limits users that can access this share
- browseable = Yes or no to appear in network neighborhood
- comment = Shown to users browsing share
- hosts allow = List of hostnames (e.g. localhost 192.168.2. 10.10.10.)
- hosts deny = List of hostnames (use ALL or 0.0.0/0 for all hosts)

Of course, there are many more options than this! (use **man smb.conf** or Google)

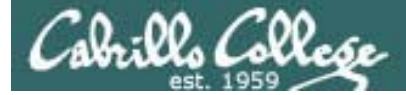

# /etc/samba/smb.conf

```
[root@legolas ~]# cat /etc/samba/smb.conf
# This is the main Samba configuration file. You should read the
# smb.conf(5) manual page in order to understand the options listed
# here. Samba has a huge number of configurable options (perhaps too
# many!) most of which are not shown in this example
#
# For a step to step guide on installing, configuring and using samba,
# read the Samba-HOWTO-Collection. This may be obtained from:
  http://www.samba.org/samba/docs/Samba-HOWTO-Collection.pdf
#
#
# Many working examples of smb.conf files can be found in the
# Samba-Guide which is generated daily and can be downloaded from:
 http://www.samba.org/samba/docs/Samba-Guide.pdf
#
#
# Any line which starts with a ; (semi-colon) or a # (hash)
# is a comment and is ignored. In this example we will use a #
# for commentry and a ; for parts of the config file that you
# may wish to enable
#
# NOTE: Whenever you modify this file you should run the command "testparm"
# to check that you have not made any basic syntactic errors.
#
```

Good advice!

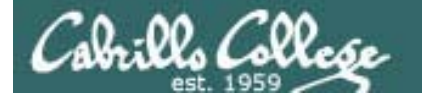

# /etc/samba/smb.conf

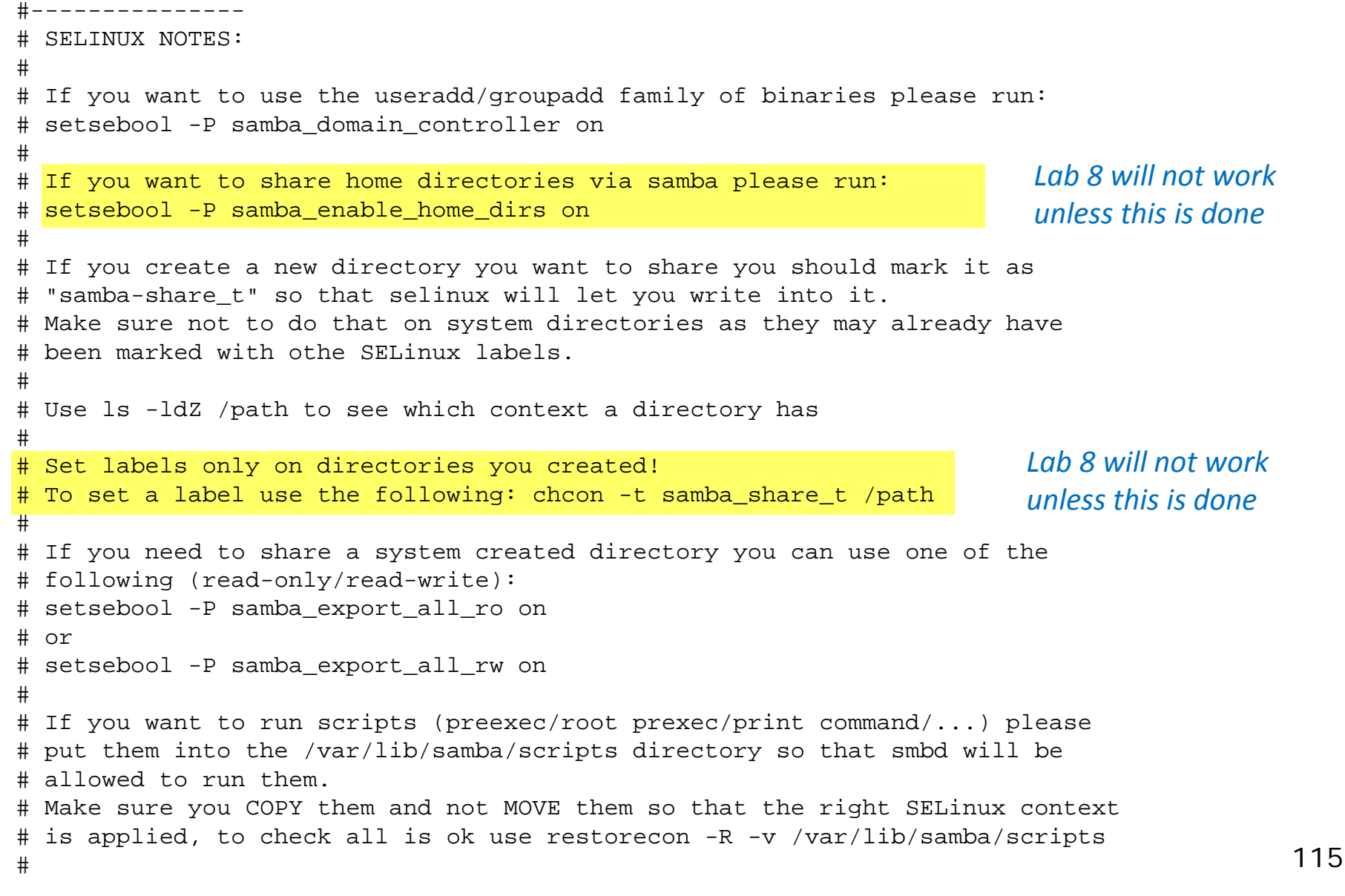

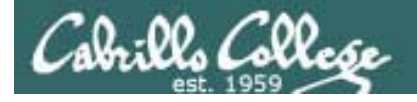

# /etc/samba/smb.conf

[global]

```
----- Network Related Options ------
#
 workgroup = NT-Domain-Name or Workgroup-Name, eq: MIDEARTH
#
#
 server string is the equivalent of the NT Description field
#
#
# netbios name can be used to specify a server name not tied to the hostname
#
 Interfaces lets you configure Samba to use multiple interfaces
#
# If you have multiple network interfaces then you can list the ones
# you want to listen on (never omit localhost)
#
# Hosts Allow/Hosts Deny lets you restrict who can connect, and you can
# specifiy it as a per share option as well
#
                                                      Modify to:
       workgroup = MYGROUP
                                                      workgroup = WORKGROUP
       server string = Samba Server Version %v
                                                      server string = Cool Samba Server
       netbios name = MYSERVER
;
       interfaces = lo eth0 192.168.12.2/24 192.168.13.2/24
;
       hosts allow = 127. 192.168.12. 192.168.13.
;
```

116

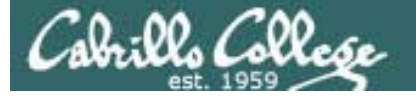

# /etc/samba/smb.conf

```
----- Logging Options -----
#
# Log File let you specify where to put logs and how to split them up.
#
# Max Log Size let you specify the max size log files should reach
       # logs split per machine
       log file = /var/log/samba/%m.log
;
       # max 50KB per log file, then rotate
                                                    Lab 8 will use a stand-
       max log size = 50
;
                                                    alone server model
       ----- Standalone Server Options ------
#
#
# Security can be set to user, share(deprecated) or server(deprecated)
#
# Backend to store user information in. New installations should
# use either tdbsam or ldapsam. smbpasswd is available for backwards
# compatibility. tdbsam requires no further configuration.
                               — This is the default
       security = user <
```

passdb backend = tdbsam - Good choice for local servers and < 250 users. Use Idapsam for larger organizations

With tdbsam, the Samba account information will be stored in /etc/samba/passdb.tdb. Note: This file requires that account information is available from the /etc/passwd file.

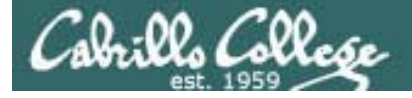

# /etc/samba/smb.conf

```
---- Domain Members Options ------
#
#
                                                      The Samba server can
#
 Security must be set to domain or ads
                                                      join a domain. Not
#
                                                      using for Lab 8
 Use the realm option only with security = ads
 Specifies the Active Directory realm the host is part of
#
# Backend to store user information in. New installations should
# use either tdbsam or ldapsam. smbpasswd is available for backwards
 compatibility. tdbsam requires no further configuration.
#
#
# Use password server option only with security = server or if you can't
# use the DNS to locate Domain Controllers
# The argument list may include:
#
   password server = My_PDC_Name [My_BDC_Name] [My_Next_BDC_Name]
# or to auto-locate the domain controller/s
#
   password server = *
        security = domain
;
       passdb backend = tdbsam
;
       realm = MY_REALM
;
       password server = <NT-Server-Name>
;
```

```
#
     ----- Domain Controller Options ------
#
# Security must be set to user for domain controllers
                                                                           Samba can act as a
#
                                                                           domain controller. Not
# Backend to store user information in. New installations should
# use either tdbsam or ldapsam. smbpasswd is available for backwards
                                                                           using this for Lab 8
# compatibility. tdbsam requires no further configuration.
#
# Domain Master specifies Samba to be the Domain Master Browser. This
# allows Samba to collate browse lists between subnets. Don't use this
# if you already have a Windows NT domain controller doing this job
# Domain Logons let Samba be a domain logon server for Windows workstations.
#
# Logon Scrpit let yuou specify a script to be run at login time on the client
# You need to provide it in a share called NETLOGON
# Logon Path let you specify where user profiles are stored (UNC path)
# Various scripts can be used on a domain controller or stand-alone
# machine to add or delete corresponding unix accounts
#
;
       security = user
       passdb backend = tdbsam
;
       domain master = ves
;
;
       domain logons = yes
       # the login script name depends on the machine name
       logon script = %m.bat
;
       # the login script name depends on the unix user used
       logon script = %u.bat
;
       logon path = \ Profiles \
;
       # disables profiles support by specifing an empty path
;
       logon path =
       add user script = /usr/sbin/useradd "%u" -n -q users
;
       add group script = /usr/sbin/groupadd "%g"
;
       add machine script = /usr/sbin/useradd -n -c "Workstation (%u)" -M -d /nohome -s /bin/false "%u"
;
       delete user script = /usr/sbin/userdel "%u"
;
       delete user from group script = /usr/sbin/userdel "%u" "%g"
;
                                                                                                          119
       delete group script = /usr/sbin/groupdel "%g"
;
```

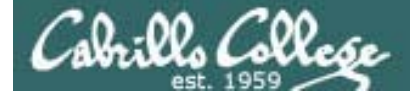

# /etc/samba/smb.conf

```
----- Browser Control Options -----
#
# set local master to no if you don't want Samba to become a master
# browser on your network. Otherwise the normal election rules apply
#
# OS Level determines the precedence of this server in master browser
# elections. The default value should be reasonable
#
# Preferred Master causes Samba to force a local browser election on startup
 and gives it a slightly higher chance of winning the election
#
       local master = no
       os level = 33
;
       preferred master = yes
;
```

Browser control is about letting Windows and Samba servers appear in Network Neighborhood views. Only one master can be allowed on a domain or workgroup.

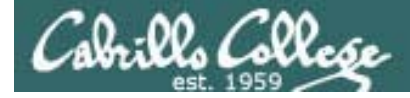

# /etc/samba/smb.conf

| #- | Name Resolution                                                              |  |  |  |  |  |  |  |  |
|----|------------------------------------------------------------------------------|--|--|--|--|--|--|--|--|
| #  | Windows Internet Name Serving Support Section:                               |  |  |  |  |  |  |  |  |
| #  | Note: Samba can be either a WINS Server, or a WINS Client, but NOT both      |  |  |  |  |  |  |  |  |
| #  |                                                                              |  |  |  |  |  |  |  |  |
| #  | - WINS Support: Tells the NMBD component of Samba to enable it's WINS Server |  |  |  |  |  |  |  |  |
| #  |                                                                              |  |  |  |  |  |  |  |  |
| #  | - WINS Server: Tells the NMBD components of Samba to be a WINS Client        |  |  |  |  |  |  |  |  |
| #  |                                                                              |  |  |  |  |  |  |  |  |
| #  | - WINS Proxy: Tells Samba to answer name resolution queries on               |  |  |  |  |  |  |  |  |
| #  | behalf of a non WINS capable client, for this to work there must be          |  |  |  |  |  |  |  |  |
| #  | at least one WINS Server on the network. The default is NO.                  |  |  |  |  |  |  |  |  |
| #  |                                                                              |  |  |  |  |  |  |  |  |
| #  | DNS Proxy - tells Samba whether or not to try to resolve NetBIOS names       |  |  |  |  |  |  |  |  |
| #  | via DNS nslookups.                                                           |  |  |  |  |  |  |  |  |
|    |                                                                              |  |  |  |  |  |  |  |  |
| ;  | wins support = yes                                                           |  |  |  |  |  |  |  |  |
| ;  | wins server = w.x.y.z Not using for Lab 8.                                   |  |  |  |  |  |  |  |  |
| ;  | wins proxy = yes                                                             |  |  |  |  |  |  |  |  |

; dns proxy = yes

We will just use /etc/hosts files.

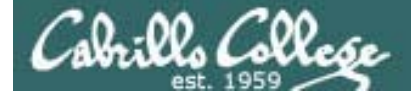

# /etc/samba/smb.conf

```
----- Printing Options -----
#
#
# Load Printers let you load automatically the list of printers rather
# than setting them up individually
#
# Cups Options let you pass the cups libs custom options, setting it to raw
# for example will let you use drivers on your Windows clients
#
# Printcap Name let you specify an alternative printcap file
#
# You can choose a non default printing system using the Printing option
       load printers = yes
       cups options = raw
       printcap name = /etc/printcap
;
       #obtain list of printers automatically on SystemV
       printcap name = lpstat
;
       printing = cups
;
```

Leave as is for Lab 8

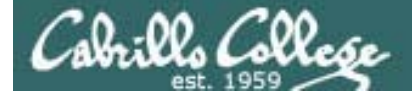

# /etc/samba/smb.conf

```
----- Filesystem Options -----
#
# The following options can be uncommented if the filesystem supports
# Extended Attributes and they are enabled (usually by the mount option
# user_xattr). Thess options will let the admin store the DOS attributes
# in an EA and make samba not mess with the permission bits.
#
# Note: these options can also be set just per share, setting them in global
# makes them the default for all shares
       map archive = no
;
       map hidden = no
;
                                             Leave these options
       map read only = no
;
       map system = no
;
```

; store dos attributes = yes

*commented out for Lab 8* 

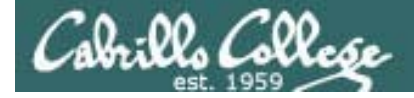

# /etc/samba/smb.conf

```
[homes]
       comment = Home Directories
       browseable = no
                                         The default will allow
       writable = yes
                                         access to home directories
       valid users = %S
;
      valid users = MYDOMAIN\%S
;
[printers]
       comment = All Printers
       path = /var/spool/samba
       browseable = no
       quest ok = no
       writable = no
       printable = yes
# Un-comment the following and create the netlogon directory for Domain Logons
       [netlogon]
;
       comment = Network Logon Service
;
       path = /var/lib/samba/netlogon
;
       quest ok = yes
;
       writable = no
;
       share modes = no
;
```

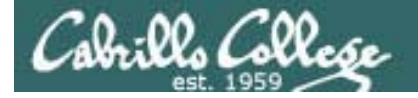

# /etc/samba/smb.conf

```
# Un-comment the following to provide a specific roving profile share
# the default is to use the user's home directory
        [Profiles]
;
       path = /var/lib/samba/profiles
;
       browseable = no
;
        guest ok = yes
;
# A publicly accessible directory, but read only, except for people in
# the "staff" group
        [public]
;
        comment = Public Stuff
;
       path = /home/samba
;
       public = yes
;
                                          Leave these example
       writable = yes
;
                                          shares commented out
       printable = no
                                          for Lab 8
        write list = +staff
```

[root@legolas ~]#

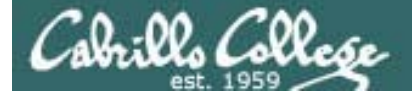

# /etc/samba/smb.conf

Add these shares to the end of smb.conf

```
[depot]
comment = Public files on Elrond
path = /var/shares/depot
read only = yes
guest ok = yes
```

```
[depot192]
comment = CIS 192 files on Elrond
path = /var/shares/depot192
valid users = cis192
writeable = yes
```

# testparm

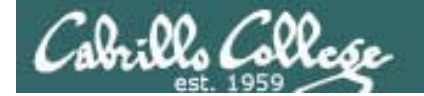

```
[root@legolas shares]# testparm
Load smb config files from /etc/samba/smb.conf
Processing section "[homes]"
Processing section "[printers]"
Processing section "[depot]"
Processing section "[depot192]"
Loaded services file OK.
Server role: ROLE_STANDALONE
Press enter to see a dump of your service definitions
```

#### [global]

server string = Cool Samba Server
passdb backend = tdbsam
cups options = raw

#### [homes]

comment = Home Directories
read only = No
browseable = No

#### [printers]

comment = All Printers
path = /var/spool/samba
printable = Yes
browseable = No

#### [depot]

comment = Public files on Elrond
path = /var/shares/depot
quest ok = Yes

#### [depot192]

comment = CIS 192 files on Elrond
path = /var/shares/depot192
valid users = cis192
read only = No

After making any changes to smb.conf, use **testparm** to validate

testparm

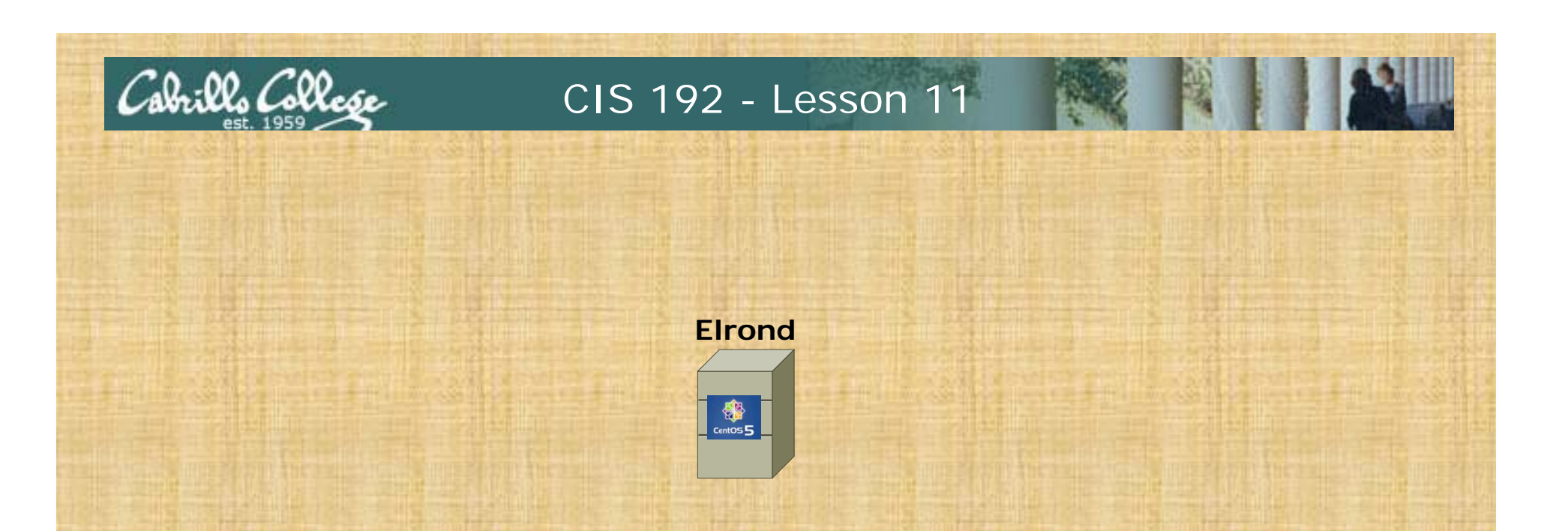

- Validate smb.conf with testparm command
- Fix any errors found

# Create users and passwords

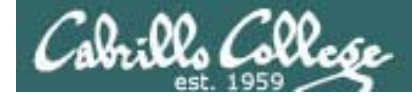

# Adding Users

Add a normal user account to the system

[root@elrond var]# useradd -c "CIS 191" -g users cis191
[root@elrond var]# passwd cis191
Changing password for user cis191.
New UNIX password:
BAD PASSWORD: it is based on a dictionary word
Retype new UNIX password:
passwd: all authentication tokens updated successfully.

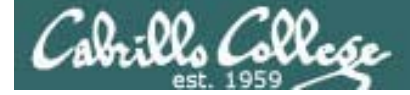

# Adding Users

### Add Samba passwords

[root@elrond var]# smbpasswd -a cis191
New SMB password:
Retype new SMB password:
Added user cis191.

[root@elrond var]# smbpasswd -a cis192
New SMB password:
Retype new SMB password:
Added user cis192.

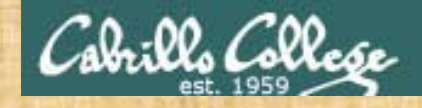

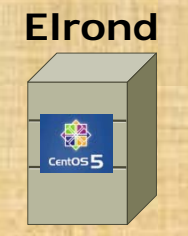

 Verify cis192 user exists: cat /etc/passwd | grep cis191

 Create a cis191 user: useradd –c "CIS 191" –g users cis191

 Add a password for cis191: passwd cis191

 Configure Samba user passwords: smbpasswd –a cis191 smbpasswd –a cis192

# Firewall

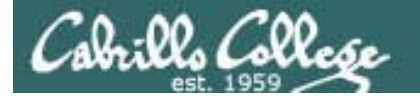

# Samba and the Firewall

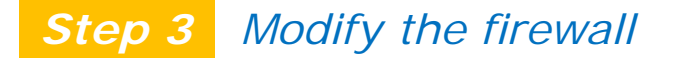

# Firewall ports used for file and printer sharing

- UDP 137NetBIOS Name ServiceUDP 138NetBIOS Datagram Service
- TCP 139NetBIOS Session Service
- TCP 445Microsoft Directory Service

(allows SMB to run over IP)

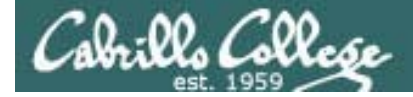

# Samba and the Firewall

#### With command line

iptables -I RH-Firewall-1-INPUT 9 -p udp -m state --state NEW -m udp --dport 137 -j ACCEPT iptables -I RH-Firewall-1-INPUT 9 -p udp -m state --state NEW -m udp --dport 138 -j ACCEPT iptables -I RH-Firewall-1-INPUT 9 -p tcp -m state --state NEW -m tcp --dport 139 -j ACCEPT iptables -I RH-Firewall-1-INPUT 9 -p tcp -m state --state NEW -m tcp --dport 445 -j ACCEPT

#### With GUI

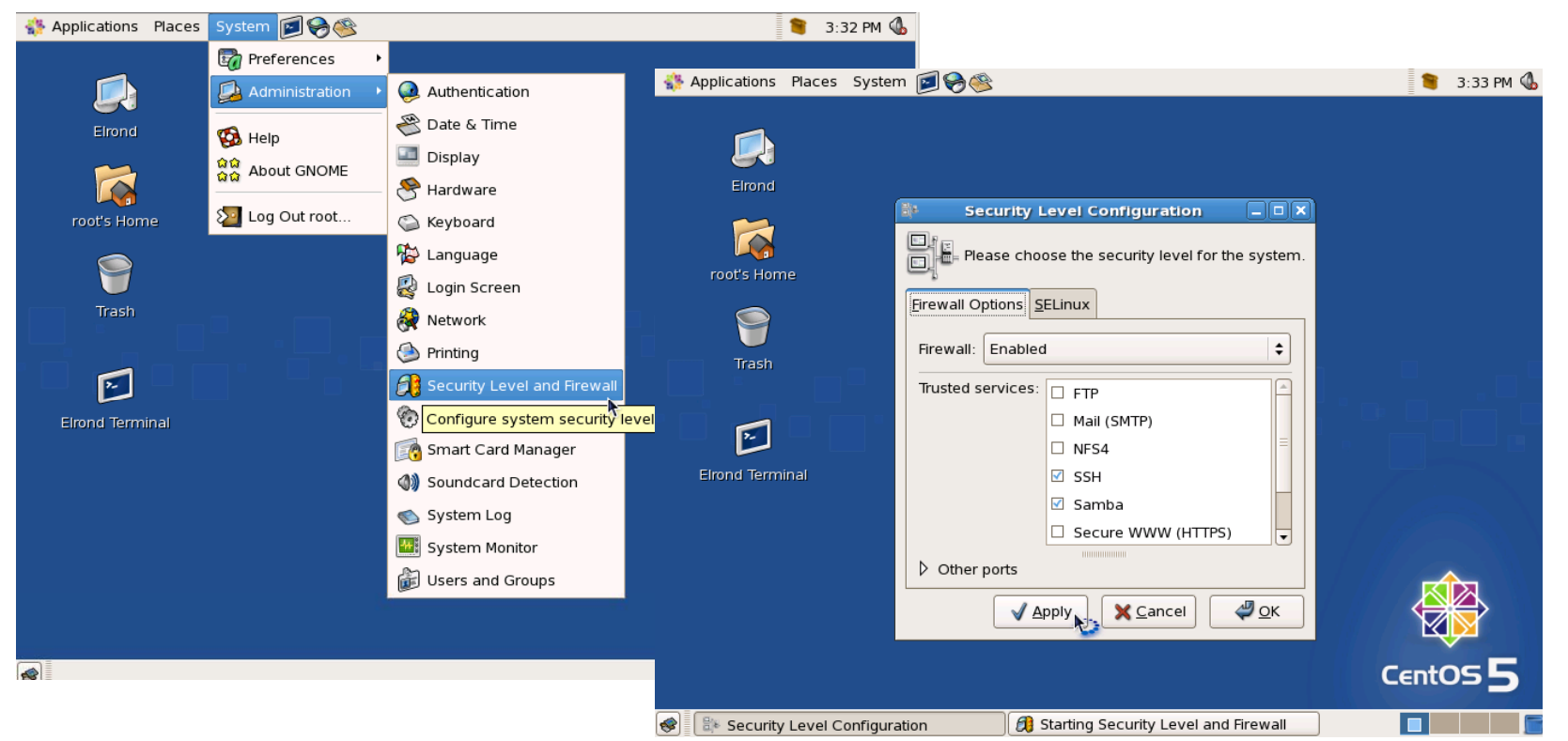

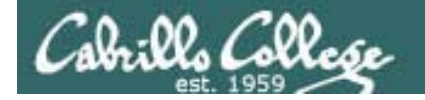

# Samba and the Firewall

| [root@elror                  | nd ~]#  | ipta    | ables -nL     |             |             |                 |                           |              |  |
|------------------------------|---------|---------|---------------|-------------|-------------|-----------------|---------------------------|--------------|--|
| Chain INPU                   | r (poli | Lcy     | ACCEPT)       |             |             |                 |                           |              |  |
| target                       | prot c  | ppt     | source        |             | destination |                 | udp/137                   |              |  |
| RH-Firewall                  | l-1-INF | PUT     | all           | 0.0.0.0/0   | 0.0.0/      | 0               | udp/138                   |              |  |
| Chain FORW                   | ARD (pc | olic    | V ACCEPT)     |             |             |                 | ,<br>tcp/139              |              |  |
| target                       | prot c  | nnt     | source        |             | destination |                 | $t_{cn}/\Lambda\Lambda 5$ |              |  |
| RH-Firewall                  | 1-1-TNE |         | all           | 0 0 0 0/0   |             | 0               | 100/445                   |              |  |
|                              |         | . 0 1   | u.r.r         | 0.0.0.0,0   | 0.0.0.07    | 0               | are open                  | now          |  |
| Chain OUTPUT (policy ACCEPT) |         |         |               |             |             |                 |                           |              |  |
| target                       | prot c  | ppt     | source        |             | destination |                 |                           |              |  |
|                              |         |         |               | C ,         |             |                 | $\backslash$              |              |  |
| Chain RH-Fi                  | irewall | L — L – | -INPU'I' (2 1 | references) |             |                 |                           |              |  |
| target                       | prot c  | ppt     | source        |             | destination |                 |                           | $\mathbf{A}$ |  |
| ACCEPT                       | all -   |         | 0.0.0.0/0     |             | 0.0.0/0     |                 |                           |              |  |
| ACCEPT                       | icmp -  |         | 0.0.0.0/0     |             | 0.0.0/0     | icmp type 255   |                           |              |  |
| ACCEPT                       | esp -   |         | 0.0.0.0/0     |             | 0.0.0/0     |                 |                           |              |  |
| ACCEPT                       | ah -    |         | 0.0.0.0/0     |             | 0.0.0/0     |                 |                           |              |  |
| ACCEPT                       | udp -   |         | 0.0.0.0/0     |             | 224.0.0.251 | udp dpt:5353    |                           |              |  |
| ACCEPT                       | udp -   |         | 0.0.0/0       |             | 0.0.0/0     | udp dpt:631     |                           |              |  |
| ACCEPT                       | tcp -   |         | 0.0.0.0/0     |             | 0.0.0/0     | tcp dpt:631     |                           |              |  |
| ACCEPT                       | all -   |         | 0.0.0/0       |             | 0.0.0/0     | state RELATED,  | ESTABLISHED               |              |  |
| ACCEPT                       | tcp -   |         | 0.0.0.0/0     |             | 0.0.0/0     | state NEW tcp o | dpt:445                   |              |  |
| ACCEPT                       | tcp -   |         | 0.0.0.0/0     |             | 0.0.0/0     | state NEW tcp o | dpt:139                   |              |  |
| ACCEPT                       | udp -   |         | 0.0.0.0/0     |             | 0.0.0/0     | state NEW udp o | dpt:138                   | ×            |  |
| ACCEPT                       | udp -   |         | 0.0.0.0/0     |             | 0.0.0/0     | state NEW udp o | dpt:137                   |              |  |
| ACCEPT                       | tcp -   |         | 0.0.0/0       |             | 0.0.0/0     | state NEW tcp o | dpt:22                    |              |  |
| REJECT                       | all -   |         | 0.0.0.0/0     |             | 0.0.0/0     | reject-with ic  | mp-host-proh              | nibited      |  |

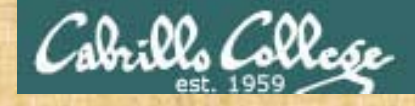

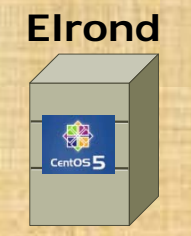

# • View the default firewall: iptables -nL

# Insert rules to open the Samba ports:

iptables -I RH-Firewall-1-INPUT 9 -p udp -m state --state NEW -m udp --dport 137 -j ACCEPT iptables -I RH-Firewall-1-INPUT 9 -p udp -m state --state NEW -m udp --dport 138 -j ACCEPT iptables -I RH-Firewall-1-INPUT 9 -p tcp -m state --state NEW -m tcp --dport 139 -j ACCEPT iptables -I RH-Firewall-1-INPUT 9 -p tcp -m state --state NEW -m tcp --dport 445 -j ACCEPT

• View the default firewall: iptables –nL

 Save the firewall: iptables-save > /etc/sysconfig/iptables

# SELinux

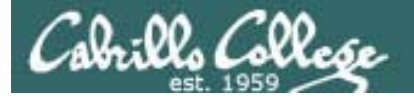

# SELinux

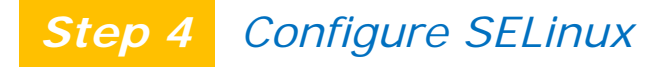

## Overview

SELinux is like an internal firewall where you can define what subjects (users, programs) can access which objects (files, devices)

- Originally created by the NSA (National Security Agency)
- Based on the MAC (Mandatory Access Control) concept where administrators control all interactions between programs.
- Programs and users start with no rights. Any rights must be granted by the administrator as part of the security policy for the system.
- Standard UNIX permissions are checked first then SELinux rules are applied if necessary.

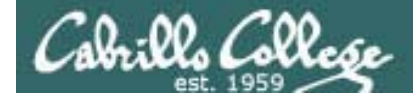

# SELinux

# **Security Contexts**

Security context have three components: a **user identity**, a **role**, and a **type** (also known as a domain).

[root@celebrian var]# Is -IdZ shares/
drwxr-xr-x root root root:object\_r:var\_t shares/

[root@elrond var]# ls -lZ /usr/sbin/[sn]mbd -rwxr-xr-x root root system\_u:object\_r:nmbd\_exec\_t /usr/sbin/nmbd -rwxr-xr-x root root system\_u:object\_r:smbd\_exec\_t /usr/sbin/smbd

[root@elrond var]# id root uid=0(root) gid=0(root) groups=0(root),1(bin),2(daemon),3(sys),4(adm),6(disk),10(wheel) context=root:system\_r:unconfined\_t:SystemLow-SystemHigh

A user identity is the SELinux user account *Types (use "\_t" suffix) are the primary method used by SELinux to make authorization decisions.* 

A role (uses "\_r" suffix) defines a set of permissions granted to a SELinux user.

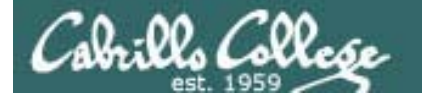

# /etc/samba/smb.conf

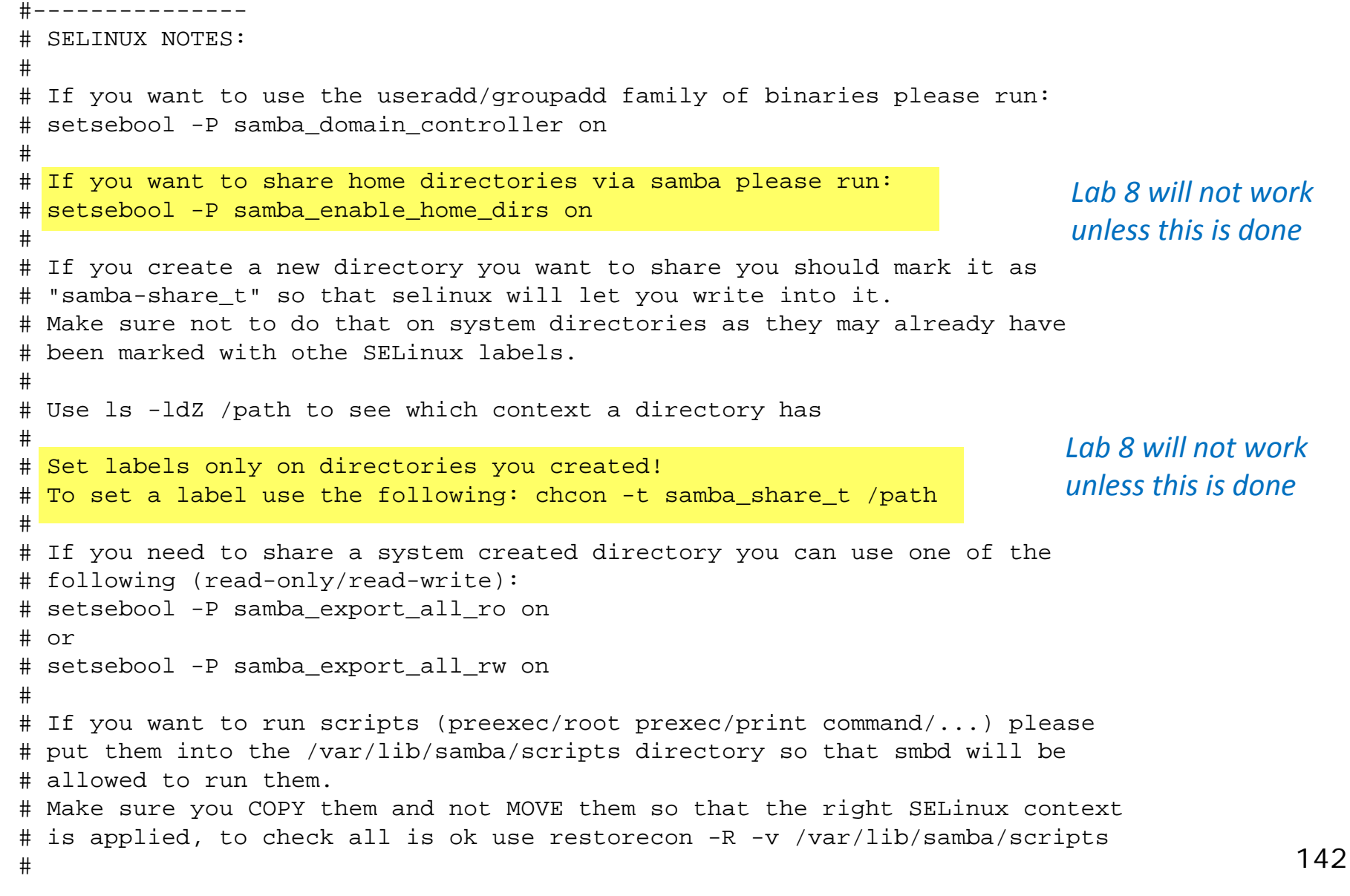

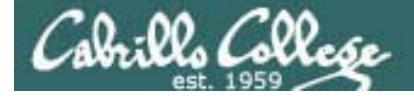

Samba and SELinux

Set permissive mode [root@legolas ~]# setenforce permissive [root@legolas ~]# getenforce Permissive

Set enforcing mode [root@legolas ~]# setenforce enforcing [root@legolas ~]# getenforce Enforcing

Show SELinux status [root@legolas ~]# sestatus SELinux status: enabled SELinuxfs mount: /selinux Current mode: enforcing Mode from config file: enforcing Policy version: 21 Policy from config file: targeted

In Lab 8 we will configure Samba to work in enforcing mode

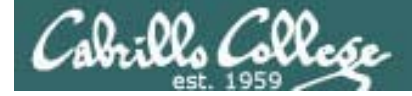

# Samba and SELinux

This share on Elrond can be accessed ... [root@elrond var]# Is -Id shares/ drwxr-xr-x 4 root root 4096 Jan 21 13:23 shares/

[root@elrond var]# Is -Id shares/depot
drwxr-xr-x 2 cis192 users 4096 Apr 27 02:30 shares/depot

[root@elrond var]# Is -Id shares/depot/jfk.txt
-rw-r--r-- 1 root root 13663 Apr 27 02:30 shares/depot/jfk.txt

This share on Celebrian cannot be accessed ... [root@celebrian var]# Is -Id shares/ drwxr-xr-x 4 root root 4096 Apr 25 08:59 shares/

[root@celebrian var]# Is -Id shares/depot
drwxr-xr-x 2 cis192 users 4096 Apr 25 09:03 shares/depot

[root@celebrian var]# Is -Id shares/depot/jfk.txt
-rw-r--r-- 1 root root 13675 Apr 25 09:03 shares/depot/jfk.txt

Can you see why? ... I can't!
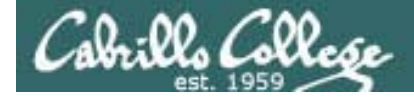

## Samba and SELinux

| <pre>This works [root@elrond var]# Is -IdZ shares/ drwxr-xr-x root root root:object_r:var_t</pre>       | shares/              |
|----------------------------------------------------------------------------------------------------|----------------------|
| <pre>[root@elrond var]# Is -IdZ shares/depot drwxr-xr-x cis192 users root:object_r:samba_share_t</pre>  | shares/depot         |
| <pre>[root@elrond var]# Is -IdZ shares/depot/jfk.txt -rw-rr root root root:object_r:samba_share_t</pre> | shares/depot/jfk.txt |
| This does NOT work<br>[root@celebrian var]# Is -IdZ shares/<br>drwxr-xr-x root root root:object_r:var_t | shares/              |
| <pre>[root@celebrian var]# Is -IdZ shares/depot drwxr-xr-x cis192 users root:object_r:var_t</pre>       | shares/depot         |
| <pre>[root@celebrian var]# Is -IdZ shares/depot/jfk.txt -rw-rr root root root:object_r:var_t</pre>      | shares/depot/jfk.txt |

Can you see why?

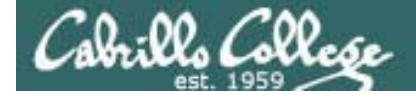

## Samba and SELinux

| This works Use the Z option to sh                                                                                            | ow SELinux info      |
|----------------------------------------------------------------------------------------------------|----------------------|
| <pre>[root@elrond var]# IS -IdZ shares/<br/>drwxr-xr-x root root root:object_r:var_t</pre>                                   | shares/              |
| <pre>[root@elrond var]# Is -IdZ shares/depot drwxr-xr-x cis192 users root:object_r:samba_share_t</pre>                       | shares/depot         |
| <pre>[root@elrond var]# Is -IdZ shares/depot/jfk.txt -rw-rr root root root:object_r:samba_share_t</pre>                      | shares/depot/jfk.txt |
| <pre>This does NOT work [root@celebrian var]# Is -IdZ shares/ drwxr-xr-x root root root:object_r:var_t</pre>                 | shares/              |
| [root@ <mark>celebrian</mark> var]# <b>ls -ldZ shares/depot</b><br>drwxr-xr-x cis192 users root:object_r: <mark>var_t</mark> | shares/depot         |
| <pre>[root@celebrian var]# Is -IdZ shares/depot/jfk.txt -rw-rr root root root:object_r:var_t</pre>                           | shares/depot/jfk.txt |
| Can you see why? I can!                                                                                                    |                      |

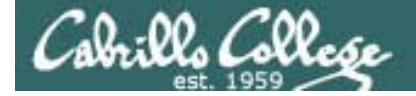

## Samba and SELinux

[root@elrond ~]# chcon -Rv -t samba\_share\_t /var/shares/\*
context of /var/shares/depot retained as root:object\_r:samba\_share\_t
context of /var/shares/depot/hk.txt retained as root:object\_r:samba\_share\_t
context of /var/shares/depot192 retained as root:object\_r:samba\_share\_t
context of /var/shares/depot192/hk.txt retained as root:object\_r:samba\_share\_t
[root@elrond ~]#

Note the use of the recursive and verbose options to make the change on all files in the directory and show what was changed

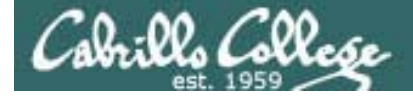

## Samba and SELinux

[root@elrond bin]# setsebool -P samba\_enable\_home\_dirs=1
[root@elrond bin]# getsebool samba\_enable\_home\_dirs
samba\_enable\_home\_dirs --> on
[root@elrond bin]#

This SELinux boolean must be enabled to allow the sharing of home directories

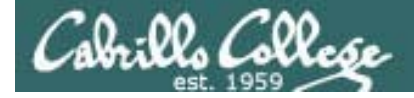

Samba and SELinux

Set permissive mode [root@legolas ~]# setenforce permissive [root@legolas ~]# getenforce Permissive

Set enforcing mode [root@legolas ~]# setenforce enforcing [root@legolas ~]# getenforce Enforcing In Lab 8 we will configure Samba to work in enforcing mode

Show SELinux status
[root@legolas ~]# sestatus
SELinux status:
SELinuxfs mount:
Current mode:
Mode from config file:
Policy version:
Policy from config file:

/selinux enforcing enforcing 21 targeted

enabled

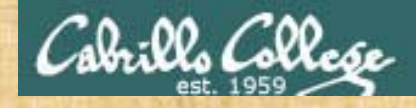

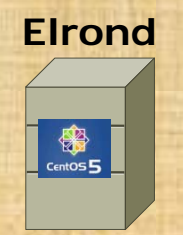

• Leave SELinux in the default Enforcing mode

 View the security contexts on the shares: Is –IRZ /var/shares

 Change the security context for the share directories and files chcon -vR -t samba\_share\_t /var/shares/\* setsebool -P samba\_enable\_home\_dirs=1

 View the revised security contexts on the shares: Is –IRZ /var/shares

# start services

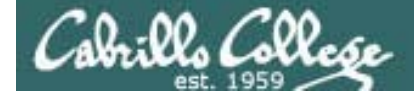

Samba

| Step 5   | Star | t the service           |   |    |
|----------|------|-------------------------|---|----|
| [root@el | rond | var]# service smb start |   |    |
| Starting | SMB  | services:               | [ | OK |
| Starting | INMB | services:               | [ | OK |

#### *Step 6 Start the service automatically during system startup*

[root@elrond var]# chkconfig smb on
[root@elrond var]#

]

]

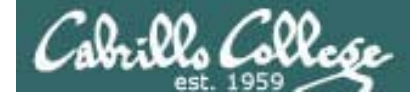

Samba

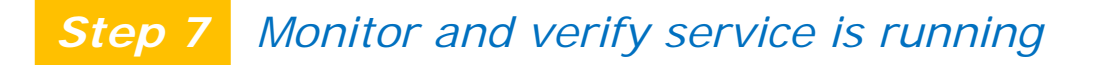

```
[root@elrond ~]# service smb status
smbd (pid 674) is running...
nmbd (pid 677) is running...
[root@elrond ~]#
```

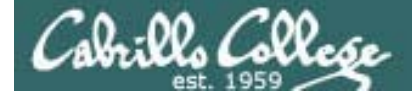

#### Samba

### **Step 7** Monitor and verify service is running

| [root@ | elrond   | varl#    | netstat –tln              |
|--------|----------|----------|---------------------------|
| Active | e Intern | net conr | nections (only servers)   |
| Proto  | Recv-Q   | Send-Q   | Local Address             |
| tcp    | 0        | 0        | 127.0.0.1:2208            |
| tcp    | 0        | 0        | 0.0.0.0: <mark>139</mark> |
| tcp    | 0        | 0        | 0.0.0.0:815               |
| tcp    | 0        | 0        | 0.0.0:111                 |
| tcp    | 0        | 0        | 127.0.0.1:631             |
| tcp    | 0        | 0        | 127.0.0.1:25              |
| tcp    | 0        | 0        | 0.0.0: <mark>445</mark>   |
| tcp    | 0        | 0        | 127.0.0.1:2207            |
| tcp    | 0        | 0        | :::22                     |
| [root@ | elrond   | ~]#      |                           |

| Foreign Address | State  |
|-----------------|--------|
| 0.0.0:*         | LISTEN |
| 0.0.0:*         | LISTEN |
| 0.0.0:*         | LISTEN |
| 0.0.0:*         | LISTEN |
| 0.0.0:*         | LISTEN |
| 0.0.0:*         | LISTEN |
| 0.0.0:*         | LISTEN |
| 0.0.0:*         | LISTEN |
| :::*            | LISTEN |

*Port 139 is used for NetBIOS sessions (file and print sharing) Port 445 is used for Microsoft Active Directory Services and it enables SMB to run over IP* 

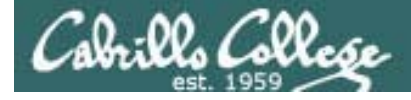

#### Samba

### **Step 7** Monitor and verify service is running

#### [root@elrond var]# netstat -uln

Active Internet connections (only servers)

| Proto | Recv-Q Se | end-Q Local Add | dress                  | Foreign Address | State |
|-------|-----------|-----------------|------------------------|-----------------|-------|
| udp   | 0         | 0 172.30.4      | .131: <mark>137</mark> | 0.0.0:*         |       |
| udp   | 0         | 0 192.168.2     | 2.1: <mark>137</mark>  | 0.0.0:*         |       |
| udp   | 0         | 0 0.0.0:        | 137                    | 0.0.0:*         |       |
| udp   | 0         | 0 172.30.4      | .131 <mark>:138</mark> | 0.0.0:*         |       |
| udp   | 0         | 0 192.168.2     | 2.1: <mark>138</mark>  | 0.0.0:*         |       |
| udp   | 0         | 0 0.0.0.0:      | <mark>138</mark>       | 0.0.0:*         |       |
| udp   | 0         | 0 0.0.0:8       | 809                    | 0.0.0:*         |       |
| udp   | 0         | 0 0.0.0:8       | 812                    | 0.0.0:*         |       |
| udp   | 0         | 0 0.0.0:        | 54213                  | 0.0.0:*         |       |
| udp   | 0         | 0 0.0.0:        | 5353                   | 0.0.0:*         |       |
| udp   | 0         | 0.0.0.0:        | 111                    | 0.0.0:*         |       |
| udp   | 0         | 0 0.0.0:0       | 631                    | 0.0.0:*         |       |
| udp   | 0         | 0 :::56616      |                        | :::*            |       |
| udp   | 0         | 0 :::5353       |                        | :::*            |       |
| [     |           | 1.11            |                        |                 |       |

[root@elrond ~]#

UDP Port 138 is used for NetBIOS name service (file and print sharing) UDP Port 139 is used for NetBIOS datagram service (file and print sharing)

# Trouble Shooting

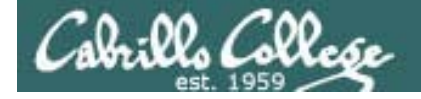

### Samba

#### Step 8 Troubleshoot

[root@elrond bin]# smbclient -L william100
Password:
Anonymous login successful
Domain=[WORKGROUP] OS=[Windows 5.1] Server=[Windows 2000 LAN Manager]

Sharename Type Comment

cli rpc pipe open: cli nt create failed on pipe \srvsvc to machine william100. Error was NT\_STATUS\_ACCESS\_DENIED Error returning browse list: NT\_STATUS\_ACCESS\_DENIED Anonymous login successful Domain=[WORKGROUP] OS=[Windows 5.1] Server=[Windows 2000 LAN Manager]

| Server             | Comment           |
|--------------------|-------------------|
|                    |                   |
| DV2000             |                   |
| ELROND             | Cool Samba Server |
| WILLIAM100         |                   |
|                    |                   |
| Workgroup          | Master            |
|                    |                   |
| WORKGROUP          | WILLIAM100        |
| [root@elrond bin]# |                   |

Problem: Get error message above when trying to browse Samba Server.

Fix: specify a user (e.g. smbclient –L william100 –U cis192) and supply the password for that user when prompted.

#### Step 8 Troubleshoot

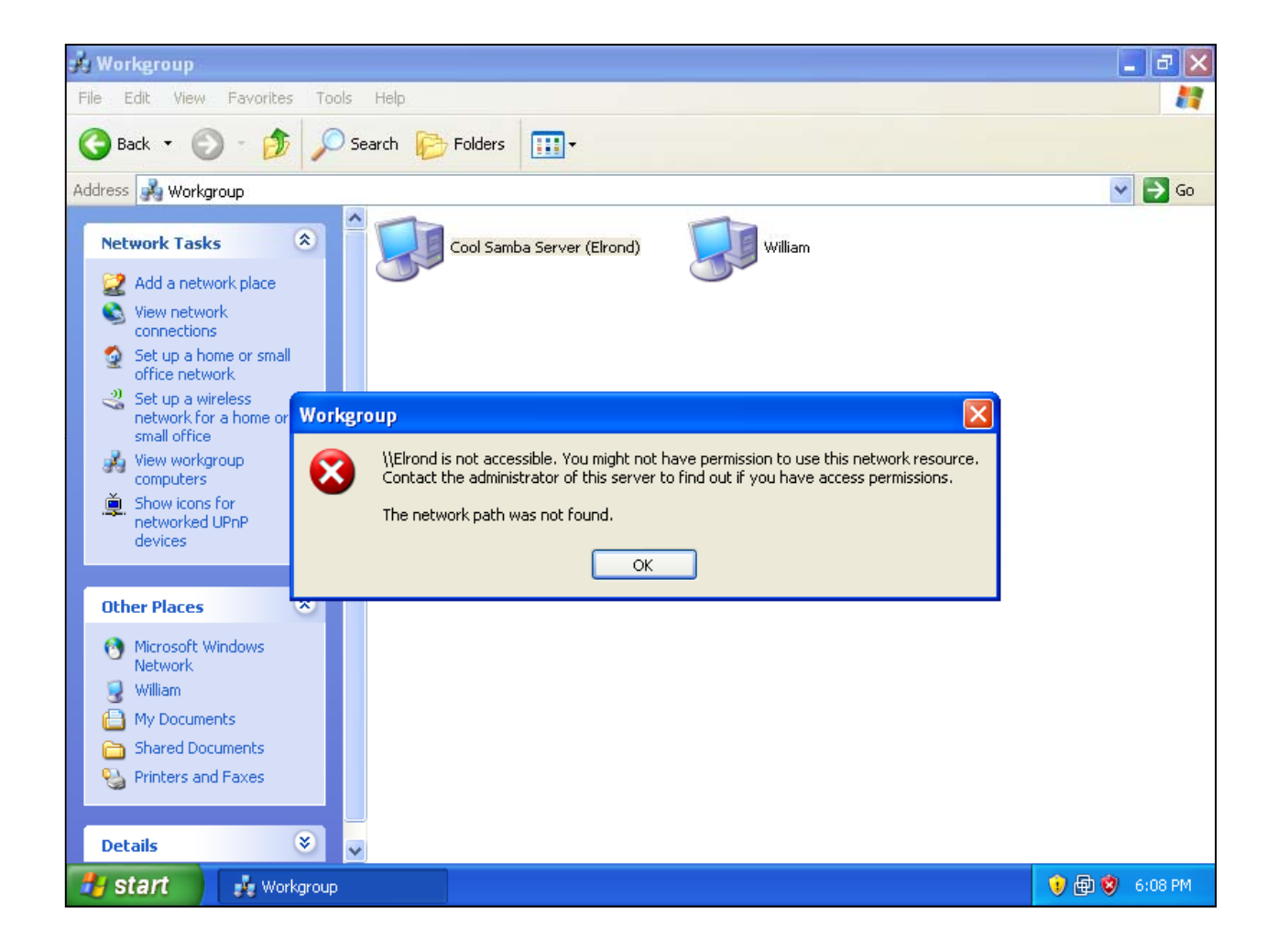

Problem: Get error message above when trying to open Cool Samba Server.

Fix: Open firewall on Samba server to allow (ports 137/udp, 138/udp, 139/tcp, and 445/tcp)

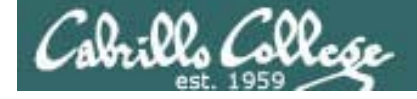

#### Samba

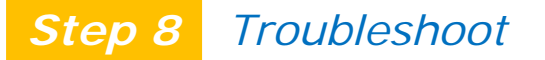

```
[root@legolas ~]# ping -c1 elrond
PING elrond (192.168.2.1) 56(84) bytes of data.
64 bytes from elrond (192.168.2.1): icmp_seq=1 ttl=64 time=2.10 ms
```

```
--- elrond ping statistics ---

1 packets transmitted, 1 received, 0% packet loss, time Oms

rtt min/avg/max/mdev = 2.108/2.108/2.108/0.000 ms

[root@legolas ~]# smbclient -L elrond

Error connecting to 192.168.2.1 (No route to host)

Connection to elrond failed (Error NT_STATUS_HOST_UNREACHABLE)

[root@legolas ~]#
```

Problem: Get error message above when trying to browse Samba Server.

Fix: Open firewall on Samba server to allow (ports 137/udp, 138/udp, 139/tcp, and 445/tcp)

#### Step 8 Troubleshoot

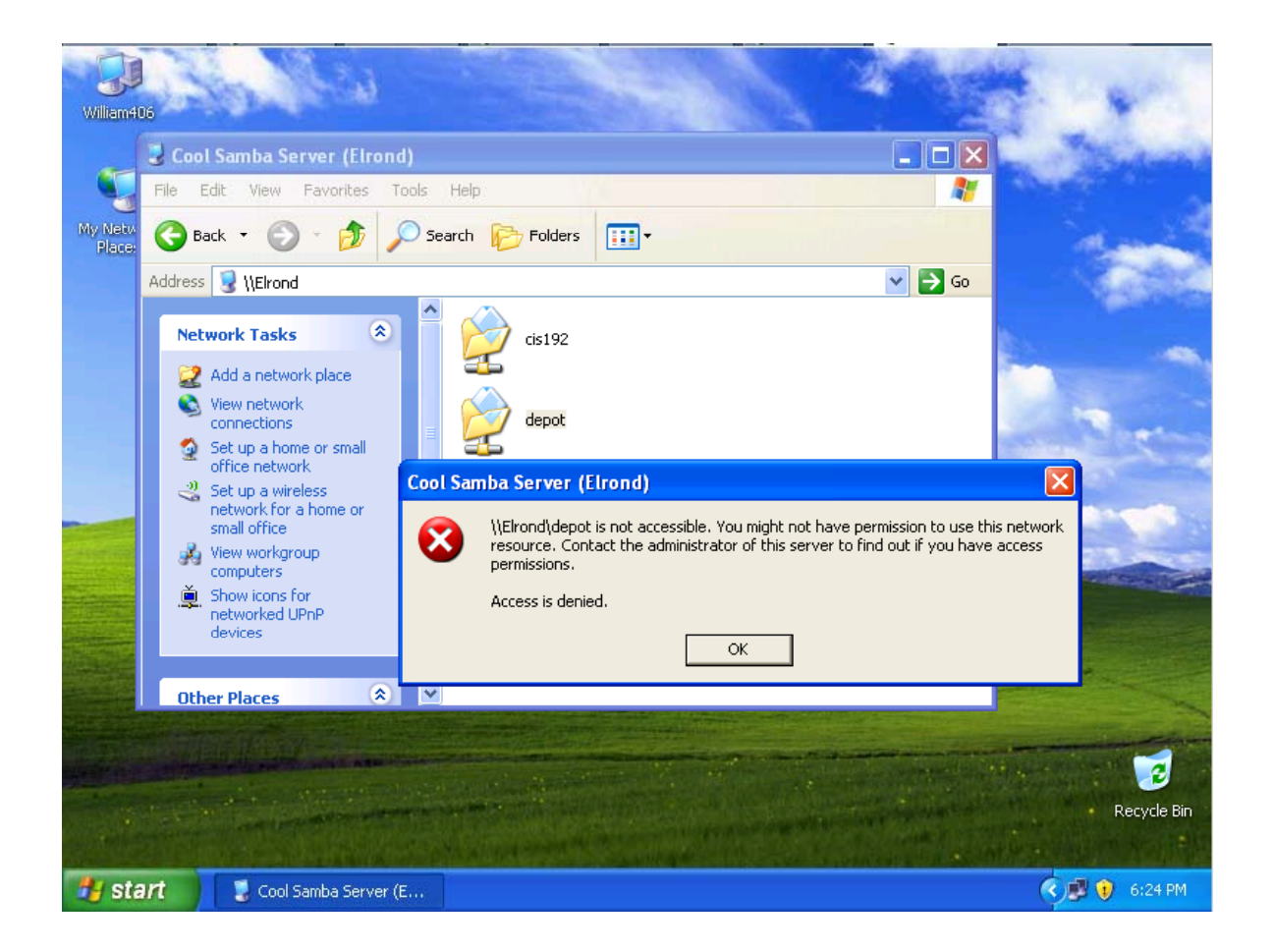

Problem: Get error message above when trying to open a share on Samba server

Fix: On Samba server, set the SELinux type on the shares with: chcon -R -t samba\_share\_t /var/shares/\*

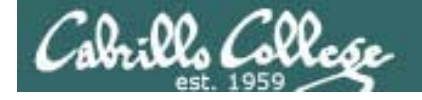

### Samba

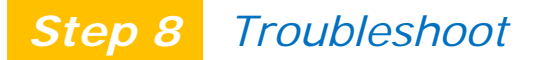

[root@legolas ~]# mount -o username=cis192 //elrond/depot /mnt Password: [root@legolas ~]# ls /mnt ls: reading directory /mnt: Permission denied [root@legolas ~]#

Problem: Get error message above when trying to open a share in /var/shares

Fix: On Samba server, set the SELinux type on the shares with: chcon -R -t samba\_share\_t /var/shares/\*

#### Step 8 Troubleshoot

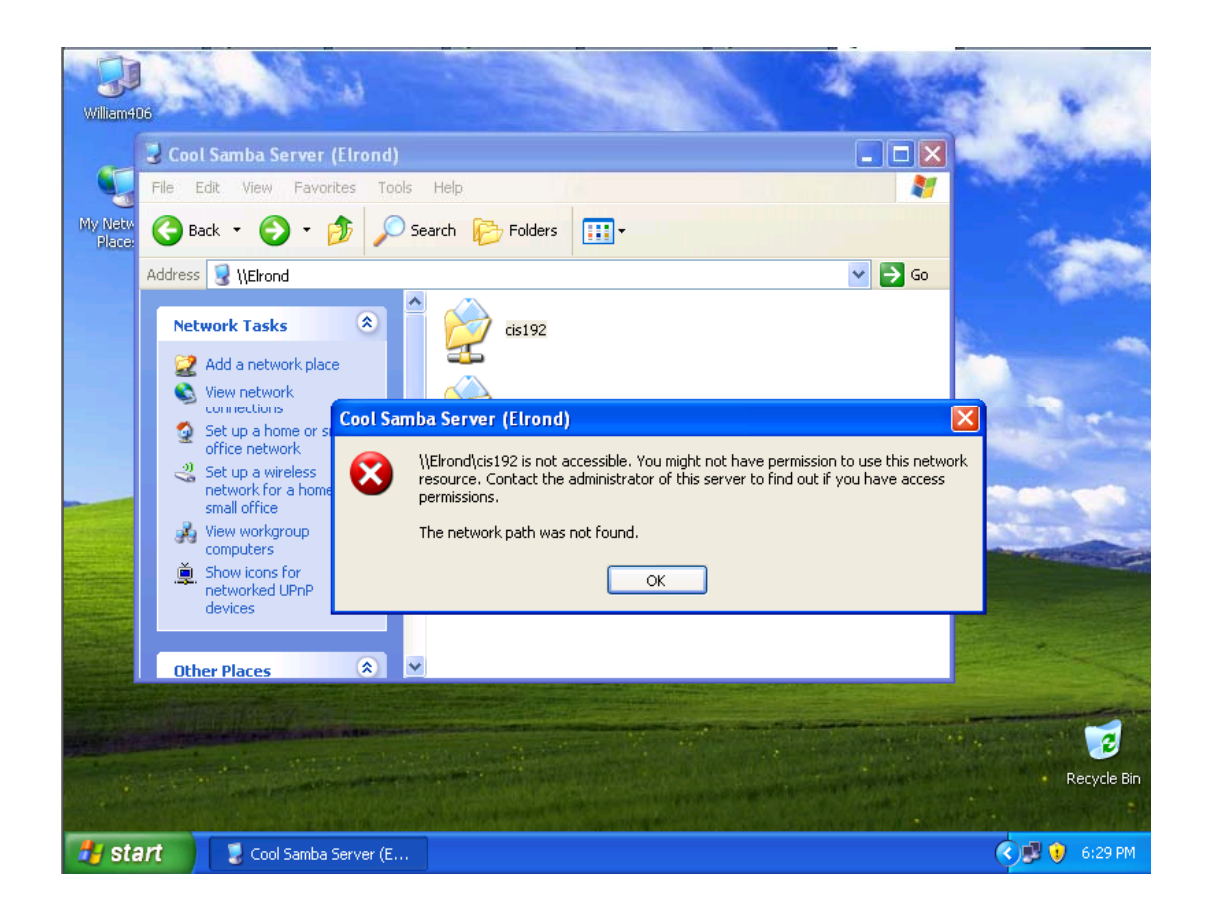

Problem: Get error message above when trying to open home directory share on Samba server

Fix: Set the SELinux type with **setsebool -P samba\_enable\_home\_dirs=1** to enable sharing home directories on the Samba server

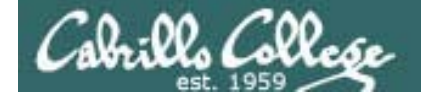

#### Samba

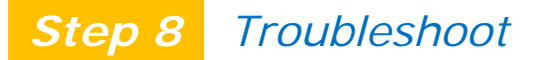

```
[root@legolas ~]# mount -o username=cis192 //elrond/cis192 /mnt
Password:
retrying with upper case share name
mount error 6 = No such device or address
Refer to the mount.cifs(8) manual page (e.g.man mount.cifs)
[root@legolas ~]#
```

Problem: Get error message above when trying to open home directory share on Samba server

```
Fix: Set the SELinux type with setsebool -P samba_enable_home_dirs=1 to enable sharing home directories on the Samba server
```

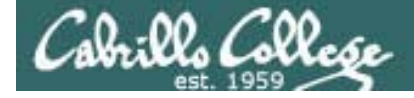

Samba

#### Step 8 Troubleshoot

[root@legolas shares]# Smbpasswd -a cis191 New SMB password: Retype new SMB password: tdbsam\_open: Converting version 0 database to version 3. account\_policy\_get: tdb\_fetch\_uint32 failed for field 1 (min password length), returning 0 account\_policy\_get: tdb\_fetch\_uint32 failed for field 2 (password history), returning 0 account\_policy\_get: tdb\_fetch\_uint32 failed for field 3 (user must logon to change password), returning 0 account\_policy\_get: tdb\_fetch\_uint32 failed for field 4 (maximum password age), returning 0 account\_policy\_get: tdb\_fetch\_uint32 failed for field 5 (minimum password age), returning 0 account\_policy\_get: tdb\_fetch\_uint32 failed for field 6 (lockout duration), returning 0 account\_policy\_get: tdb\_fetch\_uint32 failed for field 7 (reset count minutes), returning 0 account\_policy\_get: tdb\_fetch\_uint32 failed for field 8 (bad lockout attempt), returning 0 account\_policy\_get: tdb\_fetch\_uint32 failed for field 9 (disconnect time), returning 0 account\_policy\_get: tdb\_fetch\_uint32 failed for field 10 (refuse machine password change), returning 0 Added user cis191.

Misleading messages that can happen the first time a new user is added. It still works and doesn't happen again.

# Logs

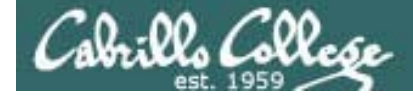

#### Samba

#### Step 9 Monitor log files

```
[root@elrond ~]# tail -20 /var/log/messages
Apr 23 19:27:37 elrond nmbd[327]:
                                    ****
Apr 23 19:27:37 elrond nmbd[327]:
Apr 23 20:14:39 elrond nmbd[327]: [2010/04/23 20:14:39, 0] nmbd/nmbd.c:terminate(58)
Apr 23 20:14:39 elrond nmbd[327]:
                                    Got SIGTERM: going down...
Apr 23 20:16:39 elrond nmbd[626]: [2010/04/23 20:16:39, 0] nmbd/nmbd.c:terminate(58)
Apr 23 20:16:39 elrond nmbd[626]:
                                    Got SIGTERM: going down...
Apr 23 20:18:45 elrond kernel: CIFS VFS: cifs_read_super: get root inode failed
Apr 23 20:22:04 elrond kernel: CIFS VFS: cifs_read_super: get root inode failed
Apr 23 20:22:22 elrond nmbd[677]: [2010/04/23 20:22:22, 0]
nmbd/nmbd_become_lmb.c:become_local_master_stage2(396)
                                    ****
Apr 23 20:22:22 elrond nmbd[677]:
Apr 23 20:22:22 elrond nmbd[677]:
Apr 23 20:22:22 elrond nmbd[677]:
                                    Samba name server ELROND is now a local master browser for workgroup
WORKGROUP on subnet 172.30.4.131
Apr 23 20:22:22 elrond nmbd[677]:
                                    ****
Apr 23 20:22:22 elrond nmbd[677]:
Apr 23 20:22:22 elrond nmbd[677]: [2010/04/23 20:22:22, 0]
nmbd/nmbd_become_lmb.c:become_local_master_stage2(396)
Apr 23 20:22:22 elrond nmbd[677]:
                                    * * * * *
Apr 23 20:22:22 elrond nmbd[677]:
Apr 23 20:22:22 elrond nmbd[677]:
                                    Samba name server ELROND is now a local master browser for workgroup
WORKGROUP on subnet 192.168.2.1
Apr 23 20:22:22 elrond nmbd[677]:
Apr 23 20:22:22 elrond nmbd[677]:
                                    * * * * *
[root@elrond ~]#
```

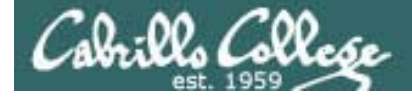

#### Samba

#### Step 9 Monitor log files

[root@elrond ~]# tail -20 /var/log/samba/nmbd.log [2010/04/23 20:14:40, 0] nmbd/nmbd.c:main(724) Netbios nameserver version 3.0.33-3.15.el5\_4.1 started. Copyright Andrew Tridgell and the Samba Team 1992-2008 [2010/04/23 20:16:39, 0] nmbd/nmbd.c:terminate(58) Got SIGTERM: going down... [2010/04/23 20:16:40, 0] nmbd/nmbd.c:main(724) Netbios nameserver version 3.0.33-3.15.el5\_4.1 started. Copyright Andrew Tridgell and the Samba Team 1992-2008 [2010/04/23 20:22:22, 0] nmbd/nmbd\_become\_lmb.c:become\_local\_master\_stage2(396) \*\*\*\*\*

Samba name server ELROND is now a local master browser for workgroup WORKGROUP on subnet 172.30.4.131

#### \* \* \* \* \*

[2010/04/23 20:22:22, 0] nmbd/nmbd\_become\_lmb.c:become\_local\_master\_stage2(396)
 \*\*\*\*\*

Samba name server ELROND is now a local master browser for workgroup WORKGROUP on subnet 192.168.2.1

#### \* \* \* \* \*

[root@elrond ~]#

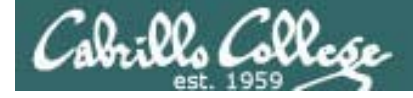

#### Logs

#### Step 9 Monitor log files

[root@elrond ~]# tail -20 /var/log/samba/smbd.log 192.168.2.105 (192.168.2.105) connect to service depot192 initially as user cis192 (uid=500, gid=500) (pid 30617) [2010/04/23 05:45:43, 1] smbd/service.c:close\_cnum(1239) 192.168.2.105 (192.168.2.105) closed connection to service depot192 [2010/04/23 05:45:49, 1] smbd/service.c:make\_connection\_snum(1042) 192.168.2.105 (192.168.2.105) connect to service depot192 initially as user cis192 (uid=500, gid=500) (pid 30619) [2010/04/23 19:22:01, 1] smbd/service.c:close\_cnum(1239) 192.168.2.105 (192.168.2.105) closed connection to service depot192 [2010/04/23 19:22:04, 0] smbd/server.c:main(944) smbd version 3.0.33-3.15.el5 4.1 started. Copyright Andrew Tridgell and the Samba Team 1992-2008 [2010/04/23 19:30:24, 1] smbd/service.c:make connection snum(1042) 192.168.2.105 (192.168.2.105) connect to service depot192 initially as user cis192 (uid=500, gid=500) (pid 504) [2010/04/23 20:14:39, 1] smbd/service.c:close\_cnum(1239) 192.168.2.105 (192.168.2.105) closed connection to service depot192 [2010/04/23 20:14:40, 0] smbd/server.c:main(944) smbd version 3.0.33-3.15.el5\_4.1 started. Copyright Andrew Tridgell and the Samba Team 1992-2008 [2010/04/23 20:16:40, 0] smbd/server.c:main(944) smbd version 3.0.33-3.15.el5\_4.1 started. Copyright Andrew Tridgell and the Samba Team 1992-2008 [root@elrond bin]#

# Security

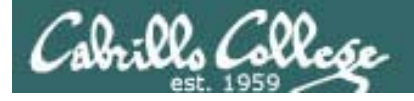

## Samba

Step 10Configure additional security

- Maintain a firewall that prevents Internet access to ports 137-139 and 445
- smb.conf
  - [global] host based security example: hosts allow = 127.0.0.1 172.30.4.0/24 hosts deny = 0.0.0.0/0
  - [global] Interface based security example: interfaces = lo eth1
  - [share-name] User based security example: valid users = cis192, cis192

## SWAT

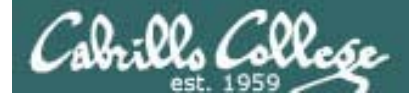

## SWAT

#### Overview

- SWAT (Samba Web Administration Tool) is a web base configuration tool for samba shares
- Works under xinetd super daemon.
- Install the samba-swat package on Red Hat family of systems
- Edit the /etc/xinetd.d/swat configuration file and set *disable=no*
- Start or restart the xinetd service
- Browse to http://localhost:901
- Make a backup of your smb.conf file because it will be modified by SWAT
- For remote access, open firewall port tcp/901 and edit the only\_from setting in /etc/xinetd.d/swat

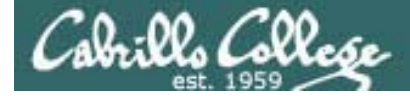

#### SWAT

```
[root@elrond samba]# yum install samba-swat
Setting up Install Process
Parsing package install arguments
Resolving Dependencies
--> Running transaction check
---> Package samba-swat.i386 0:3.0.33-3.7.el5 set to be updated
--> Processing Dependency: samba = 3.0.33-3.7.el5 for package: samba-swat
--> Processing Dependency: xinetd for package: samba-swat
--> Running transaction check
---> Package samba.i386 0:3.0.33-3.7.el5 set to be updated
--> Processing Dependency: perl(Convert::ASN1) for package: samba
--> Processing Dependency: samba-common = 3.0.33-3.7.el5 for package:
samba
---> Package xinetd.i386 2:2.3.14-10.el5 set to be updated
--> Running transaction check
--> Processing Dependency: samba-common = 3.0.28-1.el5_2.1 for package:
samba-client
---> Package perl-Convert-ASN1.noarch 0:0.20-1.1 set to be updated
---> Package samba-common.i386 0:3.0.33-3.7.el5 set to be updated
--> Running transaction check
---> Package samba-client.i386 0:3.0.33-3.7.el5 set to be updated
--> Finished Dependency Resolution
```

Dependencies Resolved

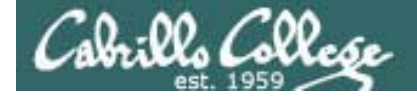

#### SWAT

Dependencies Resolved

| Arch   | Version                                | Repository                                                                                                    | Size                                                                                                    |
|--------|----------------------------------------|----------------------------------------------------------------------------------------------------|----------------------------------------------------------------------------------------------------|
|        |                                        |                                                                                                    |                                                                                                    |
| i386   | 3.0.33-3.7.el5                         | base                                                                                                    | 8.2 M                                                                                                    |
|        |                                        |                                                                                                    |                                                                                                    |
| i386   | 3.0.33-3.7.el5                         | base                                                                                                    | 16 M                                                                                                    |
| i386   | 3.0.33-3.7.el5                         | base                                                                                                    | 8.7 M                                                                                                    |
| ies:   |                                        |                                                                                                    |                                                                                                    |
| noarch | 0.20-1.1                               | base                                                                                                    | 42 k                                                                                                    |
| i386   | 2:2.3.14-10.el5                        | base                                                                                                    | 124 k                                                                                                    |
| s:     |                                        |                                                                                                    |                                                                                                    |
| i386   | 3.0.33-3.7.el5                         | base                                                                                                    | 5.7 M                                                                                                    |
|        | ====================================== | Arch       Version         i386       3.0.33-3.7.el5         i386       3.0.33-3.7.el5         i386       3.0.33-3.7.el5         ia86       3.0.33-3.7.el5         is86       3.0.33-3.7.el5         is86       3.0.33-3.7.el5         is86       3.0.33-3.7.el5         is86       3.0.33-3.7.el5 | Arch       Version       Repository         i386       3.0.33-3.7.el5       base         i386       3.0.33-3.7.el5       base         i386       3.0.33-3.7.el5       base         iss:       noarch       0.20-1.1       base         i386       2:2.3.14-10.el5       base         s:       i386       3.0.33-3.7.el5       base |

Transaction Summary

Install 3 Package(s) Update 3 Package(s) Remove 0 Package(s)

Total download size: 39 M Is this ok [y/N]: y

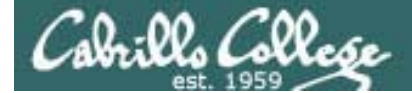

**SWAT** 

Is this ok [y/N]: y Downloading Packages: (1/6): samba-swat-3.0.33- 100% (2/6): samba-client-3.0.3 100% (3/6): samba-common-3.0.3 100% (4/6): xinetd-2.3.14-10.e 100% (5/6): perl-Convert-ASN1- 100% (6/6): samba-3.0.33-3.7.e 100% Running rpm\_check\_debug Running Transaction Test Finished Transaction Test Transaction Test Succeeded Running Transaction Updating : samba-common Installing: xinetd Installing: perl-Convert-ASN1 Updating : samba Updating : samba-client Installing: samba-swat : samba Cleanup Cleanup : samba-common Cleanup : samba-client

| ===============================        | 8.2 MB | 00:45          |
|----------------------------------------|--------|----------------|
| ====================================== | 5.7 MB | 00:34          |
| ====================================== | 8.7 MB | 00 <b>:</b> 47 |
| ====================================== | 124 kB | 00:01          |
| ====================================== | 42 kB  | 00:00          |
| ====================================== | 16 MB  | 01:34          |

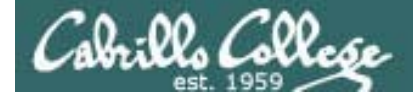

### SWAT

Installed: samba-swat.i386 0:3.0.33-3.7.el5
Dependency Installed: perl-Convert-ASN1.noarch 0:0.20-1.1 xinetd.i386
2:2.3.14-10.el5
Updated: samba.i386 0:3.0.33-3.7.el5 samba-common.i386 0:3.0.33-3.7.el5
Dependency Updated: samba-client.i386 0:3.0.33-3.7.el5
Complete!
[root@elrond samba]#

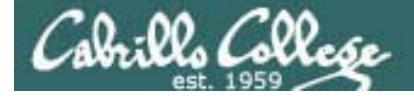

## Samba and SWAT

```
[root@elrond samba]# cat /etc/xinetd.d/swat
# default: off
# description: SWAT is the Samba Web Admin Tool. Use swat \
#
               to configure your Samba server. To use SWAT, \setminus
#
               connect to port 901 with your favorite web browser.
service swat
ł
                  = 901
       port
        socket_type
                        = stream
        wait
                        = no
        only_from
                        = 127.0.0.1
        user
                        = root
                        = /usr/sbin/swat
        server
        log_on_failure += USERID
                                          Change to no to
       disable
                        = no 🚤
                                          enable SWAT service
}
```

[root@elrond samba]# service xinetd start
Starting xinetd:
[root@elrond samba]#

[ OK ]

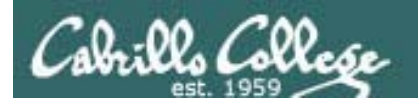

SWAT

#### Browse to http://localhost:901 and login

| 🛟 Applications Places                                   | System 🗾 🥱 🥸                                 | 🏮 5:12 AM 🕔  |
|---------------------------------------------------------|----------------------------------------------|--------------|
| 0                                                       | Mozilla Firefox 3 Beta 5                     |              |
| <u>F</u> ile <u>E</u> dit <u>V</u> iew Hi <u>s</u> tory | <u>B</u> ookmarks <u>T</u> ools <u>H</u> elp | <u></u>      |
| 🗢 🕆 🕆 🕲                                                 | localhost:901                                | 🕨 🔽 Google 🍭 |
| 📁 Smart Bookmarks 🔻 🛛                                   | j CentOS                                     |              |

| ۷          | Authentication Required                                                                       |  |  |
|------------|-----------------------------------------------------------------------------------------------|--|--|
| 9          | A username and password are being requested by http://localhost:901. The site says:<br>"SWAT" |  |  |
| User Name: | root                                                                                          |  |  |
| Password:  | •••••                                                                                         |  |  |
|            | 🗙 Cancel 🖉 OK                                                                                 |  |  |

| Waiting for localhost |                    |                  |                     |  |
|-----------------------|--------------------|------------------|---------------------|--|
| 😻 🔲 [root@elrond:/et  | [[VMware Tools Pr] | 🕑 Welcome to Cen | 🥑 Mozilla Firefox 3 |  |

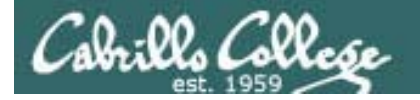

SWAT

#### Home page has documentation

| 4                                                                                       | Applic                                                                                            | ations                                                                                                    | Places                                                                                                    | System 🗾                                                                                                    | 93                                                                 |                                                 |          | 5:14 AM | 4                         |  |  |
|-----------------------------------------------------------------------------------------|---------------------------------------------------------------------------------------------------|----------------------------------------------------------------------------------------------------|----------------------------------------------------------------------------------------------------|----------------------------------------------------------------------------------------------------|--------------------------------------------------------------------|-------------------------------------------------|----------|---------|---------------------------|--|--|
| Samba Web Administration Tool - Mozilla Firefox 3 Beta 5                                |                                                                                                   |                                                                                                    |                                                                                                    |                                                                                                    |                                                                    |                                                 |          |         |                           |  |  |
| <u>F</u> ile                                                                            | <u>E</u> dit                                                                                      | <u>V</u> iew                                                                                                    | Hi <u>s</u> tory                                                                                                    | <u>B</u> ookmarks                                                                                                    | <u>T</u> ools                                                      | Help                                            |          |         | $\langle \langle \rangle$ |  |  |
| 4                                                                                       | $\Rightarrow$                                                                                     | - 🕅                                                                                                    | 2 😢                                                                                                    | nttp                                                                                                    | ://local                                                           | nost:901/                                       | ▼ G▼ Goo | gle     |                           |  |  |
|                                                                                         |                                                                                                   |                                                                                                    |                                                                                                    |                                                                                                    |                                                                    | sanjba                                          |          |         | 4                         |  |  |
|                                                                                         | E<br>HOME                                                                                         | GLOBAL                                                                                                    | s SHARE                                                                                                    | S PRINTERS                                                                                                    | WIZARD                                                             | STATUS VIEW PASSWORD                            |          |         |                           |  |  |
| Welcome to SWAT!<br>Please choose a configuration action using one of the above buttons |                                                                                                   |                                                                                                    |                                                                                                    |                                                                                                    |                                                                    |                                                 |          |         |                           |  |  |
| Samba Documentation                                                                     |                                                                                                   |                                                                                                    |                                                                                                    |                                                                                                    |                                                                    |                                                 |          |         |                           |  |  |
|                                                                                         | • Daen<br>• Conf<br>• Conf<br>• Conf<br>• Admi<br>• Admi<br>• • • • • • • • • • • • • • • • • • • | ions<br>smbd - ti<br>nmbd - ti<br>winbindd<br>iguratio<br>smb.com<br>smbpas:<br>smbpas:<br>smbpas:<br>smbpas:<br>smbpas:<br>smbcmt<br>smbpas:<br>smbcmt<br>smbcat<br>trati<br>smbcat<br>trati<br>smbcat<br>trati<br>smbcat<br>trati<br>smbcat<br>trati<br>smbcat<br>trati<br>smbcat<br>trati<br>smbcat<br>trati<br>trati | ne SMB da<br>ne NetBIC<br>1 - the winf<br><b>n Files</b><br>f - the main<br>- NetBIOS<br>swd - SME<br>ve Utilitie:<br>rol - send<br>swd - mana<br>web config<br>H for admin<br>- Samba u<br>up - Tool fo | aemon<br>)S nameserver<br>pind daemon<br>1 Samba configur<br>5 hosts file<br>8 password file<br>8<br>control message<br>aging SMB pass<br>juration tool<br>uistration of Sam<br>ser account man<br>pr backing up TD | ration file<br>s to Sam<br>words<br>ba and r<br>agement<br>B datab | oa daemons<br>mote CIFS servers<br>tool<br>uses |          |         |                           |  |  |
| Don                                                                                     | e                                                                                                 |                                                                                                    |                                                                                                    |                                                                                                    |                                                                    |                                                 |          |         | _                         |  |  |
| ٢                                                                                       | [ 💷 [r                                                                                            | oot@e                                                                                                    | lrond:/et.                                                                                                    | 🗐 [VMw                                                                                                    | are Tool                                                           | s Pr 🛛 🥹 Welcome to Cen 🖉 🥹 Samba We            | b Ad     |         |                           |  |  |

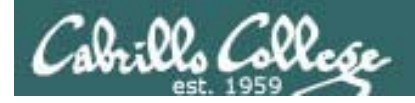

SWAT

#### Globals page

| 🛟 Ар                                                              | olications          | Places           | System 🗾                      | 8             |              |             |             |     |      |         |            | 1    | 5:14 AM | 4      |
|-------------------------------------------------------------------|---------------------|------------------|-------------------------------|---------------|--------------|-------------|-------------|-----|------|---------|------------|------|---------|--------|
| Samba Web Administration Tool - Mozilla Firefox 3 Beta 5          |                     |                  |                               |               |              |             |             |     |      |         |            |      |         |        |
| <u>F</u> ile <u>E</u>                                             | dit <u>V</u> iew    | Hi <u>s</u> tory | <u>B</u> ookmarks             | <u>T</u> ools | <u>H</u> elp |             |             |     |      |         |            |      |         | $\sim$ |
| <b>4</b> -                                                        | > <b>-</b> 🕅        | 9 🖸              | e le http                     | p://local     | nost:90      | 1/globals   |             |     |      | ☆ ▼     | <b>G</b> • | Goog | le      |        |
| santa                                                             |                     |                  |                               |               |              |             |             |     |      |         |            |      |         |        |
| ном                                                               | E GLOBAL            | LS SHARE         | S PRINTERS                    | WIZARD        | STATUS       | VIEW        | PASSWORD    |     |      |         |            |      |         | =      |
| Global Parameters                                                 |                     |                  |                               |               |              |             |             |     |      |         |            |      |         |        |
| Current View Is:  Basic O Advanced Change View To: Basic Advanced |                     |                  |                               |               |              |             |             |     |      |         |            |      |         |        |
| Commit Changes Reset Values                                       |                     |                  |                               |               |              |             |             |     |      |         |            |      |         |        |
| Base                                                              | <u>Options</u>      |                  | (wonkern                      | 0110          |              |             |             | 1   |      |         |            |      |         |        |
| Help                                                              | realm               |                  |                               |               |              |             | Set Default |     |      |         |            |      |         |        |
| Help                                                              | nethios name FLBOND |                  |                               |               |              | Set Default |             |     |      |         |            |      |         |        |
| Help                                                              | nethios             |                  | Set Default                   |               |              |             |             |     |      |         |            |      |         |        |
| Help                                                              | server s            | Cool Sam         | Cool Samba Server Set Default |               |              |             |             |     |      |         |            |      |         |        |
| Help                                                              | interface           | 26               |                               |               |              |             | Set Default |     |      |         |            |      |         | -      |
| Done                                                              |                     |                  |                               |               |              |             |             |     |      |         |            |      |         |        |
| ) (۲                                                              | [root@e             | lrond:/et.       | 🕞 [VMw                        | are Tool      | s Pr         | 🥹 Welc      | ome to Cer  | າ 🧕 | Samb | a Web A | \d         |      |         | E      |

180
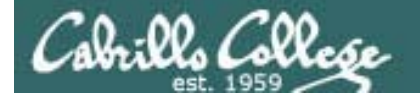

**SWAT** 

#### Shares page where a share can be selected

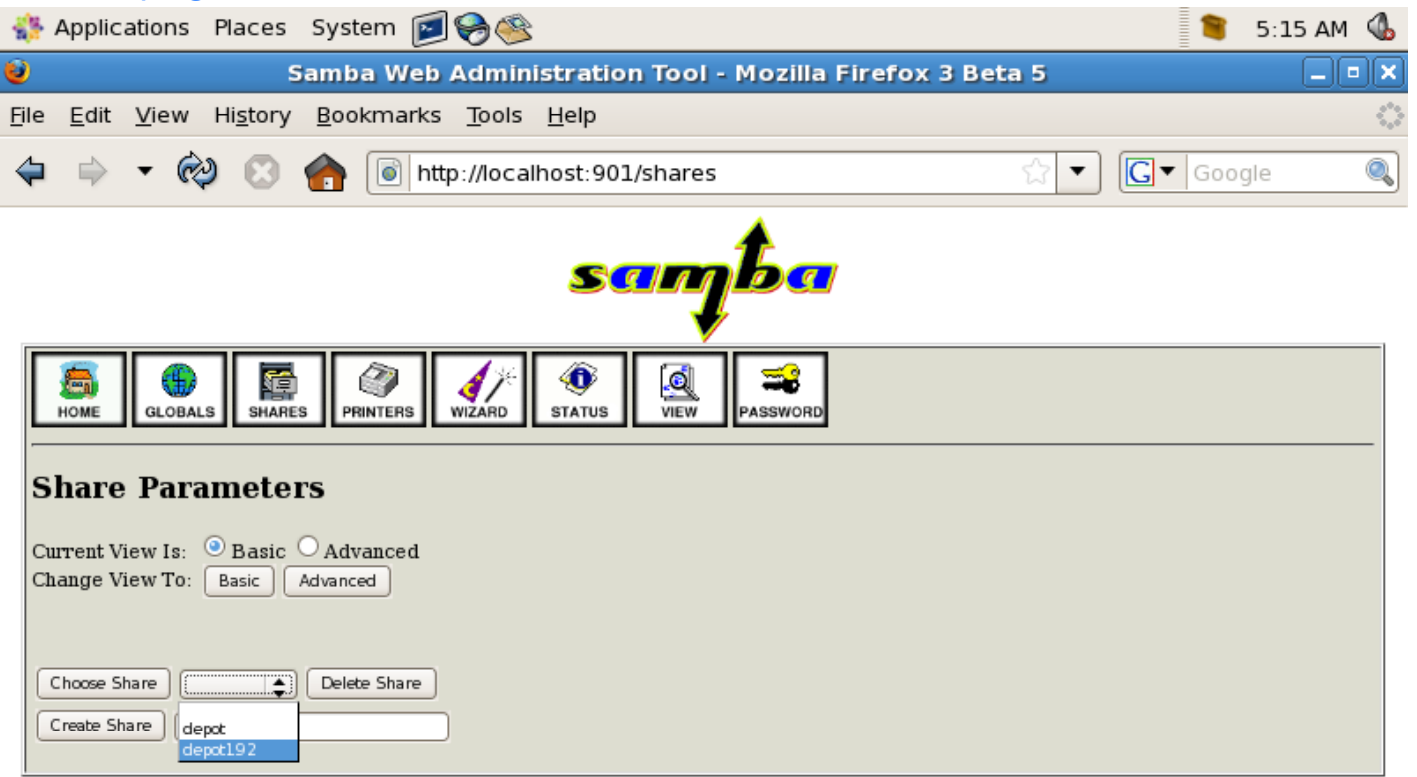

| Done                           |                            |                   |  |
|--------------------------------|----------------------------|-------------------|--|
| 🐟 🔲 [root@elrond:/et ) 🕼 [VMwa | re Tools Pr 😻 Welcome to C | en 🧕 Samba Web Ad |  |

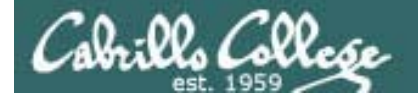

SWAT

#### Configure a specific share

| 🚯 Applications Places System 🗾 🥪 🎕                                                                   | 🍍 5:16 AM 🕚 |
|----------------------------------------------------------------------------------------------------|-------------|
| Samba Web Administration Tool - Mozilla Firefox 3 Beta 5                                             | _ • ×       |
| <u>F</u> ile <u>E</u> dit <u>V</u> iew Hi <u>s</u> tory <u>B</u> ookmarks <u>T</u> ools <u>H</u> elp | $\sim$      |
| 💠 🗣 < 🏟 💿 http://localhost:901/shares 😭 🔽 💽 🗸                                                        | oogle 🔍     |
| santa                                                                                                | <u> </u>    |
| HOME GLOBALS SHARES PRINTERS WIZARD STATUS VIEW PASSWORD                                             | =           |
| Share Parameters<br>Current View Is:<br>Basic Advanced<br>Change View To: Basic Advanced             |             |
| Choose Share depot192 Delete Share<br>Create Share<br>Commit Changes Reset Values<br>Base Options    |             |
| Help comment CIS 192 files on Elrond Set Default                                                     |             |
| Help path /var/shares/depot192 Set Default                                                           |             |
| Security Options           Help         invalid users           Done                                 | •           |
| 🛷] 🔲 [root@elrond:/et ] 👜 [VMware Tools Pr ] 🥹 Welcome to Cen ] 😻 Samba Web Ad 📃                     |             |

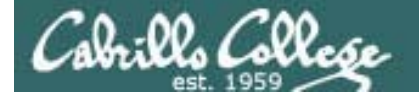

SWAT

#### Overall service status

| -                               | Applic                               | ations       | Places           | System 🗾          | 8             |              |           |               |          |          |       | 5:16 | ам 🚯     |
|---------------------------------|--------------------------------------|--------------|------------------|-------------------|---------------|--------------|-----------|---------------|----------|----------|-------|------|----------|
| ۷                               |                                      |              | s                | amba Web /        | Admini        | stratio      | on Tool - | Mozilla Firef | ox 3 Bet | ia 5     |       |      | _ • ×    |
| <u>F</u> ile                    | <u>E</u> dit                         | <u>V</u> iew | Hi <u>s</u> tory | <u>B</u> ookmarks | <u>T</u> ools | <u>H</u> elp |           |               |          |          |       |      | $\sim$   |
|                                 | $\Rightarrow$                        | - 🕅          | 20               | 🏫 💿 http          | ://locall     | nost:90      | 1/status  |               |          | ☆ ▼      | G Goo | gle  | ٩        |
|                                 |                                      |              |                  |                   |               | <b>S</b> (   | Ţ         | <b>ba</b>     |          |          |       |      | <u> </u> |
|                                 | номе                                 | GLOBAL       | S SHARES         | S PRINTERS        | WIZARD        | STATUS       | VIEW      | PASSWORD      |          |          |       |      | _        |
| s                               | Server Status                        |              |                  |                   |               |              |           |               |          |          |       |      |          |
| Re                              | Auto Refresh<br>Refresh Interval: 30 |              |                  |                   |               |              |           |               |          |          |       |      |          |
| ve                              | ersion:                              | 3.0.33-3     | .7.el5           |                   |               |              |           |               |          |          |       |      |          |
| sr                              | nbd:                                 | running      | Sto              | op smbd Res       | start smbd    | )            |           |               |          |          |       |      |          |
| nr                              | nbd:                                 | running      | Sto              | op nmbd Res       | start nmbd    |              |           |               |          |          |       |      |          |
| w                               | inbindd:                             | not runn     | ing Sta          | rt winbindd Re    | start winbir  | dd           |           |               |          |          |       |      |          |
|                                 |                                      |              | Sto              | op All Res        | start All     |              |           |               |          |          |       |      |          |
| Active Connections              |                                      |              |                  |                   |               |              |           |               |          |          |       |      |          |
| PID Client IP address Date Kill |                                      |              |                  |                   |               |              |           |               |          |          |       |      |          |
| Active Shares                   |                                      |              |                  |                   |               |              |           |               |          |          |       |      |          |
| Dor                             | ne                                   |              |                  |                   |               |              |           |               |          |          |       |      |          |
| 1                               | 1] 🔲                                 | oot@el       | rond:/et.        | 🕞 [VMwa           | are Tool      | s Pr         | 🔮 Welco   | ome to Cen    | 🧕 Saml   | ba Web A | \d    |      | E        |

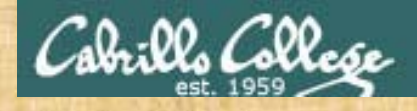

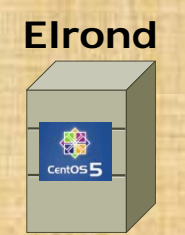

- Install samba-swat with yum install samba-swat
- Edit /etc/xinetd.d/swat and set disable=no
- Start xinetd with service xinetd start
- Browse to SWAT at http://localhost:901
- How would you make the SWAT available for remote access?

Lab 8

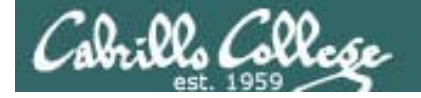

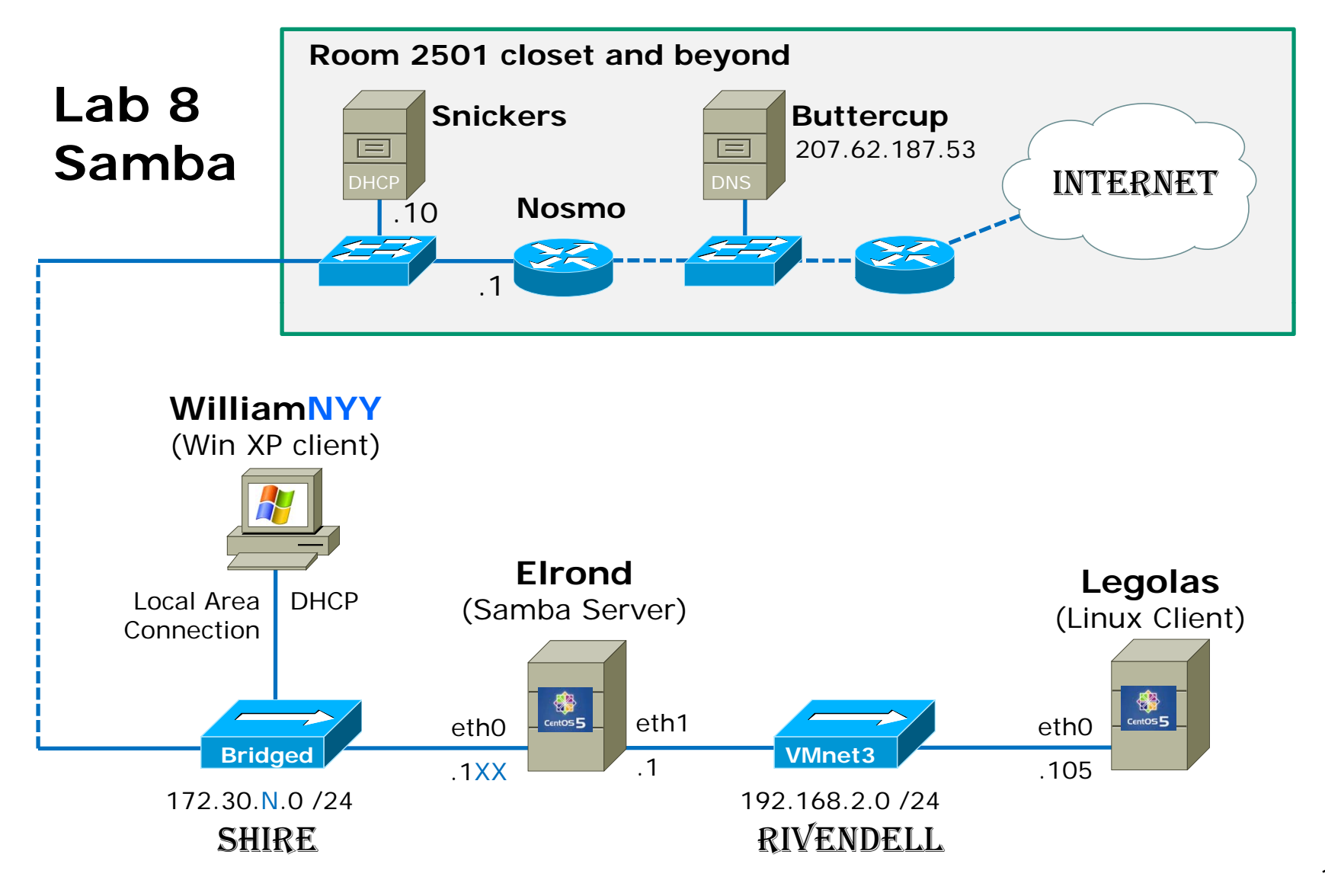

# Wrap

# References

#### Samba

- http://www.samba.org
- http://www.rxn.com/services/faq/smb/samba.history.txt
- http://www.samba.org/samba/docs/Samba-HOWTO-Collection.pdf
- http://www.linuxhomenetworking.com/wiki/index.php/Quick\_HOWTO\_:\_Ch10\_:\_Windows,\_Linux, \_and\_Samba

#### Samba and the firewall

http://troy.jdmz.net/samba/fw/

#### **TDB** database

- http://www.linuxtopia.org/online\_books/network\_administration\_guides/samba\_reference\_guide/ 07\_install\_06.html#tdbpermfiledesc
- http://www.centos.org/docs/4/html/rhel-rg-en-4/s1-samba-account-info-dbs.html

#### **Network Browsing**

• http://www.centos.org/docs/4/html/rhel-rg-en-4/s1-samba-network-browsing.html

#### Share options

http://oreilly.com/catalog/samba/chapter/book/ch04\_05.html

#### ELinux

http://www.crypt.gen.nz/selinux/faq.html#WWW.1 http://www.linuxtopia.org/online\_books/getting\_started\_with\_SELinux/SELinux\_overview.html

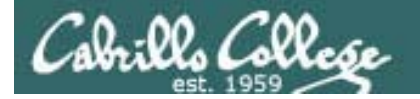

#### New commands, daemons:

chcon –Rv –t samba\_share\_t \* Is -IRZ smbclient –L computername smbtree testparm smbd -b | grep PRIVATE\_DIR

#### Windows commands

net view net view \\computername net use driveletter: \\computername\sharename net use \* /DELETE

## **Configuration files**

/etc/samba/smb.conf

#### Windows configuration files

C:\WINDOWS\system32\drivers\etc\hosts

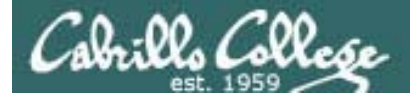

# Next Class

Assignment: Check Calendar Page <a href="http://simms-teach.com/cis192calendar.php">http://simms-teach.com/cis192calendar.php</a>

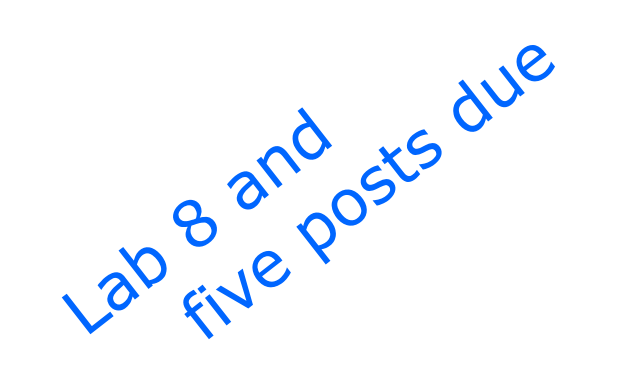

Quiz questions for next class:

- What firewall ports must be opened for Samba?
- If you see the IPC\$, ADMIN\$ and C\$ shares on a server is the server most likely running Linux or Windows?
- What option on the ls command will let you view the SELinux security contexts?

# Backup

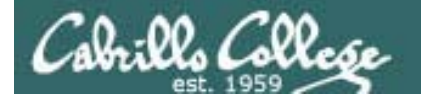

## Classroom Static IP addresses for VM's

| Station    | IP           | Static 1     | Station    | IP           | Static 1     |
|------------|--------------|--------------|------------|--------------|--------------|
| Instructor | 172.30.1.100 | 172.30.1.125 |            |              |              |
| Station-01 | 172.30.1.101 | 172.30.1.126 | Station-13 | 172.30.1.113 | 172.30.1.138 |
| Station-02 | 172.30.1.102 | 172.30.1.127 | Station-14 | 172.30.1.114 | 172.30.1.139 |
| Station-03 | 172.30.1.103 | 172.30.1.128 | Station-15 | 172.30.1.115 | 172.30.1.140 |
| Station-04 | 172.30.1.104 | 172.30.1.129 | Station-16 | 172.30.1.116 | 172.30.1.141 |
| Station-05 | 172.30.1.105 | 172.30.1.130 | Station-17 | 172.30.1.117 | 172.30.1.142 |
| Station-06 | 172.30.1.106 | 172.30.1.131 | Station-18 | 172.30.1.118 | 172.30.1.143 |
| Station-07 | 172.30.1.107 | 172.30.1.132 | Station-19 | 172.30.1.119 | 172.30.1.144 |
| Station-08 | 172.30.1.108 | 172.30.1.133 | Station-20 | 172.30.1.120 | 172.30.1.145 |
| Station-09 | 172.30.1.109 | 172.30.1.134 | Station-21 | 172.30.1.121 | 172.30.1.146 |
| Station-10 | 172.30.1.110 | 172.30.1.135 | Station-22 | 172.30.1.122 | 172.30.1.147 |
| Station-11 | 172.30.1.111 | 172.30.1.136 | Station-23 | 172.30.1.123 | 172.30.1.148 |
| Station-12 | 172.30.1.112 | 172.30.1.137 | Station-24 | 172.30.1.124 | 172.30.1.149 |

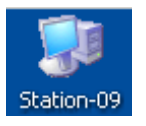

Note the static IP address for your station to use in the next class exercise

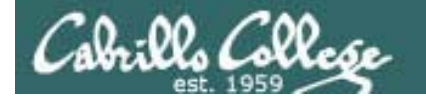

## Classroom DHCP IP allocation pools table by station number

| Station | IP           | Start        | End          | Station  | IP           | Start        | End          |
|---------|--------------|--------------|--------------|----------|--------------|--------------|--------------|
| 01      | 172.30.1.101 | 172.30.1.50  | 172.30.1.54  | 13       | 172.30.1.101 | 172.30.1.210 | 172.30.1.214 |
| 02      | 172.30.1.102 | 172.30.1.55  | 172.30.1.59  | 14       | 172.30.1.102 | 172.30.1.215 | 172.30.1.219 |
| 03      | 172.30.1.103 | 172.30.1.60  | 172.30.1.64  | 15       | 172.30.1.103 | 172.30.1.220 | 172.30.1.224 |
| 04      | 172.30.1.104 | 172.30.1.65  | 172.30.1.69  | 16       | 172.30.1.104 | 172.30.1.225 | 172.30.1.229 |
| 05      | 172.30.1.105 | 172.30.1.70  | 172.30.1.74  | 17       | 172.30.1.105 | 172.30.1.230 | 172.30.1.234 |
| 06      | 172.30.1.106 | 172.30.1.75  | 172.30.1.79  | 18       | 172.30.1.106 | 172.30.1.235 | 172.30.1.239 |
| 07      | 172.30.1.107 | 172.30.1.80  | 172.30.1.84  | 19       | 172.30.1.107 | 172.30.1.240 | 172.30.1.244 |
| 08      | 172.30.1.108 | 172.30.1.85  | 172.30.1.89  | 20       | 172.30.1.108 | 172.30.1.245 | 172.30.1.249 |
| 09      | 172.30.1.109 | 172.30.1.90  | 172.30.1.94  | 21       | 172.30.1.109 | 172.30.1.250 | 172.30.1.254 |
| 10      | 172.30.1.110 | 172.30.1.95  | 172.30.1.99  | 22       | 172.30.1.110 | 172.30.1.30  | 172.30.1.34  |
| 11      | 172.30.1.111 | 172.30.1.200 | 172.30.1.204 | 23       | 172.30.1.111 | 172.30.1.35  | 172.30.1.39  |
| 12      | 172.30.1.112 | 172.30.1.205 | 172.30.1.209 | 24       | 172.30.1.112 | 172.30.1.20  | 172.30.1.44  |
|         |              |              |              | Instruct | 172.30.1.100 | 172.30.1.45  | 172.30.1.49  |

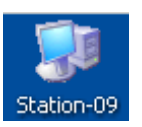

Use these pools of addresses based on your station number to avoid conflicts on the classroom network

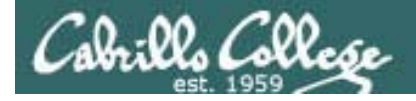

Samba

**Overview** 

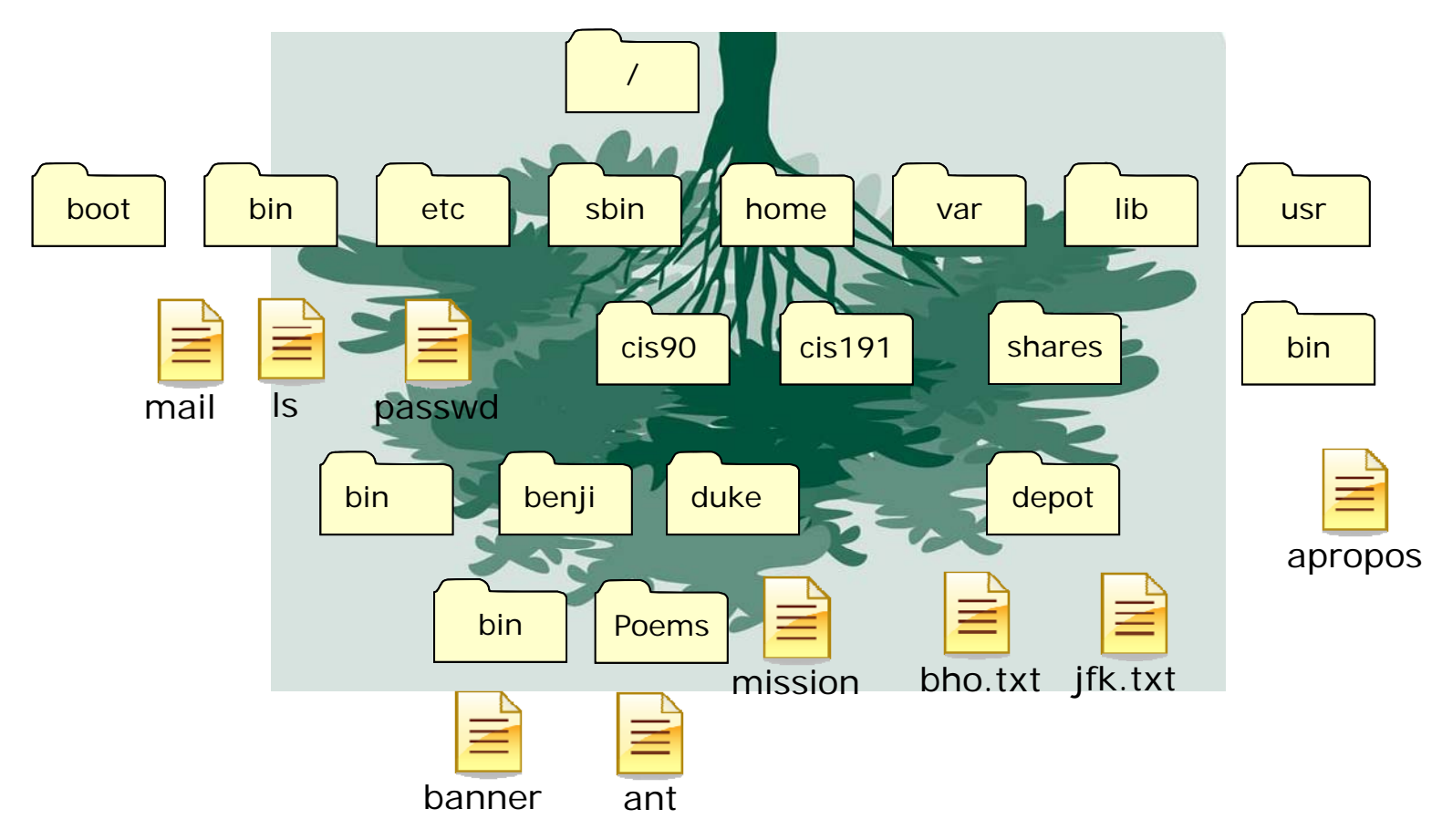

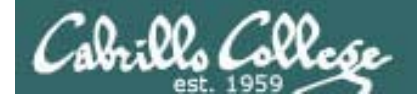

Samba

**Overview** 

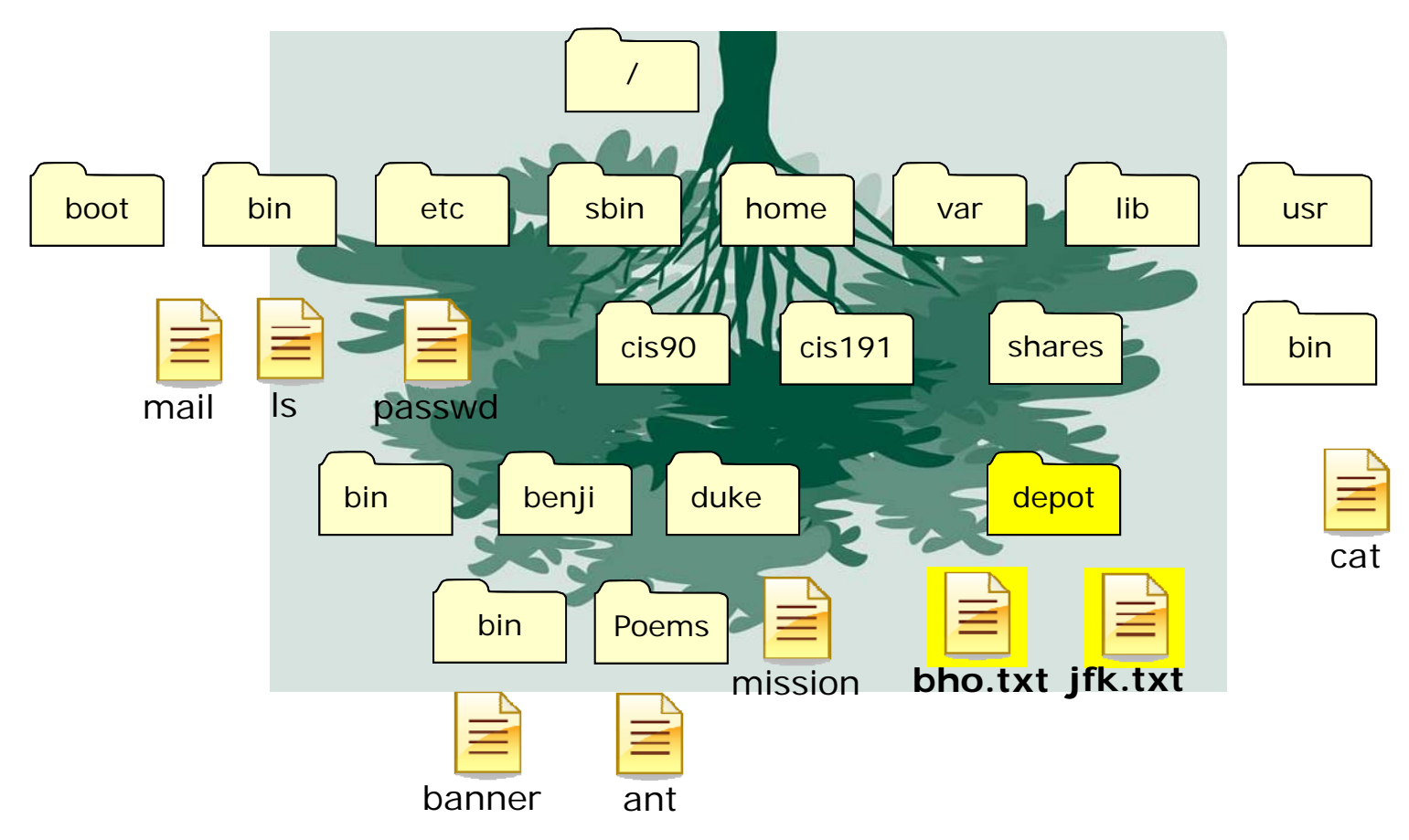

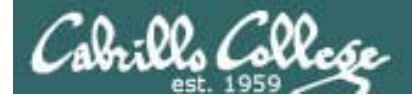

# Samba

### I. Four main goals of Samba software

- File and print services
- Authentication and authorization
- Name Resolution
- Service announcement or browsing

#### II. Software downloads from www.samba.org

#### III. Samba may be configured for one of four security modes:

- Share no user-level authentication required
- User Authenticates against the local /etc/passwd file
- Server Uses a Microsoft server for its accounts database
- Domain Uses a Domain Controller to authenticate the incoming user

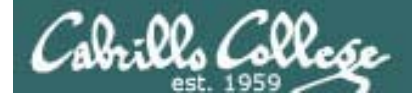

# Samba

#### IV. Microsoft networking concepts

- NetBIOS Network Basic Input Output System
- SMB Server Message Blocks protocol performs file and print sharing
- NMB Name Message Blocks name resolution and browsing functions

## V. Connecting to Microsoft systems

- smbclient used to list and connect to shares on an MS client smbclient -L Servername -U account%password smbclient //Servername/sharename -U account[%password]
- smb interpreter: cd, ls, get, put, mget, mput, md, lcd, !

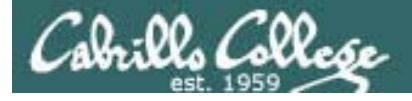

# Samba

## VI. Mounting a remote file share

For a persistent share, you can mount a remote filesystem with:

- mount -t smbfs -o username=username,password=password //servername/sharename /mntpoint
- *smbmount //servername/sharename /mntpoint -o username=username*

#### VII.Configuring the Samba software

- rpm -qi samba
- smb.conf:
  - Global Section server-wide parameters
  - Share Definitions share listings are specified here

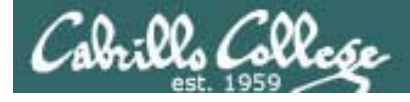

# Samba

## VIII. Creating file shares for use with the Samba Server

- Home directories are shared by default
- Each share needs a section with one or more of the following defined: comment - a descriptive comment about the share visible to those browsing path - the absolute path to the share directory on the Samba server writable - allows users connected to the share to add or modify files in the share browseable - specifies whether the share should be visible in Network Neighborhood and other share lists